2022-04-04 Valido a partire dalla versione 01.02 (versione del dispositivo)

BA01028T/16/IT/25.22-00

71596433

# Istruzioni di funzionamento **iTEMP TMT82**

Trasmettitore di temperatura a doppio ingresso con protocollo  $HART^{\textcircled{B}}$ 

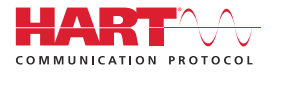

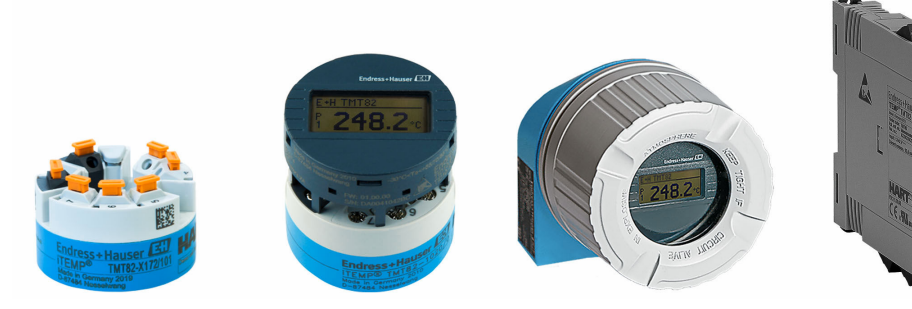

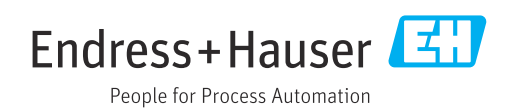

# Indice

| 1                                             | Informazioni su questa                                                                                                    |                                        |
|-----------------------------------------------|----------------------------------------------------------------------------------------------------|----------------------------------------|
|                                               | documentazione                                                                                                    | 4                                      |
| 1.1<br>1.2<br>1.3<br>1.4<br>1.5<br>1.6        | Funzione del documento                                                                                                    | 4<br>4<br>6<br>6<br>6                  |
| 2                                             | Istruzioni di sicurezza generali                                                                                                    | 7                                      |
| 2.1<br>2.2<br>2.3<br>2.4<br>2.5<br>2.6        | Requisiti per il personale<br>Uso previsto<br>Sicurezza sul lavoro<br>Sicurezza operativa<br>Sicurezza del prodotto<br>Sicurezza IT                                                                                                    | 7<br>7<br>7<br>8<br>8                  |
| 3                                             | Controllo alla consegna e                                                                                                    |                                        |
|                                               | identificazione del prodotto                                                                                                    | 9                                      |
| 3.1<br>3.2<br>3.3<br>3.4<br>3.5<br>3.6        | Controllo alla consegna                                                                                                    | 9<br>9<br>11<br>11<br>11<br>12         |
| 4                                             | Montaggio                                                                                                    | 13                                     |
| 4.1<br>4.2<br>4.3                             | Requisiti di montaggio                                                                                                    | 13<br>13<br>19                         |
| 5                                             | Collegamento elettrico                                                                                                    | 20                                     |
| 5.1<br>5.2<br>5.3<br>5.4<br>5.5<br>5.6<br>5.7 | Requisiti di collegamento<br>Guida rapida al cablaggio<br>Collegamento dei cavi del sensore<br>Connessione del trasmettitore<br>Istruzioni speciali per la connessione<br>Garantire il grado di protezione<br>Verifica finale delle connessioni | 20<br>21<br>24<br>25<br>26<br>27<br>27 |
| 6                                             | Opzioni operative                                                                                                    | 28                                     |
| 6.1                                           | Panoramica delle opzioni operative                                                                                                    | 28                                     |
| 6.2<br>6.3                                    | Visualizzazione del valore misurato ed<br>elementi operativi                                                                                                    | 29<br>31                               |
| 6.4                                           | Accedere al menu operativo mediante il tool operativo                                                                                                    | 33                                     |

| 7                                                                                                    | Integrazione del trasmettitore                                                                                                    |                                                                                         |
|----------------------------------------------------------------------------------------------------|----------------------------------------------------------------------------------------------------|-----------------------------------------------------------------------------------------|
|                                                                                                    | utilizzando il protocollo HART <sup>®</sup>                                                                                                    | 36                                                                                      |
| 7.1                                                                                                    | Variabili HART del dispositivo e valori                                                                                                    |                                                                                         |
| 7.0                                                                                                    | misurati                                                                                                    | 36                                                                                      |
| 7.2                                                                                                    | Variabili del dispositivo e valori misurati                                                                                                    | 37                                                                                      |
| د./                                                                                                    |                                                                                                    | 57                                                                                      |
| 8                                                                                                    | Messa in servizio                                                                                                    | 39                                                                                      |
| 8.1                                                                                                    | Verifica finale dell'installazione                                                                                                    | 39                                                                                      |
| 8.2                                                                                                    | Attivazione del trasmettitore                                                                                                    | 39                                                                                      |
| 8.3                                                                                                    | Abilitazione della configurazione                                                                                                    | 39                                                                                      |
| 9                                                                                                    | Maintenance                                                                                                    | 40                                                                                      |
| 10                                                                                                    | Rinarazione                                                                                                    | 40                                                                                      |
| 10 1                                                                                                    | Informazioni gonorali                                                                                                    | 40                                                                                      |
| 10.1<br>10.2                                                                                                    | Parti di ricambio                                                                                                    | 40<br>40                                                                                |
| 10.3                                                                                                    | Smaltimento                                                                                                    | 40                                                                                      |
|                                                                                                    |                                                                                                    |                                                                                         |
| 11                                                                                                    | Accessori                                                                                                    | 40                                                                                      |
| 11.1                                                                                                    | Accessori specifici del dispositivo                                                                                                    | 41                                                                                      |
| 11.2                                                                                                    | Accessori specifici della comunicazione                                                                                                    | 41                                                                                      |
| 11.5<br>11.4                                                                                                    | Componenti di sistema                                                                                                    | 42<br>43                                                                                |
|                                                                                                    |                                                                                                    |                                                                                         |
| 12                                                                                                    | Diagnostica e ricerca guasti                                                                                                    | 44                                                                                      |
| 12.1                                                                                                    | Ricerca guasti                                                                                                    | 44                                                                                      |
| 12.2                                                                                                    | Eventi diagnostici                                                                                                    | 46                                                                                      |
| 122                                                                                                    | Destitutions                                                                                                    |                                                                                         |
| 12.5                                                                                                    | Resultuzione                                                                                                    | 50                                                                                      |
| 12.9                                                                                                    | Revisioni software e riepilogo della<br>compatibilità                                                                                                    | 50<br>50                                                                                |
| 12.9                                                                                                    | Revisioni software e riepilogo della<br>compatibilità                                                                                                    | 50<br>50                                                                                |
| 12.9<br>12.4<br><b>13</b>                                                                                              | Revisioni software e riepilogo della<br>compatibilità                                                                                                    | 50<br>50<br><b>51</b>                                                                   |
| 12.9<br>12.4<br><b>13</b><br>13.1                                                                                      | Revisioni software e riepilogo della<br>compatibilità                                                                                                    | 50<br>50<br><b>51</b><br>51                                                             |
| 12.9<br>12.4<br>13.1<br>13.1<br>13.2                                                                                   | Revisioni software e riepilogo della<br>compatibilità                                                                                                    | 50<br>50<br><b>51</b><br>51<br>52                                                       |
| <b>12</b> .9<br><b>12</b> .4<br><b>13</b><br>13.1<br>13.2<br>13.3<br>13.4                                              | Restituzione         Revisioni software e riepilogo della         compatibilità         Dati tecnici         Ingresso         Uscita         Alimentazione         Caratteristiche operative                                                                                                    | 50<br>50<br><b>51</b><br>51<br>52<br>54<br>55                                           |
| <b>13</b><br><b>13</b><br><b>13</b> .1<br><b>13</b> .2<br><b>13</b> .3<br><b>13</b> .4<br><b>13</b> .5                 | Restituzione         Revisioni software e riepilogo della         compatibilità         Dati tecnici         Ingresso         Uscita         Alimentazione         Caratteristiche operative         Ambiente                                                                                                    | 50<br>50<br><b>51</b><br>51<br>52<br>54<br>55<br>62                                     |
| <b>13</b><br><b>13</b><br><b>13</b> .1<br><b>13</b> .2<br><b>13</b> .3<br><b>13</b> .4<br><b>13</b> .5<br><b>13</b> .6 | Restituzione         Revisioni software e riepilogo della         compatibilità         Dati tecnici         Ingresso         Uscita         Alimentazione         Caratteristiche operative         Ambiente         Costruzione meccanica                                                                                                    | 50<br>50<br><b>51</b><br>51<br>52<br>54<br>55<br>62<br>64                               |
| <b>13</b><br>13.1<br>13.2<br>13.3<br>13.4<br>13.5<br>13.6<br>13.7                                                      | Restituzione         Revisioni software e riepilogo della         compatibilità         Dati tecnici         Ingresso         Uscita         Alimentazione         Caratteristiche operative         Ambiente         Costruzione meccanica         Certificati e approvazioni                                                                                                    | 50<br>50<br><b>51</b><br>52<br>54<br>55<br>62<br>64<br>68                               |
| <b>13</b><br><b>13</b><br><b>13</b><br><b>13</b><br><b>13</b><br><b>13</b><br><b>13</b><br><b>13</b>                   | Restituzione         Revisioni software e riepilogo della         compatibilità         Dati tecnici         Ingresso         Uscita         Alimentazione         Caratteristiche operative         Ambiente         Costruzione meccanica         Certificati e approvazioni         Documentazione                                                                                                    | 50<br>50<br>51<br>52<br>54<br>55<br>62<br>64<br>68<br>69                                |
| <b>12</b> .3<br>12.4<br><b>13</b><br>13.1<br>13.2<br>13.3<br>13.4<br>13.5<br>13.6<br>13.7<br>13.8<br><b>14</b>         | Restituzione         Revisioni software e riepilogo della         compatibilità         Dati tecnici         Ingresso         Uscita         Alimentazione         Caratteristiche operative         Ambiente         Costruzione meccanica         Certificati e approvazioni         Documentazione         Menu operativo e descrizione dei                                                                   | 50<br>50<br><b>51</b><br>51<br>52<br>54<br>55<br>62<br>64<br>68<br>69                   |
| <b>13</b> 13.1 13.2 13.3 13.4 13.5 13.6 13.7 13.8 <b>14</b>                                                            | Restituzione                                                                                                    | 50<br>50<br>51<br>51<br>52<br>54<br>55<br>62<br>64<br>68<br>69<br><b>70</b>             |
| <b>12</b> .3<br>12.4<br><b>13</b><br>13.1<br>13.2<br>13.3<br>13.4<br>13.5<br>13.6<br>13.7<br>13.8<br><b>14</b><br>14.1 | Restituzione<br>Revisioni software e riepilogo della<br>compatibilità<br>Dati tecnici<br>Ingresso<br>Uscita<br>Alimentazione<br>Caratteristiche operative<br>Ambiente<br>Costruzione meccanica<br>Costruzione meccanica<br>Costruzione meccanica<br>Documentazione<br>Menu operativo e descrizione dei<br>parametri<br>Menu "Setup"                                                                              | 50<br>50<br>51<br>52<br>54<br>55<br>62<br>64<br>68<br>69<br>70<br>77                    |
| <b>13</b> 13.1 13.2 13.3 13.4 13.5 13.6 13.7 13.8 <b>14</b> 14.1 14.2                                                  | Restituzione         Revisioni software e riepilogo della         compatibilità         Dati tecnici         Ingresso         Uscita         Alimentazione         Caratteristiche operative         Ambiente         Costruzione meccanica         Certificati e approvazioni         Documentazione         Menu operativo e descrizione dei         parametri         Menu "Setup"         Menu "Diagnostics" | 50<br>50<br>51<br>51<br>52<br>54<br>55<br>62<br>64<br>68<br>69<br><b>70</b><br>77<br>97 |

Indice analitico ..... 126

# 1 Informazioni su questa documentazione

## 1.1 Funzione del documento

Queste Istruzioni di funzionamento riportano tutte le informazioni richieste nelle varie fasi del ciclo di vita del dispositivo: a partire da identificazione del prodotto, controlli alla consegna e immagazzinamento fino a installazione, connessione, funzionamento e messa in servizio, comprese le fasi di ricerca guasti, manutenzione e smaltimento.

# 1.2 Istruzioni di sicurezza (XA)

Quando è utilizzato in area pericolosa, rispettare tassativamente le normative nazionali. Insieme ai sistemi di misura utilizzati in aree pericolose viene fornita la documentazione Ex specifica. Questa documentazione è parte integrante delle Istruzioni di funzionamento. Si raccomanda di osservare scrupolosamente le specifiche di installazione, i dati di connessione e le istruzioni di sicurezza. Accertarsi di consultare la documentazione specifica Ex corretta per il dispositivo corretto, approvato per uso in aree pericolose! Il codice (XA...) della documentazione Ex specifica è riportato sulla targhetta. La documentazione Ex specifica può essere utilizzata se i due codici (quello indicato nella documentazione Ex e quello riportato sulla targhetta) sono identici.

# 1.3 Simboli usati

#### 1.3.1 Simboli di sicurezza

#### A PERICOLO

Questo simbolo segnala una situazione pericolosa, che causa lesioni gravi o mortali se non evitata.

#### **AVVERTENZA**

Questo simbolo segnala una situazione pericolosa, che può causare lesioni gravi o mortali se non evitata.

#### **ATTENZIONE**

Questo simbolo segnala una situazione pericolosa, che può causare lesioni di lieve o media entità se non evitata.

#### **AVVISO**

Questo simbolo contiene informazioni su procedure e altri fatti che non causano lesioni personali.

#### 1.3.2 Simboli elettrici

| Simbolo | Significato                            |
|---------|----------------------------------------|
|         | Corrente continua                      |
| $\sim$  | Corrente alternata                     |
| $\sim$  | Corrente continua e corrente alternata |

| Simbolo  | Significato                                                                                                    |
|----------|----------------------------------------------------------------------------------------------------|
| <u>+</u> | Messa a terra<br>Un morsetto di terra che, per quanto concerne l'operatore, è messo a terra tramite un<br>sistema di messa a terra.                                                                                                    |
|          | <b>Connessione di equipotenzialità (PE: punto a terra di protezione)</b><br>Morsetti di terra che devono essere collegati alla messa a terra, prima di eseguire<br>qualsiasi altra connessione.                                                                                                    |
|          | <ul> <li>I morsetti di terra sono posizionati all'interno e all'esterno del dispositivo:</li> <li>Morsetto di terra interno: la connessione di equipotenzialità deve essere collegata alla rete di alimentazione.</li> <li>Morsetto di terra esterno: il dispositivo è collegato al sistema di messa a terra dell'impianto.</li> </ul> |

# 1.3.3 Simboli per alcuni tipi di informazioni

| Simbolo   | Significato                                                             |
|-----------|-------------------------------------------------------------------------|
|           | Ammessi<br>Procedure, processi o interventi consentiti.                 |
|           | <b>Preferenziali</b><br>Procedure, processi o interventi preferenziali. |
| ×         | Vietato<br>Procedure, processi o interventi vietati.                    |
| i         | Suggerimento<br>Indica informazioni aggiuntive.                         |
|           | Riferimento alla documentazione                                         |
|           | Riferimento alla pagina                                                 |
|           | Riferimento al grafico                                                  |
| ►         | Avviso o singolo passaggio da rispettare                                |
| 1., 2., 3 | Serie di passaggi                                                       |
| L.        | Risultato di un passaggio                                               |
| ?         | Aiuto in caso di problema                                               |
|           | Ispezione visiva                                                        |

### 1.3.4 Simboli nei grafici

| Simbolo  | Significato     | Simbolo        | Significato                       |
|----------|-----------------|----------------|-----------------------------------|
| 1, 2, 3, | Riferimenti     | 1., 2., 3      | Serie di passaggi                 |
| A, B, C, | Viste           | A-A, B-B, C-C, | Sezioni                           |
| EX       | Area pericolosa | ×              | Area sicura (area non pericolosa) |

| Simbolo           | Significato                |
|-------------------|----------------------------|
| <b>O</b> A0011220 | Cacciavite a testa piatta  |
| <b>O</b>          | Cacciavite a testa a croce |
| A0011221          | Chiave a brugola           |
| A0011222          | Chiave aperta              |
| A0013442          | Cacciavite Torx            |

#### Simboli degli utensili 1.4

#### Documentazione 1.5

| Documento                                     | Obiettivo e contenuti del documento                                                                                                    |
|-----------------------------------------------|----------------------------------------------------------------------------------------------------|
| Informazioni tecniche<br>TIO1010T             | <b>Per la pianificazione del dispositivo</b><br>Questo documento riporta tutti i dati tecnici del dispositivo e offre una<br>panoramica di accessori e altri prodotti ordinabili per il dispositivo.          |
| Istruzioni di funzionamento brevi<br>KA01095T | <b>Guida per l'accesso rapido al 1° valore misurato</b><br>Le Istruzioni di funzionamento brevi comprendo tutte le informazioni<br>essenziali, dai controlli alla consegna fino alla prima messa in servizio. |

I tipi di documenti elencati sono reperibili: Nell'area Download sul sito Internet di Endress+Hauser: www.endress.com → Download

#### Marchi registrati 1.6

#### HART®

Marchio registrato da FieldComm Group, Austin, Texas, USA

# 2 Istruzioni di sicurezza generali

# 2.1 Requisiti per il personale

Il personale addetto a installazione, messa in servizio, diagnostica e manutenzione deve soddisfare i seguenti requisiti:

- Specialisti tecnici esperti e qualificati: devono possedere una qualifica pertinente per la funzione e il compito specifici
- ► Essere autorizzati dal proprietario/operatore dell'impianto
- Essere a conoscenza delle normative locali/nazionali
- Prima di iniziare il lavoro, il personale specializzato deve aver letto le istruzioni contenute nei manuali e nella documentazione supplementare nonché nei certificati (in funzione dell'applicazione)
- ► Seguire le istruzioni e rispettare le condizioni di base

Il personale operativo deve soddisfare i seguenti requisiti:

- Essere istruito e autorizzato in base ai requisiti dell'intervento dal responsabile/ proprietario dell'impianto
- > Deve attenersi alle indicazioni riportate nelle presenti Istruzioni di funzionamento

# 2.2 Uso previsto

Questo strumento è un trasmettitore di temperatura universale configurabile dall'utente, con uno o due ingressi sensore per termoresistenze (RTD), termocoppie (TC) e trasmettitori di resistenza e tensione. Il trasmettitore in versione da testa è stato sviluppato per il montaggio in una testa terminale (FF) secondo DIN EN 50446. Il dispositivo su richiesta è anche disponibile in una versione integrata in una custodia da campo. Può essere montato anche su una guida DIN utilizzando lo specifico fermaglio a molla per guida DIN opzionale. Lo strumento è disponibile anche in una versione opzionale adatta per il montaggio su guida DIN secondo la norma IEC 60715 (TH35).

L'uso dell'apparecchiatura in modi diversi da quelli specificati dal produttore può rendere inefficaci le protezioni predisposte.

Il costruttore non è responsabile per i danni causati da un uso improprio o usi diversi da quelli previsti.

Il trasmettitore da testa deve essere usato come sostituto della guida DIN in un armadio utilizzando il fermaglio a molla per guida DIN con sensori remoti.

# 2.3 Sicurezza sul lavoro

Quando si interviene sul dispositivo o si lavora con il dispositivo:

• indossare dispositivi di protezione personale adeguati come da normativa nazionale.

## 2.4 Sicurezza operativa

- ▶ Utilizzare il dispositivo solo in condizioni tecniche adeguate e sicure.
- L'operatore è responsabile del funzionamento del dispositivo, che deve essere esente da interferenze.

#### Area pericolosa

Per evitare di mettere a rischio le persone e l'impianto quando il dispositivo è utilizzato in area pericolosa (ad es. protezione dal rischio di esplosione o dotazioni di sicurezza):

 Confrontando i dati tecnici riportati sulla targhetta, controllare se il trasmettitore ordinato è adatto per l'impiego previsto in area pericolosa. La targhetta si trova su un lato della custodia del trasmettitore.  Rispettare le specifiche riportate nella documentazione supplementare separata, che è parte integrante di queste istruzioni.

#### Compatibilità elettromagnetica

Il sistema di misura rispetta i requisiti di sicurezza generali secondo la norma EN 61010-1, i requisiti di compatibilità elettromagnetica (EMC) secondo la serie di norme IEC/EN 61326 e le raccomandazioni NAMUR NE 21.

#### **AVVISO**

► Il dispositivo deve essere alimentato solo da un alimentatore che operi con un circuito elettrico a energia limitata secondo la norma UL/EN/IEC 61010-1, capitolo 9.4 e i requisiti della tabella 18.

# 2.5 Sicurezza del prodotto

Questo prodotto è stato sviluppato secondo le procedure di buona ingegneria per rispettare i requisiti di sicurezza più recenti, è stato collaudato e ha lasciato la fabbrica in condizioni che ne consentono il funzionamento in sicurezza.

# 2.6 Sicurezza IT

La garanzia è valida solo se il prodotto è installato e impiegato come descritto nelle Istruzioni di funzionamento. Il prodotto è dotato di un meccanismo di sicurezza che protegge le sue impostazioni da modifiche involontarie.

Delle misure di sicurezza IT, che forniscono una protezione addizionale al prodotto e al trasferimento dei dati associati, devono essere implementate dagli stessi operatori secondo i loro standard di sicurezza.

# 3 Controllo alla consegna e identificazione del prodotto

# 3.1 Controllo alla consegna

- **1.** Disimballare il trasmettitore di temperatura con attenzione. Imballaggio e contenuto risultano integri?
  - I componenti danneggiati non devono essere installati; in caso contrario, il produttore non può garantire il rispetto dei requisiti di sicurezza originali o la resistenza dei materiali e, quindi, non può essere ritenuto responsabile di qualsiasi danno derivato.
- 2. La fornitura è completa e non manca nulla? Verificare la fornitura confrontandola con l'ordine.
- **3.** I dati della targhetta corrispondono alle informazioni d'ordine riportate nel documento di consegna?
- 4. Sono presenti la documentazione tecnica e tutti gli altri documenti necessari? Se applicabile: sono presenti le istruzioni di sicurezza (es. XA) per l'uso in aree pericolose?

Nel caso che una di queste condizioni non sia rispettata, contattare l'Ufficio Endress +Hauser locale.

# 3.2 Identificazione del prodotto

Per identificare il dispositivo sono disponibili le seguenti opzioni:

- Specifiche della targhetta
- Codice d'ordine esteso con l'elenco delle caratteristiche del dispositivo nel documento di trasporto
- Inserire il numero di serie riportato sulla targhetta in W@M Device Viewer (www.endress.com/deviceviewer): sono visualizzati tutti i dati relativi al dispositivo e una panoramica della documentazione tecnica compresa nella fornitura.
- Inserire il numero di serie riportato sulla targhetta nell'app *Endress+Hauser Operations* o scansionare il codice matrice 2D (codice QR) posto sulla targhetta con l'app *Endress* +*Hauser Operations*: verranno visualizzate tutte le informazioni relative al dispositivo e alla documentazione tecnica pertinente.

## 3.2.1 Targhetta

#### Il dispositivo è quello corretto?

Controllare i dati sulla targhetta del dispositivo e confrontarli con i requisiti del punto di misura:

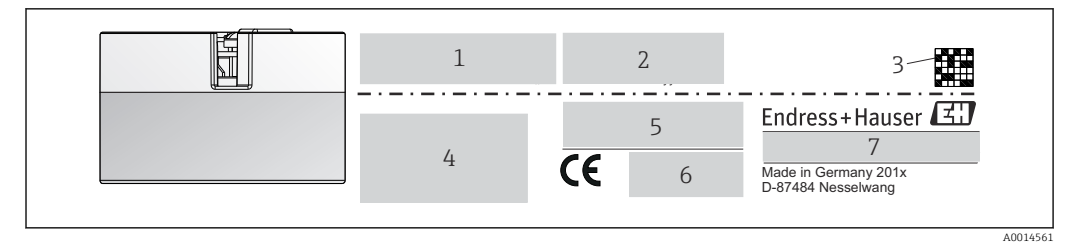

I Targhetta del trasmettitore da testa (esempio, versione Ex)

- 1 Alimentazione, consumo di corrente e codice d'ordine esteso
- 2 Numero di serie, revisione del dispositivo, versione firmware e hardware
- 3 Codice matrice 2D
- 4 2 righe per la descrizione del punto di misura
- 5 Approvazione per area pericolosa con numero della relativa documentazione Ex (XA...)
- 6 Approvazioni con simboli
- 7 Codice d'ordine e ID del produttore

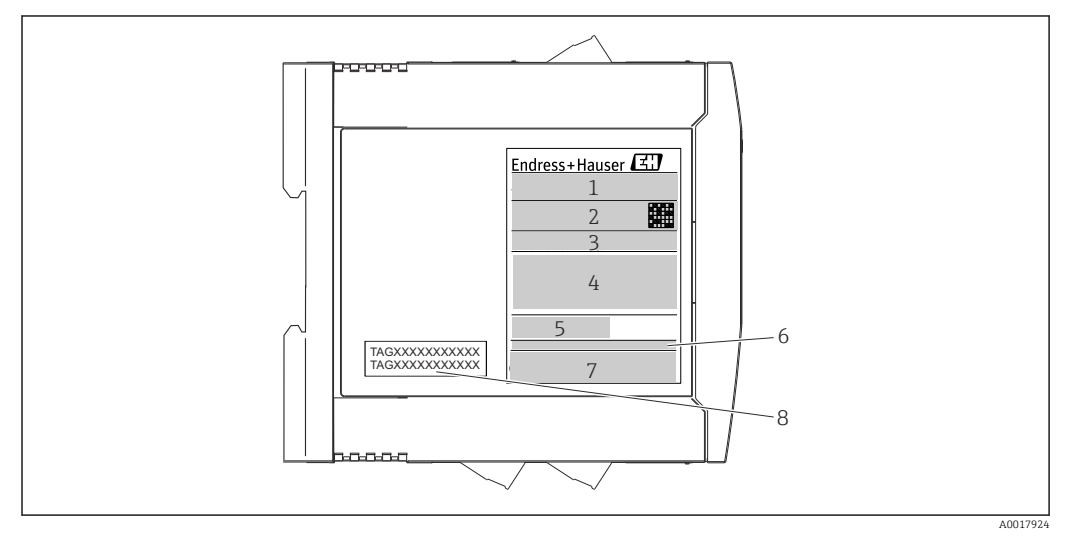

- 2 Targhetta del trasmettitore per guida DIN (esempio, versione Ex)
- 1 Nome del prodotto e ID del produttore
- 2 Codice d'ordine, codice d'ordine esteso e numero di serie, codice DataMatrix 2D, ID FCC (se applicabile)
- 3 Alimentazione e consumo di corrente, uscita
- 4 Approvazione per area pericolosa con numero della relativa documentazione Ex (XA...)
- 5 Logo della comunicazione Fieldbus
- 6 Versione del firmware e revisione del dispositivo
- 7 Loghi delle approvazioni
- 8 2 righe per la descrizione del punto di misura

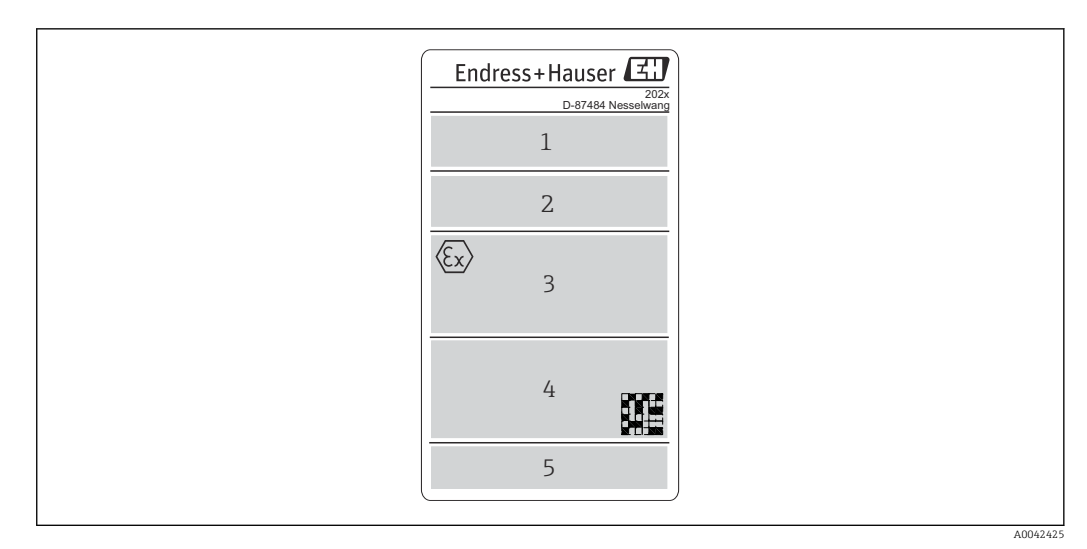

■ 3 Targhetta della versione di custodia da campo (esempio, versione Ex)

- 1 Codice d'ordine, codice d'ordine esteso, numero di serie e ID del produttore
- 2 Alimentazione e consumo di corrente, codice IP e temperatura ambiente, firmware, hardware e revisione del dispositivo
- 3 Approvazione per area pericolosa con numero della relativa documentazione Ex (XA....) e campo di temperatura ambiente
- 4 Loghi delle approvazioni e codice matrice 2D
- 5 2 righe per la descrizione del punto di misura

# 3.3 Nome e indirizzo del produttore

| Nome del produttore:                   | Endress+Hauser Wetzer GmbH + Co. KG                |  |
|----------------------------------------|----------------------------------------------------|--|
| Indirizzo del produttore:              | Obere Wank 1, D-87484 Nesselwang o www.endress.com |  |
| Indirizzo dell'impianto di produzione: | V. targhetta                                       |  |

# 3.4 Fornitura

La fornitura del dispositivo comprende:

- Trasmettitore di temperatura
- Materiale di montaggio (trasmettitore da testa), opzionale
- Copia cartacea delle Istruzioni di funzionamento brevi in inglese
- Manuale di sicurezza funzionale (modalità SIL)
- Documentazione addizionale per i dispositivi adatti per uso in area pericolosa (ATEX, FM, CSA), ad es. Istruzioni di sicurezza (XA)

# 3.5 Certificati e approvazioni

Il dispositivo ha lasciato la fabbrica in condizioni che ne garantiscono la sicurezza operativa. Il misuratore soddisfa i requisiti delle norme EN 61010-1 "Requisiti di sicurezza per apparecchiature elettriche di misura, controllo, regolazione e da laboratorio" e i requisiti EMC secondo la serie di norme IEC/EN 61326.

#### 3.5.1 Marchio CE/EAC, Dichiarazione di conformità

Questo dispositivo rispetta i requisiti previsti dalle direttive UE/UEE. Il marchio CE/EAC applicato dal produttore conferma che il dispositivo rispetta tutte le direttive vigenti.

#### 3.5.2 Certificazione del protocollo HART<sup>®</sup>

Il trasmettitore di temperatura è registrato da HART<sup>®</sup> FieldComm Group. Il dispositivo è conforme alle specifiche del protocollo di comunicazione HART<sup>®</sup>, versione 7 (HCF 7.6).

#### 3.5.3 Sicurezza funzionale

Sono disponibili due versioni opzionali del dispositivo (trasmettitore da testa/dispositivo per installazione su guida DIN), utilizzabili in sistemi di sicurezza conformi a IEC 61508. • SIL 2: versione hardware

SIL 2: versione natuware
SIL 3: versione software

# 3.6 Immagazzinamento e trasporto

Dimensioni: (a seconda del dispositivo),  $\rightarrow \triangleq 64$ 

Temperatura di immagazzinamento

- Trasmettitore da testa: -50 ... +100 °C (-58 ... +212 °F)
   Opzione: -52 ... +85 °C (-62 ... +185 °F), Configuratore di prodotto, codice d'ordine per "Collaudo, certificato, dichiarazione", opzione "JN"
- Trasmettitore da testa, field mount custodia da campo con vano morsetti separato completo di display: -35 ... +85 °C (-31 ... +185 °F), Configuratore di prodotto, codice d'ordine per "custodia da campo", opzione "R" e "S"
- Dispositivo per guida DIN: -40 ... +100 °C (-40 ... +212 °F)
- Umidità: (a seconda del dispositivo): umidità relativa max: 95% secondo IEC 60068-2-30
- Imballare il dispositivo per l'immagazzinamento e il trasporto in modo da proteggerlo adeguatamente dagli urti e dalle influenze esterne. Gli imballaggi originali garantiscono una protezione ottimale.

Durante l'immagazzinamento evitare l'esposizione ai seguenti effetti ambientali:

- Luce solare diretta
- Vibrazioni
- Fluidi aggressivi

# 4 Montaggio

## 4.1 Requisiti di montaggio

#### 4.1.1 Dimensioni

Le dimensioni del trasmettitore sono riportate nel paragrafo "Dati tecnici"  $\rightarrow \square$  51.

#### 4.1.2 Posizione di montaggio

Trasmettitore da testa:

- Nella testa terminale, FF, secondo DIN EN 50446, montaggio diretto sull'inserto con ingresso cavo (foro centrale 7 mm)
- Nella custodia da campo con vano morsetti separato, se vengono utilizzati sensori stabili, il dispositivo può essere montato direttamente sull'armatura, altrimenti deve essere separato dal processo
- In custodia da campo, separato dal processo→ 🗎 40
- Trasmettitore per quida DIN:

Progettato per il montaggio su guida DIN (IEC 60715 TH35).

1 Il trasmettitore da testa deve essere usato come sostituto della guida DIN in un armadio utilizzando il fermaglio a molla per guida DIN con sensori remoti.

Le informazioni sulle condizioni (temperatura ambiente, grado di protezione, classe climatica, ecc.) che devono essere presenti al punto di installazione per il corretto montaggio del dispositivo sono riportate nella sezione "Dati tecnici" $\rightarrow \square 51$ .

Quando si impiega il dispositivo in aree pericolose, devono essere rispettati i valori soglia indicati nei certificati e nelle approvazioni (v. Istruzioni di sicurezza Ex).

# 4.2 Montaggio del dispositivo

Per il montaggio del trasmettitore da testa è richiesto un cacciavite a croce.

#### **AVVISO**

Le viti di montaggio non devono essere serrate eccessivamente per non danneggiare il trasmettitore da testa.

► Coppia max. = 1 Nm (¾ lb/ft).

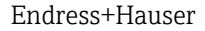

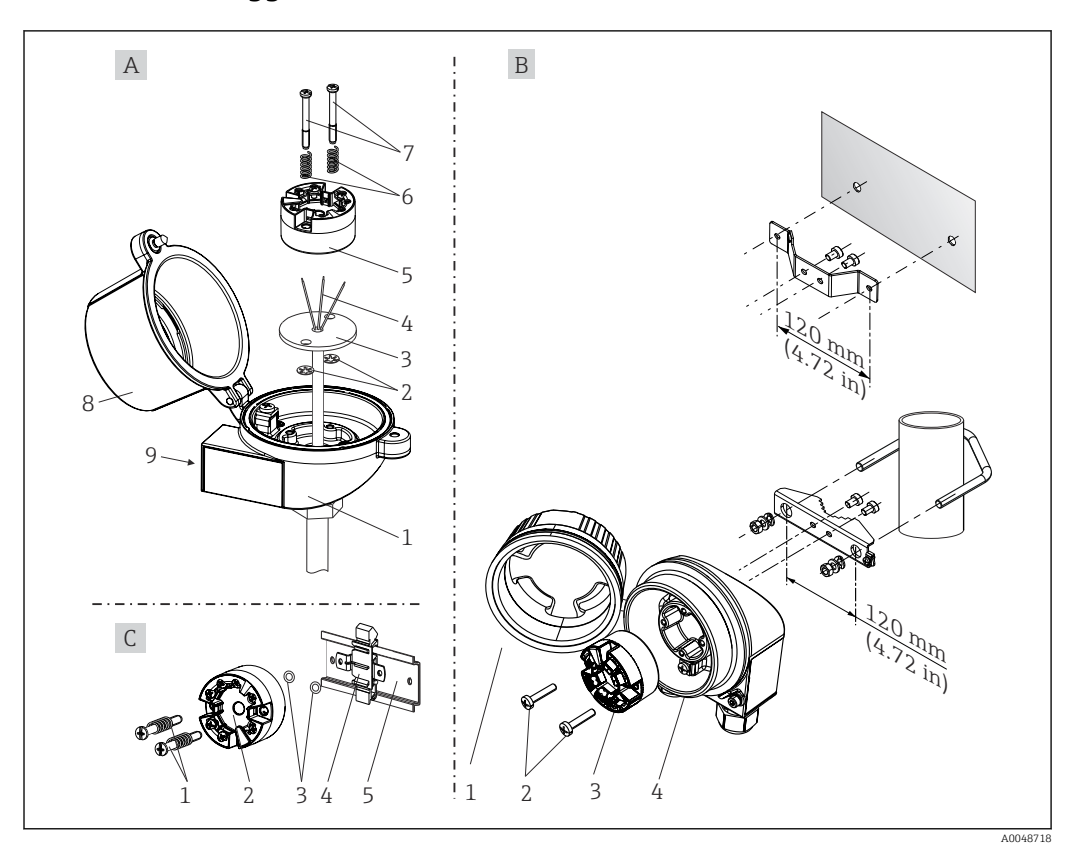

#### 4.2.1 Montaggio del trasmettitore da testa

Montaggio del trasmettitore da testa (tre versioni)

Il trasmettitore da testa deve essere usato come sostituto della guida DIN in un armadio utilizzando il fermaglio a molla per guida DIN con sensori remoti.

| Versione A | Montaggio in testa terminale (FF della testa terminale secondo DIN 43729) |
|------------|---------------------------------------------------------------------------|
| 1          | Testa terminale                                                           |
| 2          | Rondelle elastiche                                                        |
| 3          | Inserto                                                                   |
| 4          | Fili di connessione                                                       |
| 5          | Trasmettitore da testa                                                    |
| 6          | Molle di montaggio                                                        |
| 7          | Viti di montaggio                                                         |
| 8          | Coperchio della testa terminale                                           |
| 9          | Ingresso cavo                                                             |

Procedura per il montaggio in testa terminale, pos. A:

- 1. Aprire il coperchio (8) sulla testa terminale.
- 2. Guidare i fili di connessione (4) dell'inserto (3) attraverso il foro centrale nel trasmettitore da testa (5).
- 3. Inserire le molle di montaggio (6) sulle viti di montaggio (7).
- 4. Guidare le viti di montaggio (7) attraverso i fori laterali del trasmettitore da testa e dell'inserto (3). Fissare quindi le due viti di montaggio con gli anelli a scatto (2).
- 5. Serrare infine il trasmettitore da testa (5) insieme all'inserto (3) nella testa terminale.

# 6. Dopo il cablaggio → 🗎 20, richiudere di nuovo saldamente il coperchio della testa terminale (8).

| Versione B | Montaggio in custodia da campo    |
|------------|-----------------------------------|
| 1          | Coperchio della custodia da campo |
| 2          | Viti di montaggio con molle       |
| 3          | Trasmettitore da testa            |
| 4          | Custodia da campo                 |

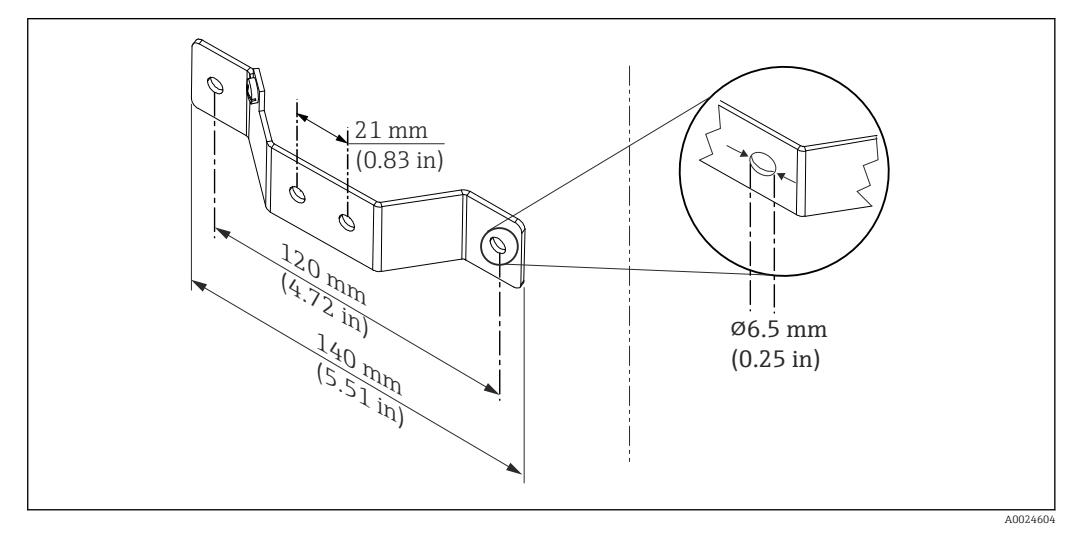

Immensioni della staffa ad angolo per montaggio a parete (set completo per montaggio a parete disponibile fra gli accessori)

Procedura per il montaggio in custodia da campo, pos. B:

1. Aprire il coperchio (1) della custodia da campo (4).

- 2. Inserire le viti di montaggio (2) attraverso i fori laterali nel trasmettitore da testa (3).
- 3. Avvitare il trasmettitore da testa alla custodia da campo.
- 4. Terminato il cablaggio, richiudere il coperchio (1) della custodia da campo.→ 🗎 20

| Versione C | Montaggio su guida DIN (guida DIN secondo IEC 60715) |
|------------|------------------------------------------------------|
| 1          | Viti di montaggio con molle                          |
| 2          | Trasmettitore da testa                               |
| 3          | Rondelle elastiche                                   |
| 4          | Fermaglio a molla per guida DIN                      |
| 5          | Guida DIN                                            |

Procedura per il montaggio su guida DIN, pos. C:

- 1. Premere il fermaglio a molla (4) sulla guida DIN (5) finché non scatta in posizione.
- 2. Inserire le molle sulle viti di montaggio (1) e guidare le viti attraverso i fori laterali del trasmettitore da testa (2). Fissare quindi le due viti di montaggio con gli anelli a scatto (3).
- 3. Avvitare il trasmettitore da testa (2) sul fermaglio a molla per guida DIN (4).

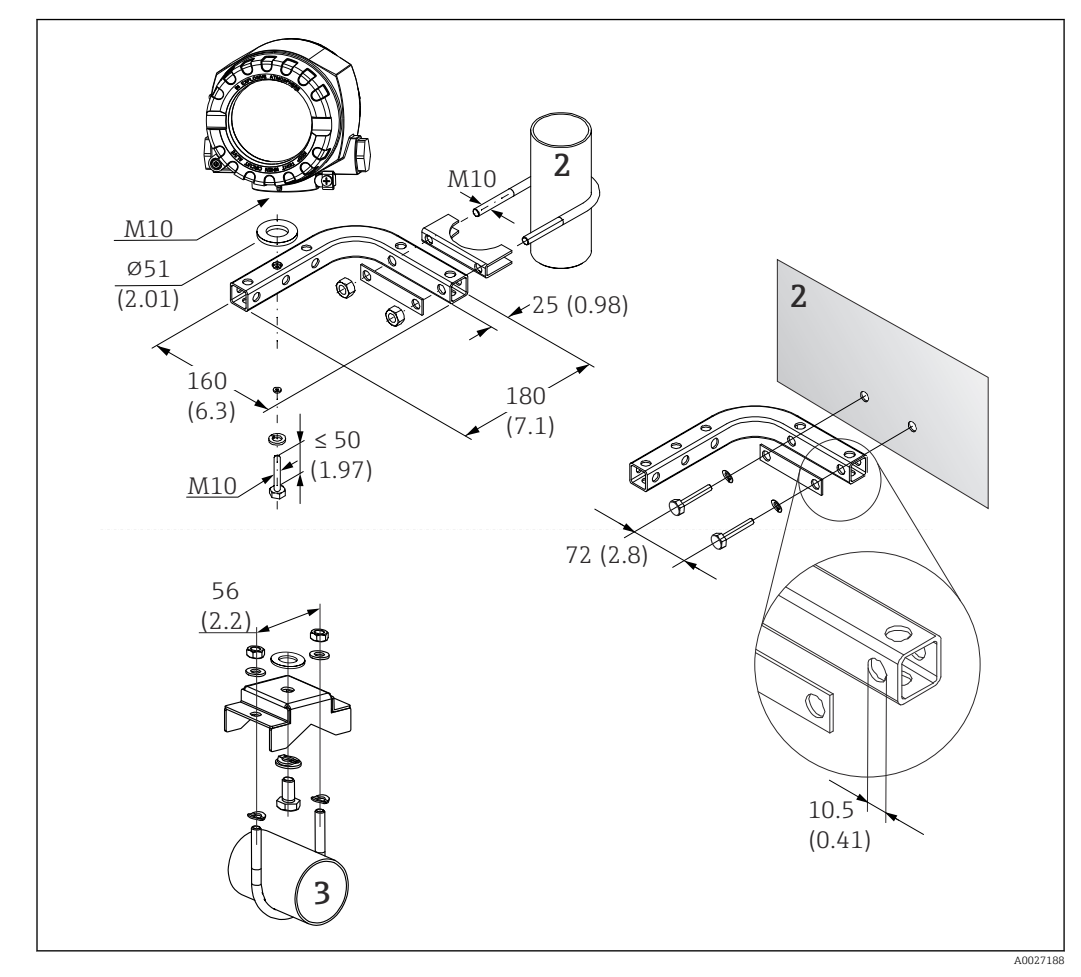

#### Montaggio remoto della custodia da campo

- 6 Montaggio della custodia da campo utilizzando una staffa di montaggio speciale, v. il capitolo "Accessori". Dimensioni in mm (in)
- *1* Installazione con staffa combinata per montaggio a parete/su palina
- 2 Installazione con staffa per montaggio su palina 2"/V4A
- 3 Installazione con staffa per montaggio a parete

#### Montaggio tipico nel Nord America

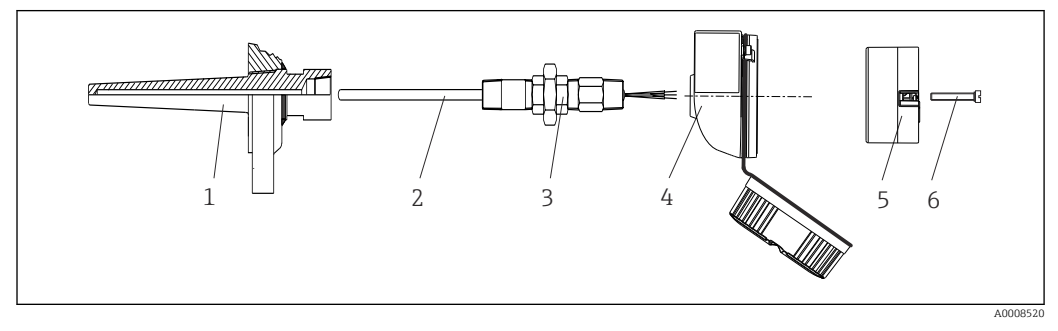

Montaggio del trasmettitore da testa

- 1 Pozzetto
- 2 Inserto
- 3 Adattatore, raccordo
- 4 Testa terminale
- 5 Trasmettitore da testa
- 6 Viti di montaggio

Costruzione del termoelemento con termocoppie o sensori RTD e trasmettitore da testa:

- 1. Inserire il pozzetto (1) nel tubo di processo o nella parete del serbatoio. Fissare il pozzetto in base alle istruzioni prima di applicare la pressione di processo.
- 2. Montare sul pozzetto i nippli e l'adattatore (3) del tubo del collo.
- **3.** Verificare che gli anelli di tenuta siano installati, se richiesti per condizioni ambientali difficili o direttive speciali.
- 4. Inserire le viti di montaggio (6) attraverso i fori laterali del trasmettitore da testa (5).
- 5. Posizionare il trasmettitore da testa (5) nella testa terminale (4) in modo che il cavo bus (morsetti 1 e 2) sia rivolto verso l'ingresso cavo.
- 6. Utilizzando un cacciavite, avvitare il trasmettitore da testa (5) nella testa terminale (4).
- 8. Avvitare la testa terminale (4), con il trasmettitore da testa integrato e cablato, sul nipplo e sull'adattatore già montati (3).

#### **AVVISO**

# Il coperchio della testa terminale deve essere fissato correttamente per rispettare i requisiti per la protezione dal rischio di esplosione.

► Terminato il cablaggio, riavvitare saldamente il coperchio sulla testa terminale.

#### Montaggio del display sul trasmettitore da testa

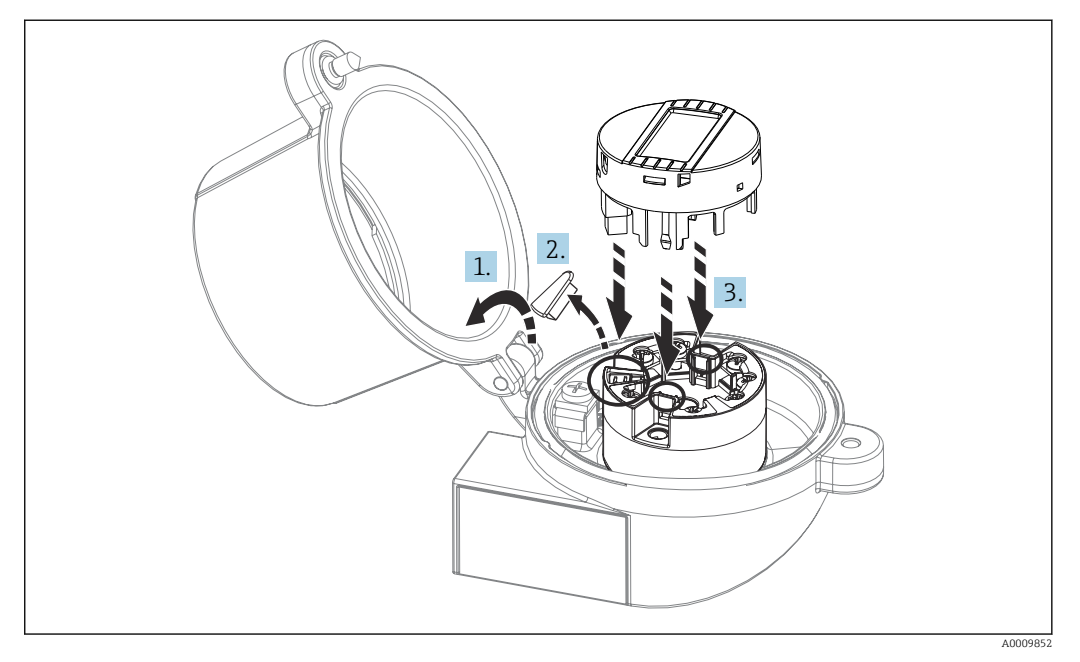

🖻 8 Montaggio del display

1. Allentare la vite sul coperchio della testa terminale. Sollevare e ribaltare il coperchio della testa terminale.

2. Togliere il coperchietto dalla zona di connessione per il display.

- 3. Inserire il modulo display sul trasmettitore da testa già montato e cablato. I pin di fissaggio devono innestarsi saldamente nella relativa sede sul trasmettitore da testa. Terminato il montaggio, serrare saldamente il coperchio della testa terminale.
- Il display può essere impiegato solo con le teste terminali adatte con coperchio e finestra di ispezione (ad es. TA30 di Endress+Hauser). Nella custodia da campo con vano morsetti separato, il display è già installato.

Posizioni di installazione del display nella custodia da campo con vano morsetti separato

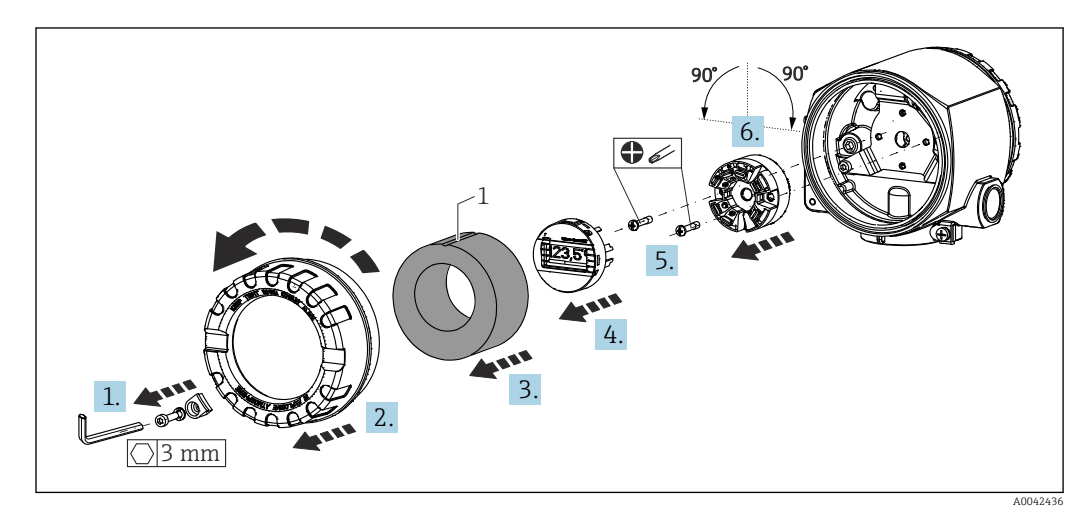

🖲 9 Posizioni di installazione del display, innestabile a passi di 90°

1 Anello di marcatura in schiuma

- 1. Rimuovere il clamp del coperchio.
- 2. Svitare il coperchio della custodia insieme all'O-ring.
- 3. Rimuovere l'anello in schiuma.
- 4. Rimuovere il display dal trasmettitore da testa.
- 5. Svitare le viti di montaggio situate nei fori laterali del trasmettitore da testa. Non disfare il cablaggio del trasmettitore da testa.
- 6. Montare il trasmettitore da testa nella posizione desiderata muovendolo a passi di 90° come mostrato nel disegno. Per ruotarlo di 180° utilizzare il microinterruttore presente sul display collegato.
- 7. Successivamente, fissare di nuovo il trasmettitore da testa con le viti di montaggio.

Dopo aver rimontato il display, seguire la procedura in ordine inverso.

Reinserire il modulo display sul trasmettitore da testa già montato e cablato. I pin di fissaggio devono innestarsi saldamente nella relativa sede sul trasmettitore da testa.

Riposizionare l'anello in schiuma nella custodia da campo. La marcatura (1) deve essere rivolta verso l'alto.

#### 4.2.2 Montaggio del trasmettitore su guida DIN

#### **AVVISO**

#### Allineamento scorretto

Se si collega una termocoppia e si utilizza il giunto di riferimento interno, i valori misurati non avranno la precisione massima nominale.

Montare il dispositivo in verticale e verificare che sia allineato correttamente (connessione del sensore in basso/alimentazione in alto)!

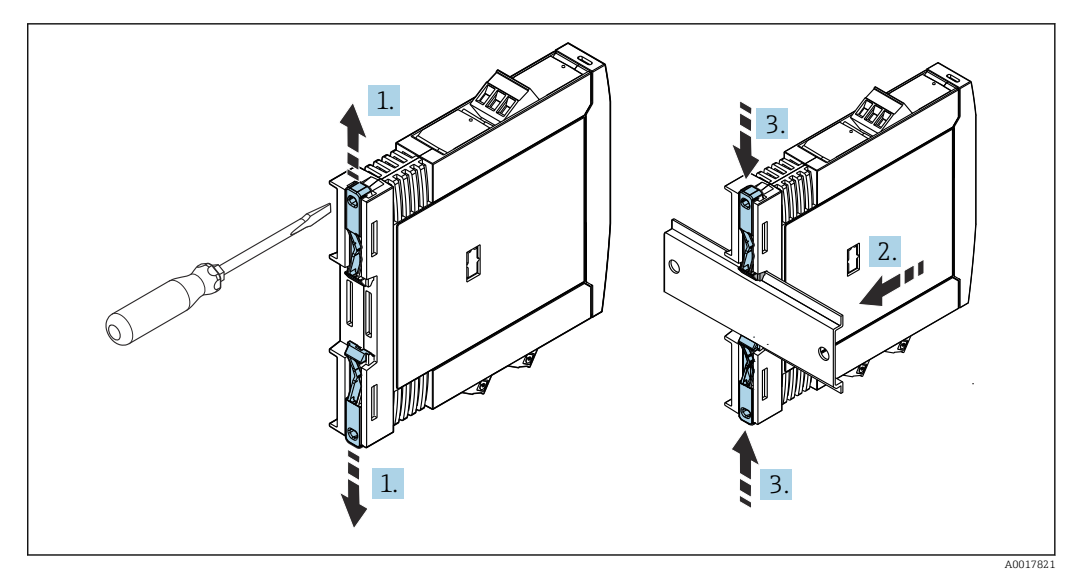

☑ 10 Montaggio del trasmettitore su guida DIN

- 1. Spingere il fermaglio a molla superiore verso l'alto e quello inferiore verso il basso finché non si innestano con un clic nella relativa sede.
- 2. Montare il dispositivo sulla guida DIN dal lato anteriore.
- **3.** Far scivolare i due fermagli a molla per guida DIN contemporaneamente finché non ritornano in sede con un clic.

# 4.3 Verifica finale del montaggio

Terminato il montaggio del dispositivo, eseguire sempre le seguenti verifiche finali:

| Condizioni e specifiche del dispositivo                                                                                    | Note                                                |
|----------------------------------------------------------------------------------------------------|-----------------------------------------------------|
| Il dispositivo è integro (controllo visivo)?                                                                               | -                                                   |
| Le condizioni ambiente corrispondono alle specifiche del dispositivo (ad es. temperatura ambiente, campo di misura, ecc.)? | Consultare il<br>paragrafo "Dati<br>tecnici" → 🗎 51 |

# 5 Collegamento elettrico

#### **ATTENZIONE**

- ► Disattivare l'alimentazione prima di installare o collegare il dispositivo. L'inosservanza di questa istruzione può provocare la distruzione dei componenti elettronici.
- ► Non utilizzare la connessione del display per altri collegamenti. Qualsiasi connessione errata può danneggiare irreparabilmente l'elettronica.

#### **AVVISO**

# I morsetti a vite non devono essere serrati eccessivamente per non danneggiare il trasmettitore.

► Coppia di serraggio massima = 1 Nm (¾ lbf ft).

# 5.1 Requisiti di collegamento

Per collegare il trasmettitore da testa mediante i morsetti a vite è richiesto un cacciavite a croce. Per la versione della custodia per guida DIN con morsetti a vite, è necessario utilizzare un cacciavite a punta piatta. La versione con morsetti a innesto può essere collegata senza utensili.

Per cablare un trasmettitore montato nella testa terminale o nella custodia da campo, procedere come segue:

- 1. Aprire il pressacavo e il coperchio della custodia sulla testa terminale o della custodia da campo.
- 2. Guidare i cavi attraverso l'apertura nel pressacavo.
- Collegare i cavi come indicato in → 
   <sup>(1)</sup> 21. Se il trasmettitore da testa è dotato di morsetti a innesto, leggere con attenzione le informazioni nel paragrafo "Connessione ai morsetti a innesto". → 
   <sup>(2)</sup> 24
- 4. Serrare di nuovo il pressacavo e chiudere il coperchio della custodia.

Allo scopo di evitare errori di connessione, attenersi sempre alle istruzioni per la verifica finale delle connessioni prima di eseguire la messa in servizio!

Per cablare il trasmettitore in una custodia da campo, precedere come di seguito descritto:

- 1. Rimuovere il clamp del coperchio.
- 2. Svitare il coperchio della custodia sul vano morsetti. Il vano morsetti è di fronte al trasmettitore da testa con il display a innesto.
- 3. Aprire i pressacavi del dispositivo.
- 4. Guidare i relativi cavi di collegamento attraverso le aperture dei pressacavi.

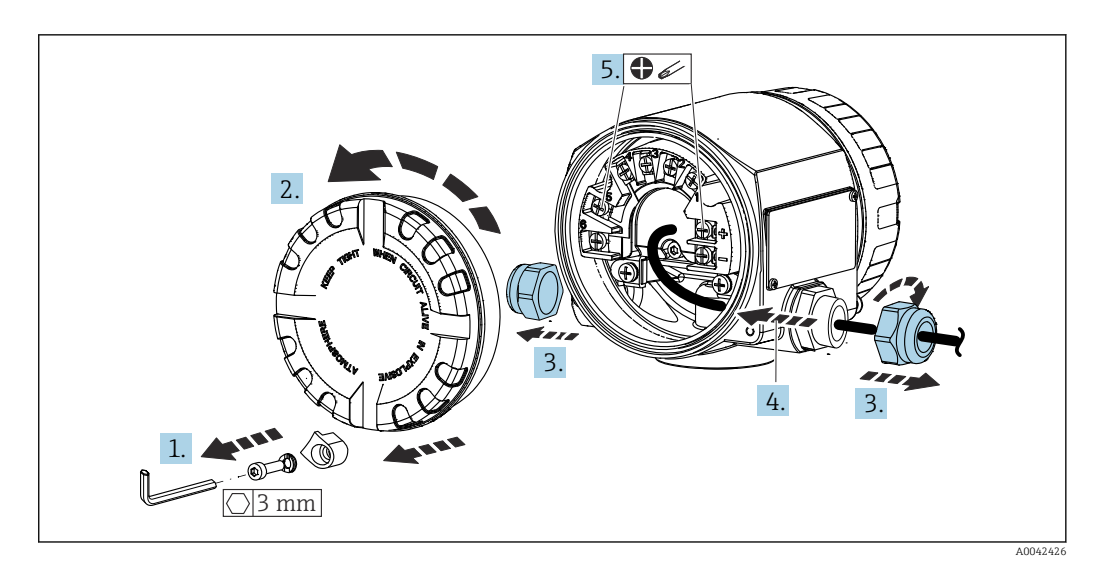

Una volta completato il cablaggio, serrare i morsetti a vite. Serrare nuovamente i pressacavi. Fare riferimento alle informazioni fornite nel paragrafo "Garantire il grado di protezione". Riavvitare saldamente il coperchio della custodia e rimontare il relativo clamp.  $\rightarrow \cong 27$ 

Allo scopo di evitare errori di connessione, attenersi sempre alle istruzioni per la verifica finale delle connessioni prima di eseguire la messa in servizio!

# 5.2 Guida rapida al cablaggio

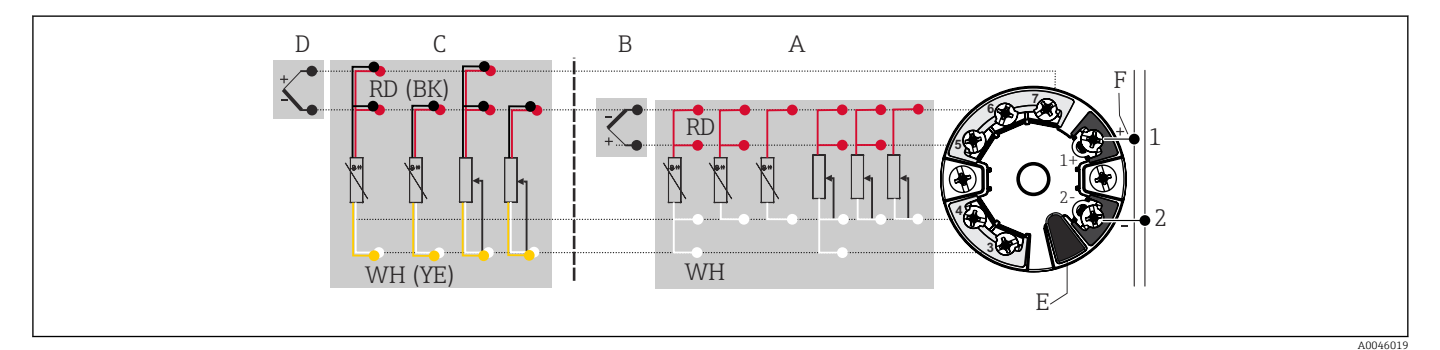

🖻 11 Assegnazione delle connessioni dei morsetti per il trasmettitore da testa

- A Ingresso sensore 1, RTD e  $\Omega$ , 4, 3 e 2 fili
- B Ingresso sensore 1, TC ed mV
- C Ingresso sensore 2, RTD e  $\Omega$ , 3 e 2 fili
- D Ingresso sensore 2, TC ed mV
- E Connessione del display/interfaccia service
- *F Terminazione bus e alimentazione*

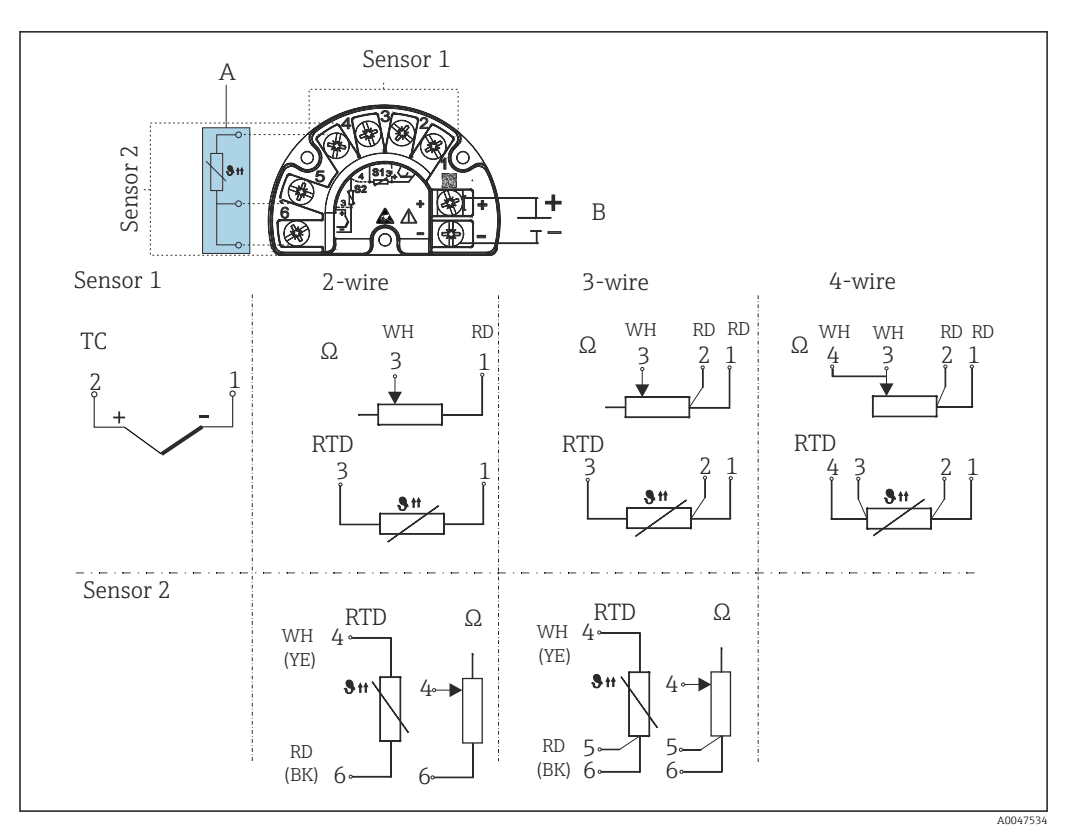

🖻 12 Assegnazione dei morsetti per la custodia da campo con vano morsetti separato

A Connessione fissa del giunto di riferimento esterno, morsetti 4, 5 e 6 (Pt100, IEC 60751, classe B, a 3 fili). Sul sensore 2 non si può collegare una seconda termocoppia (TC).

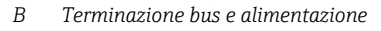

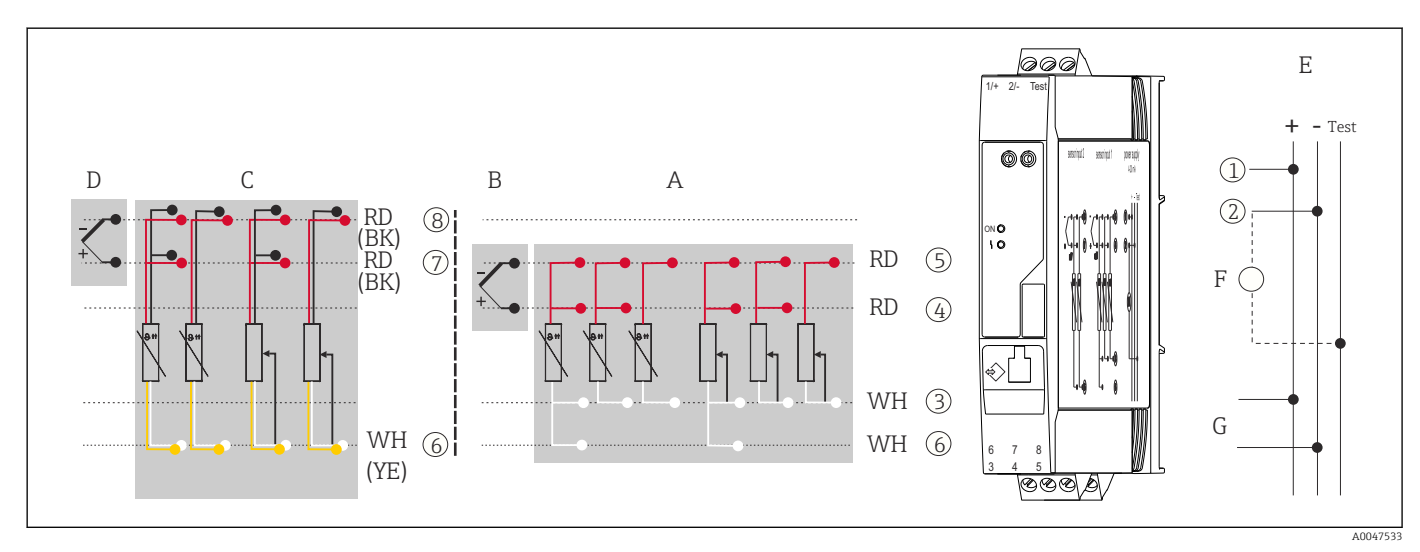

🖻 13 Assegnazione delle connessioni dei morsetti per il dispositivo su guida DIN

- A Ingresso sensore 1, RTD e  $\Omega$ , 4, 3 e 2 fili
- B Ingresso sensore 1, TC ed mV
- C Ingresso sensore 2, RTD e  $\Omega$ , 3 e 2 fili
- D Ingresso sensore 2, TC ed mV
- E Alimentazione 4 ... 20 mA
- F Per controllare la corrente di uscita, collegare un amperometro (misura di corrente continua) tra i morsetti "Test" e "-".
- G Connessione HART®

per lunghezze del cavo del sensore a partire da 30 m (98,4 ft), si deve utilizzare un cavo schermato er un trasmettitore da testa in custodia da campo con vano morsetti separato e per versione per guida DIN. In generale, si consiglia l'uso di cavi del sensore schermati.

Per controllare il trasmettitore HART<sup>®</sup>mediante il protocollo HART<sup>®</sup> (morsetti 1 e 2) è richiesto un carico minimo di 250  $\Omega$  nel circuito del segnale.

#### **AVVISO**

 ESD (Electrostatic discharge) – scariche elettrostatiche. Proteggere i morsetti dalle cariche elettrostatiche. In caso contrario, alcune parti dell'elettronica potrebbero danneggiarsi, anche irreparabilmente.

# 5.3 Collegamento dei cavi del sensore

Assegnazione dei morsetti di connessione dei sensori .

#### **AVVISO**

Se si collegano 2 sensori, assicurarsi che non siano collegati galvanicamente tra loro (ad es. a causa di elementi del sensore non isolati dal pozzetto). Le correnti di equalizzazione risultanti potrebbero alterare sensibilmente le misure.

► I sensori devono rimanere isolati galvanicamente tra loro collegandoli separatamente al trasmettitore. Il trasmettitore fornisce un isolamento galvanico sufficiente (> 2 kV c.a.) tra l'ingresso e l'uscita.

Assegnando entrambi gli ingressi sensore, per la connessione sono consentite le seguenti combinazioni:

|                       |                                                                                                    | Ingresso sensore 1                                   |                                                      |                                                      |                                                      |  |  |
|-----------------------|----------------------------------------------------------------------------------------------------|------------------------------------------------------|------------------------------------------------------|------------------------------------------------------|------------------------------------------------------|--|--|
|                       |                                                                                                    | RTD o<br>trasmettitore<br>di resistenza,<br>a 2 fili | RTD o<br>trasmettitore<br>di resistenza,<br>a 3 fili | RTD o<br>trasmettitore<br>di resistenza,<br>a 4 fili | Termocoppia<br>(TC),<br>trasmettitore<br>di tensione |  |  |
| Ingresso<br>sensore 2 | RTD o trasmettitore di<br>resistenza, a 2 fili                                                                                                    | V                                                    | V                                                    | -                                                    | V                                                    |  |  |
|                       | RTD o trasmettitore di<br>resistenza, a 3 fili                                                                                                    | V                                                    | V                                                    | -                                                    | V                                                    |  |  |
|                       | RTD o trasmettitore di<br>resistenza, a 4 fili                                                                                                    | -                                                    | -                                                    | -                                                    | -                                                    |  |  |
|                       | Termocoppia (TC),<br>trasmettitore di<br>tensione                                                                                                    | Ø                                                    | Ø                                                    | Ø                                                    | Ø                                                    |  |  |
|                       |                                                                                                    |                                                      |                                                      |                                                      |                                                      |  |  |
|                       | <b>Per custodia da campo con termocoppia all'ingresso sensore 1:</b> Non si può collegare una seconda termocoppia (TC), RTD, un trasmettitore di resistenza o un trasmettitore di tensione all'ingresso sensore 2 dato che guesto ingresso è richiesto per il giunto di riferimento esterno. |                                                      |                                                      |                                                      |                                                      |  |  |

#### 5.3.1 Connessione ai morsetti a innesto

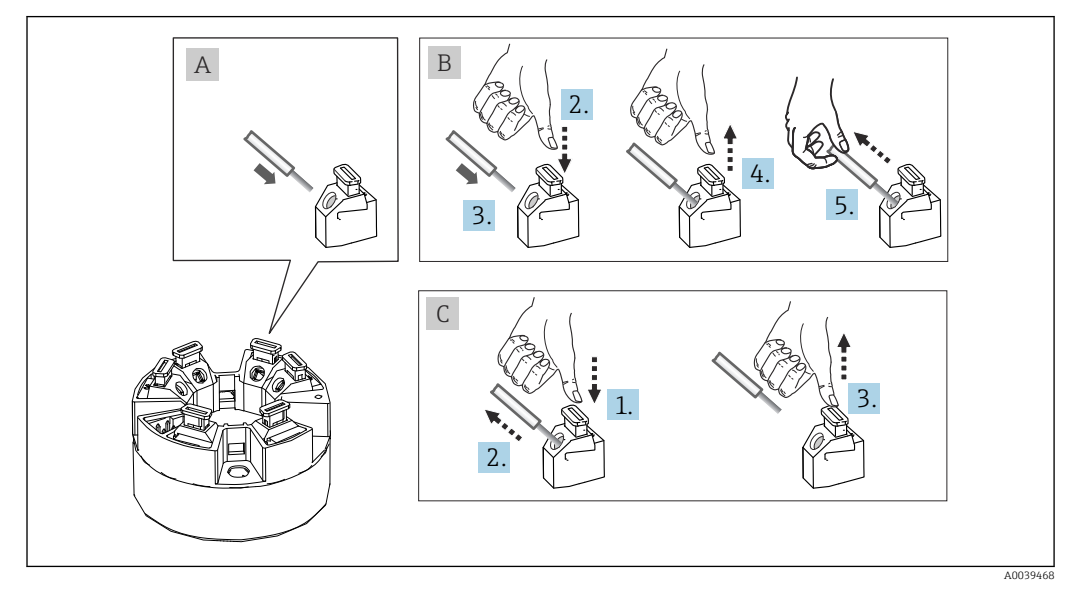

🖻 14 🛛 Connessione con morsetti a innesto, esempio di un trasmettitore da testa

#### Fig. A, filo pieno:

**1.** Scoprire l'estremità del filo. Lunghezza di spellatura minima 10 mm (0,39 in).

- 2. Inserire l'estremità del filo nel morsetto.
- **3.** Tirare leggermente il filo per controllare che sia fissato correttamente. Ripetere partendo dal punto 1, se necessario.

#### Fig. B, filo a trefoli fini, senza ferrula:

- 1. Scoprire l'estremità del filo. Lunghezza di spellatura minima 10 mm (0,39 in).
- 2. Premere la leva di apertura.
- 3. Inserire l'estremità del filo nel morsetto.
- 4. Rilasciare la leva di apertura.
- 5. Tirare leggermente il filo per controllare che sia fissato correttamente. Ripetere partendo dal punto 1, se necessario.

#### Fig. C, distacco della connessione:

- 1. Premere la leva di apertura.
- 2. Rimuovere il filo dal morsetto.
- 3. Rilasciare la leva di apertura.

### 5.4 Connessione del trasmettitore

#### 🖪 Specifica del cavo

- Se si utilizza soltanto il segnale analogico è sufficiente un normale cavo del dispositivo.
- Per la comunicazione HART<sup>®</sup> è consigliato l'uso di un cavo schermato. Attenersi allo schema di messa a terra dell'impianto.
- Per lunghezze del cavo del sensore a partire da 30 m (98,4 ft), si deve utilizzare un cavo schermato er un trasmettitore da testa in custodia da campo con vano morsetti separato e per versione per guida DIN. In generale, si consiglia l'uso di cavi del sensore schermati.

Rispettare anche la procedura generale, v.  $\rightarrow \cong 20$ .

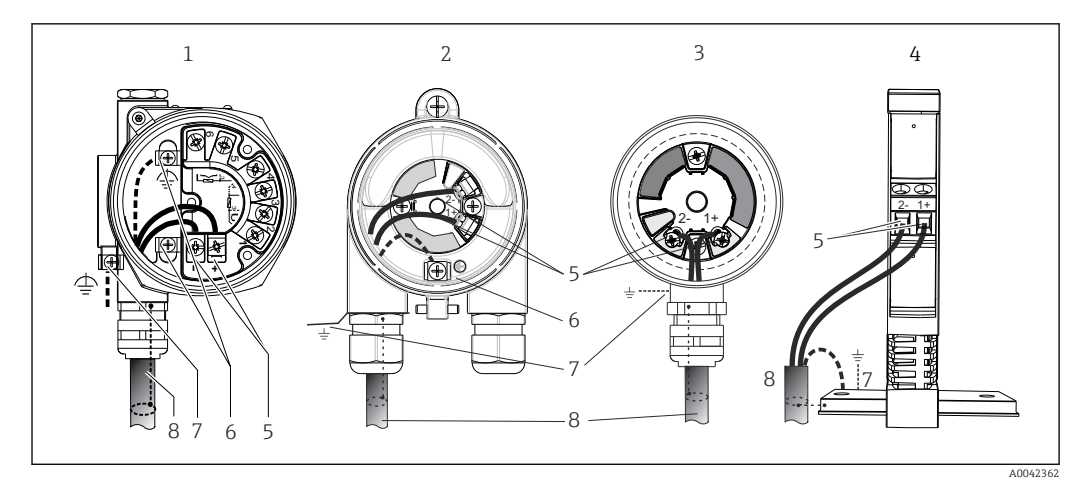

🖻 15 Connessione dei cavi di segnale e alimentazione

- 1 Trasmettitore da campo installato in custodia da campo con vano morsetti separato
- 2 Trasmettitore da testa installato in custodia da campo
- 3 Trasmettitore da testa installato in testa terminale
- 4 Trasmettitore montato su guida DIN
- 5 Morsetti per protocollo HART® e alimentazione
- 6 Messa a terra interna
- 7 Messa a terra esterna
- 8 Cavo del segnale schermato (consigliato per il protocollo HART<sup>®</sup>)
- I morsetti per la connessione del cavo del sensore (1+ e 2-) sono protetti contro l'inversione della polarità.
  - Sezione del conduttore:
    - Max. 2,5 mm<sup>2</sup> per i morsetti a vite
    - Max. 1,5 mm<sup>2</sup> per i morsetti a innesto. Lunghezza di spellatura minima del filo 10 mm (0,39 in).

# 5.5 Istruzioni speciali per la connessione

#### Schermatura e messa a terra

Durante l'installazione di un trasmettitore  ${\rm HART}^{\rm @}$  occorre attenersi alle specifiche di  ${\rm HART}^{\rm @}$  FieldComm Group.

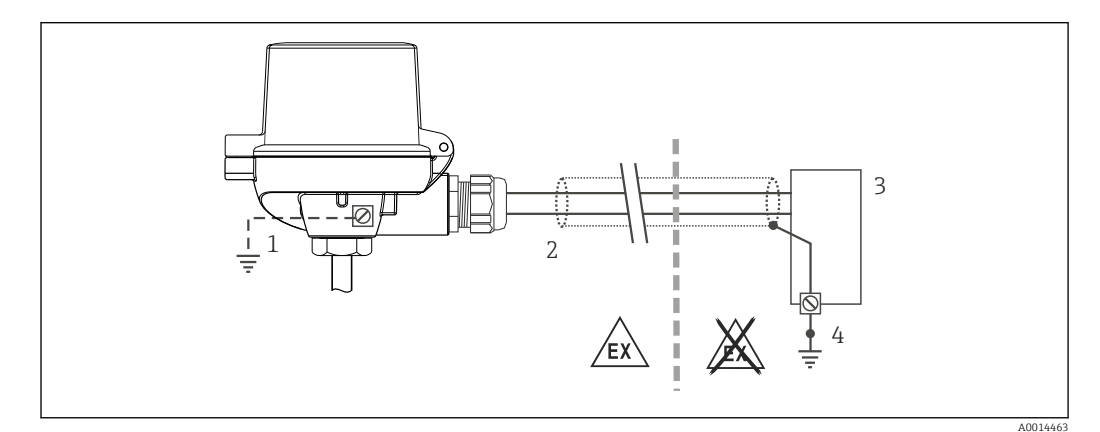

🖻 16 Schermatura e messa a terra del cavo di segnale a un'estremità con comunicazione HART<sup>®</sup>

1 Messa a terra opzionale del dispositivo da campo, isolamento dalla schermatura del cavo

- 2 Messa a terra unilaterale della schermatura del cavo
- 3 Alimentatore
- 4 Punto di messa a terra per la schermatura del cavo di segnale HART<sup>®</sup>

# 5.6 Garantire il grado di protezione

Al termine dell'installazione in campo o di un intervento di manutenzione, rispettare i seguenti punti non compromettere il grado di protezione IP:

- Il trasmettitore deve essere montato in una testa terminale con grado di protezione adatto.
- Le guarnizioni di tenuta della custodia devono risultare pulite ed intatte al momento dell'inserimento nelle relative sedi. Se necessario, asciugarla, pulirla o sostituirla.
- I cavi di collegamento utilizzati devono avere il diametro esterno specificato (ad es. M20x1.5, diametro del cavo 8 ... 12 mm).
- Serrare saldamente il pressacavo.  $\rightarrow$  🖻 17, 🖺 27
- I cavi, prima di essere inseriti nei pressacavi, devono avere un'ansa ("trappola per l'acqua"). In questo modo l'eventuale umidità non potrà penetrare. Installare il dispositivo in modo che i pressacavi non siano rivolti verso l'alto. → 
   I7, 
   27
- Sostituire tutti i pressacavi inutilizzati con tappi ciechi.
- Non togliere l'anello di tenuta dal pressacavo.

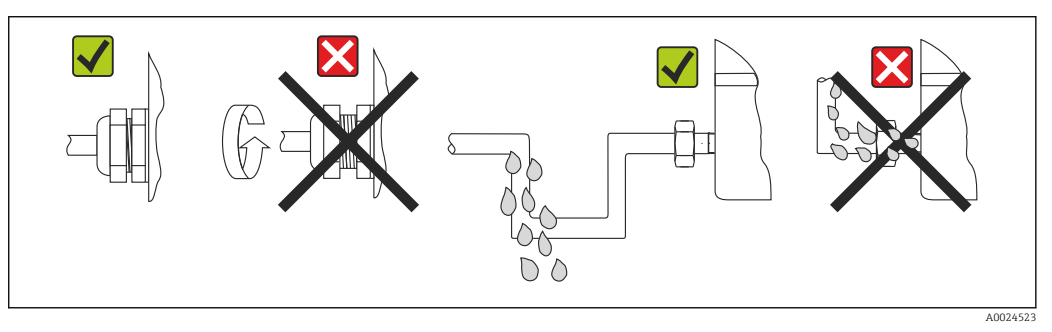

17 Suggerimenti di connessione per garantire la protezione IP67

# 5.7 Verifica finale delle connessioni

| Condizioni e specifiche del dispositivo                                                                               | Note                                                                                                    |
|----------------------------------------------------------------------------------------------------|----------------------------------------------------------------------------------------------------|
| Il dispositivo e il cavo sono danneggiati (controllo visivo)?                                                         |                                                                                                    |
| Connessione elettrica                                                                                                 | Note                                                                                                    |
| La tensione di alimentazione corrisponde alle<br>specifiche sulla targhetta?                                          | <ul> <li>Trasmettitore da testa: U = 11 42 V<sub>DC</sub></li> <li>Trasmettitore per guida DIN: U = 12 42 V<sub>DC</sub></li> <li>Modalità SIL: U = 11 32 V<sub>DC</sub> per trasmettitore da testa, oppure U = 12 32 V<sub>DC</sub> per trasmettitore per guida DIN</li> <li>I valori applicabili sono differenti per le aree pericolose; vedere le Istruzioni di sicurezza Ex (XA) corrispondenti.</li> </ul> |
| I cavi sono stesi in modo da non essere sottoposti a trazione?                                                        |                                                                                                    |
| L'alimentazione e i cavi di segnale sono collegati correttamente?                                                     | → 🗎 21                                                                                                    |
| I morsetti a vite sono tutti saldamente serrati e le<br>connessioni dei morsetti a innesto sono state<br>controllate? |                                                                                                    |
| Gli ingressi cavo sono tutti montati, serrati e a tenuta ermetica?                                                    |                                                                                                    |
| I coperchi della custodia sono tutti installati e serrati saldamente?                                                 |                                                                                                    |

# 6 Opzioni operative

# FieldCare PLC FieldCare PLC FieldCare PLC FieldCare PLC TMT82

# 6.1 Panoramica delle opzioni operative

■ 18 Opzioni operative per il trasmettitore mediante comunicazione HART<sup>®</sup>

Per il trasmettitore da testa, display e elementi operativi sono disponibili localmente solo se il trasmettitore da testa è stato ordinato con un'unità display!

# 6.2 Struttura e funzione del menu operativo

#### 6.2.1 Struttura del menu operativo

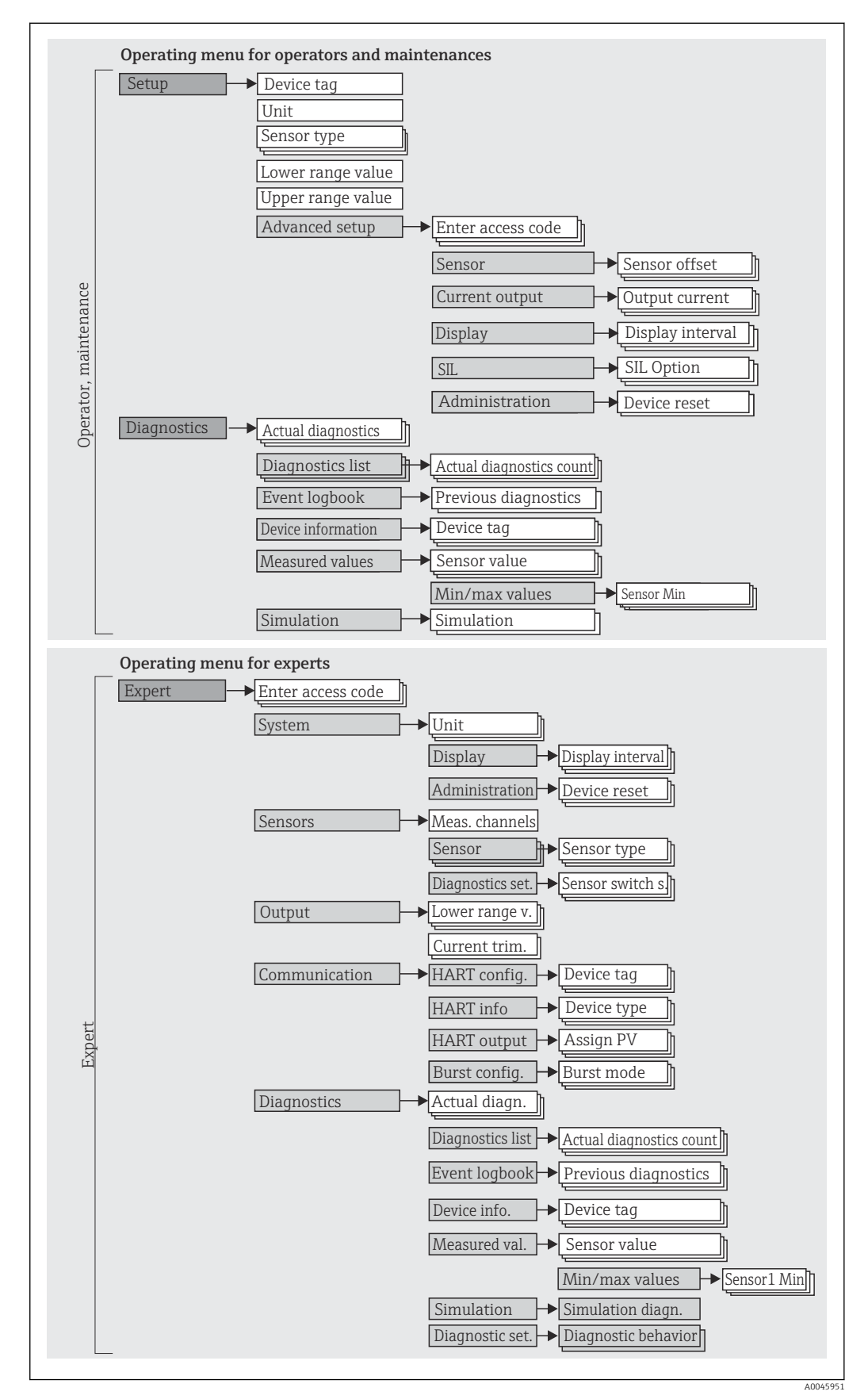

La configurazione in modalità SIL è diversa da quella in modalità standard. Per maggiori informazioni, consultare il Manuale di sicurezza funzionale (SD01172T/09).

#### Sottomenu e ruoli utente

Alcune parti del menu sono assegnate a determinati ruoli utente. Ogni ruolo utente corrisponde a operazioni tipiche durante il ciclo di vita del dispositivo.

| Ruolo utente                    | Operazioni tipiche                                                                                                    | Menu          | Contenuto/significato                                                                                                    |
|---------------------------------|----------------------------------------------------------------------------------------------------|---------------|----------------------------------------------------------------------------------------------------|
| Operatore<br>di<br>manutenzione | <ul> <li>Messa in servizio:</li> <li>Configurazione della misura.</li> <li>Configurazione dell'elaborazione dei dati (scalatura, linearizzazione, ecc.).</li> <li>Configurazione dell'uscita analogica del valore misurato.</li> <li>Operazioni durante il funzionamento:</li> <li>Configurazione del display.</li> <li>Lettura dei valori misurati.</li> </ul>                          | "Setup"       | <ul> <li>Contiene tutti i parametri utili per la messa in servizio:</li> <li>Parametri di configurazione In genere, la misura è completatamene configurata terminata l'impostazione di questi parametri. </li> <li>Sottomenu "Advanced setup" Contiene sottomenu e parametri addizionali: Per una configurazione più accurata della misura (adattamento a speciali condizioni di misura). Per la conversione del valore misurato (scalatura, linearizzazione). Per la scalatura del segnale di uscita. Obbligatorio durante l'uso normale: configurazione del display del valore misurato (valori visualizzati, formato di visualizzazione, ecc.).</li></ul>                                                                                                    |
|                                 | <ul> <li>Ricerca guasti:</li> <li>Diagnostica e correzione degli errori di processo.</li> <li>Interpretazione dei messaggi di errore del<br/>dispositivo e correzione degli errori associati.</li> </ul>                                                                                                    | "Diagnostics" | Contiene tutti i parametri utili per rilevare e analizzare<br>gli errori:<br>Diagnostic list<br>Contiene fino a 3 messaggi di errore ancora attivi.<br>Event logbook<br>Contiene gli ultimi 5 messaggi di errore.<br>Sottomenu "Device information"<br>Comprende le informazioni per identificare il<br>dispositivo.<br>Sottomenu "Measured values"<br>Contiene tutti i valori di misura attuali.<br>Sottomenu "Simulation"<br>Serve per simulare i valori misurati, i valori in uscita<br>o i messaggi diagnostici.<br>Sottomenu "Device reset"                                                                                                    |
| Esperto                         | <ul> <li>Operazioni che richiedono una conoscenza dettagliata<br/>del funzionamento del dispositivo:</li> <li>Misure per la messa in servizio in condizioni difficili.</li> <li>Adattamento ottimale della misura a condizioni<br/>difficili.</li> <li>Configurazione dettagliata dell'interfaccia di<br/>comunicazione.</li> <li>Diagnostica degli errori in casi complessi.</li> </ul> | "Expert"      | Contiene tutti i parametri del dispositivo (compresi<br>quelli presenti in uno degli altri menu). La struttura di<br>questo menu si basa sui blocchi funzione del<br>dispositivo:<br>• Sottomenu "System"<br>Contiene tutti i parametri di ordine superiore del<br>dispositivo, che non riguardano la misura o<br>l'interfaccia di comunicazione.<br>• Sottomenu "Sensor"<br>Contiene tutti i parametri per configurare la misura.<br>• Sottomenu "Output"<br>Contiene tutti i parametri per configurare l'uscita in<br>corrente analogica.<br>• Sottomenu "Communication"<br>Contiene tutti i parametri per configurare<br>l'interfaccia di comunicazione digitale.<br>• Sottomenu "Diagnostics"<br>Contiene tutti i parametri richiesti per rilevare e<br>analizzare gli errori operativi. |

#### 6.3 Visualizzazione del valore misurato ed elementi operativi

#### 6.3.1 Elementi del display

Trasmettitore da testa

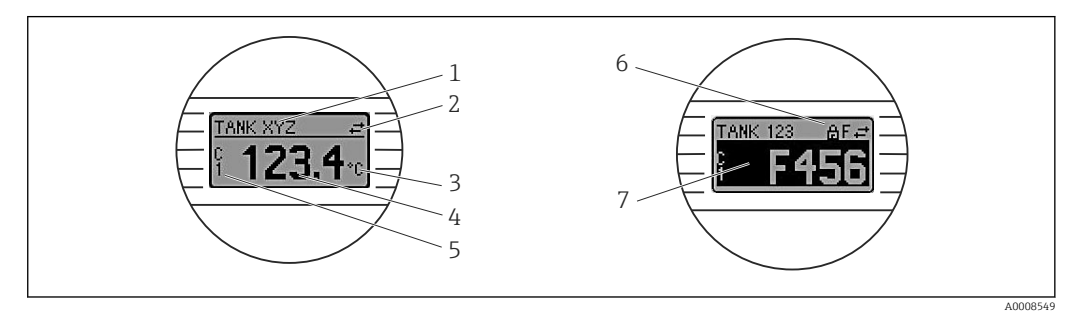

🖻 19 Display LCD opzionale per trasmettitore da testa

| Pos. n. | Funzione                                                     | Descrizione                                                                                                    |  |  |
|---------|--------------------------------------------------------------|----------------------------------------------------------------------------------------------------|--|--|
| 1       | Visualizza il TAG                                            | TAG, lunghezza 32 caratteri.                                                                                                    |  |  |
| 2       | Simbolo 'Comunicazione'                                      | Questo simbolo è visualizzato quando si accede con diritti di lettura e scrittura mediante il protocollo del bus di campo.                                                                                                    |  |  |
| 3       | Visualizzazione unità                                        | Visualizzazione unità per il valore di misura visualizzato.                                                                                                    |  |  |
| 4       | Visualizzazione del<br>valore misurato                       | Visualizza il valore misurato corrente.                                                                                                    |  |  |
| 5       | Visualizzazione del<br>valore/canale S1, S2, DT,<br>PV, I, % | ad es. S1 per il valore misurato dal canale 1 o DT per la temperatura del<br>dispositivo                                                                                                    |  |  |
| 6       | Simbolo 'Configurazione<br>bloccata'                         | Questo simbolo è visualizzato se la configurazione è bloccata mediante hardware.                                                                                                    |  |  |
| 7       | Segnali di stato                                             |                                                                                                    |  |  |
|         | Simboli                                                      | Significato                                                                                                    |  |  |
|         | F                                                            | Messaggio di errore "Guasto rilevato"<br>Si è verificato un errore operativo. Il valore di misura non è più valido.<br>La visualizzazione alterna tra il messaggio di errore e "" (assenza di<br>valori misurati validi), v. sezione "Eventi di diagnostica".<br>La visualizzazione alterna tra il messaggio di errore e "" (assenza di<br>valori misurati validi).<br>Per informazioni sui messaggi di errore, consultare le Istruzioni di<br>funzionamento. |  |  |
|         | С                                                            | <b>"Modalità servizio"</b><br>Il dispositivo è in modalità di assistenza (ad es. durante la simulazione).                                                                                                    |  |  |
|         | S                                                            | <b>"Fuori valori specifica"</b><br>Il dispositivo è utilizzato non rispettando le sue specifiche tecniche (ad es.<br>durante processi di riscaldamento o pulizia).                                                                                                    |  |  |
|         | М                                                            | <b>"Manutenzione richiesta"</b><br>È richiesto un intervento di manutenzione. Il valore misurato è ancora valido.                                                                                                    |  |  |
|         |                                                              | La visualizzazione alterna tra il valore misurato e il messaggio di stato.                                                                                                    |  |  |

Trasmettitore per guida DIN

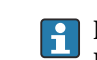

😭 La versione del trasmettitore per guida DIN non è dotata di interfaccia per il display LCD e, di conseguenza, non consente la visualizzazione in loco.

Due LED sul lato anteriore indicano lo stato del dispositivo.

| Тіро                              | Funzioni e caratteristiche                                                                                                    |
|-----------------------------------|----------------------------------------------------------------------------------------------------|
| LED di stato (rosso)              | Se il trasmettitore funziona correttamente, è visualizzato lo stato del<br>dispositivo. Questa funzione non è più garantita nel caso di errore.                                                                     |
|                                   | <ul> <li>LED spento: nessun messaggio diagnostico</li> <li>LED acceso: display di diagnostica, categoria F</li> <li>LED lampeggiante: display di diagnostica, categoria C, S o M</li> </ul>                         |
| LED di alimentazione (verde) "ON" | Se il trasmettitore funziona correttamente, è visualizzato lo stato operativo. Questa funzione non è più garantita nel caso di errore.                                                                              |
|                                   | <ul> <li>LED spento: caduta di alimentazione o tensione di alimentazione non<br/>sufficiente</li> <li>LED acceso: alimentazione corretta (mediante CDI o tensione di<br/>alimentazione, morsetti 1+, 2-)</li> </ul> |

#### 6.3.2 Operatività locale

Le impostazioni hardware per l'interfaccia del bus di campo possono essere eseguite mediante i microinterruttori (interruttori DIP) sul lato posteriore del display opzionale.

L'utente ha la possibilità di ordinare il display con il trasmettitore da testa o come accessorio per il montaggio successivo. → 🗎 40

Il display è già compreso, se si ordina il trasmettitore da testa con custodia da campo e vano morsetti separato.

#### **AVVISO**

 ESD - scarica elettrostatica. Proteggere i morsetti dalle cariche elettrostatiche. In caso contrario, alcune parti dell'elettronica potrebbero danneggiarsi, anche irreparabilmente.

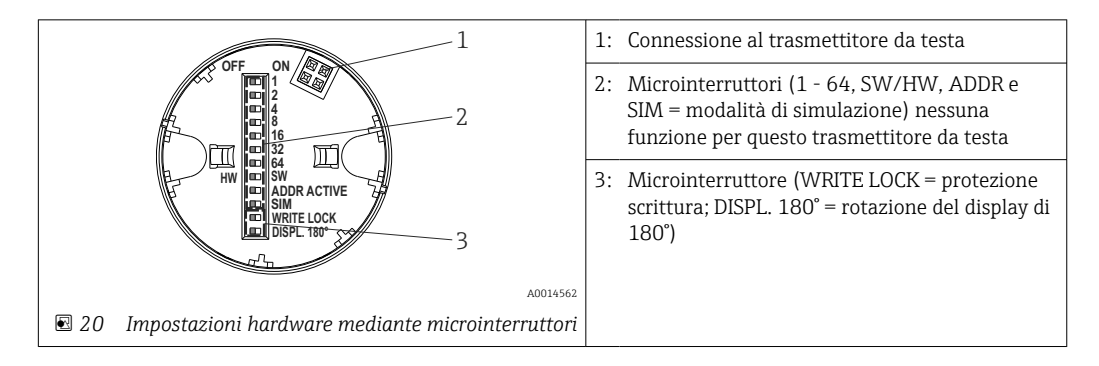

Procedura per impostare il microinterruttore:

- 1. Aprire il coperchio della testa terminale o della custodia da campo.
- 2. Rimuovere il display dal trasmettitore da testa.
- 3. In base alle specifiche, configurare il microinterruttore sul lato posteriore del display. In generale: commutando su ON = la funzione è abilitata, commutando su OFF = la funzione è disabilitata.
- 4. Montare il display sul trasmettitore da testa in posizione corretta. Il trasmettitore da testa accetta le impostazioni nel giro di un secondo.
- 5. Richiudere saldamente il coperchio sulla testa terminale o sulla custodia da campo.

#### Attivazione/disattivazione della protezione scrittura

La protezione scrittura può essere attivata e disattivata mediante un microinterruttore posto sul lato posteriore del display opzionale. Se la protezione scrittura è attiva, i parametri non possono essere modificati. Il simbolo a lucchetto visualizzato sul display indica che la protezione scrittura è attiva. Questa protezione esclude qualsiasi accesso di

scrittura ai parametri. Rimane attiva anche quando si rimuove il display. Per disabilitare la protezione scrittura, il dispositivo deve essere riavviato con il display montato e il microinterruttore disattivato (WRITE LOCK = OFF). In alternativa, il display può essere smontato e rimontato durante il funzionamento per disabilitare la protezione scrittura.

#### Rotazione del display

Il display può essere ruotato di 180° mediante il microinterruttore "DISPL. 180°". Questa impostazione rimane attiva anche se si rimuove il display.

# 6.4 Accedere al menu operativo mediante il tool operativo

#### 6.4.1 FieldCare

#### Campo di funzioni

Tool operativo di Endress+Hauser per la gestione delle risorse di impianto su base FDT/ DTM. Consente la configurazione di tutte le unità da campo intelligenti presenti in un sistema e ne supporta la gestione. Utilizzando le informazioni di stato, è anche un sistema semplice, ma efficace, per controllare lo stato e le condizioni dei dispositivi. L'accesso è mediante protocollo HART<sup>®</sup> o CDI (= Common Data Interface di Endress+Hauser).

Funzioni tipiche:

- Configurazione dei parametri dei trasmettitori
- Caricamento e salvataggio dei dati del dispositivo (upload/download)
- Documentazione del punto di misura
- Visualizzazione della cronologia del valore misurato (registratore a traccia continua) e registro degli eventi

Per informazioni dettagliate, v. Istruzioni di funzionamento BA027S/04/xx e BA059AS/04/xx

#### **AVVISO**

Per l'uso del dispositivo in aree pericolose si applica quanto segue: prima di accedere al dispositivo con Commubox FXA291 mediante CDI (= Common Data Interface di Endress+Hauser), scollegare il trasmettitore dall'alimentazione, morsetti (1+) e (2-).

► La mancata osservanza di questa indicazione potrebbe causare un danneggiamento irreversibile di alcune parti dell'elettronica.

#### Dove reperire i file descrittivi del dispositivo

Vedere le informazioni  $\rightarrow$  🗎 36

| FieldCare - Device Setup - D0       Ele     Ede       Yew     Device Operation       Difference     The setup - D0       Difference     The setup - D0 | Look         Window         Egites         Help           Image: Second Second S                                                     | 2 12,00 mA<br>2 0,05 ℃<br>2 27,74 ℃                                                                                                    |                     | ۲۵۰<br>Endress+Haus           |
|----------------------------------------------------------------------------------------------------|----------------------------------------------------------------------------------------------------|----------------------------------------------------------------------------------------------------|---------------------|-------------------------------|
| Image: Network         Image: Network         Image:                                                                                                    | Image: Second second second | Cevice Iag:<br>Uni:<br>Sensor tors 1:<br>Connection torse 1:<br>Sensor torse 2:<br>Assimution output (PV):<br>Lower range value:<br>Upper range value: | Long Tag<br>(22) °C |                               |
| Connected                                                                                                    | 🛛 🗐 🛛 User Role: Planning engin                                                                                                    | eer                                                                                                    | II                  |                               |
|                                                                                                    |                                                                                                    |                                                                                                    |                     | Administrator Administrator / |

#### Interfaccia utente

#### 6.4.2 Field Xpert

#### Campo di funzioni

Field Xpert è un PDA (Personal Digital Assistant) industriale con touchscreen integrato per la messa in servizio e la manutenzione dei dispositivi da campo in aree a rischio di esplosione e sicure. Permette la configurazione efficiente di dispositivi FOUNDATION Fieldbus, HART e WirelessHART. La comunicazione avviene in modalità wireless tramite interfacce Bluetooth o WiFi.

#### 6.4.3 Dove reperire i file descrittivi del dispositivo

Vedere le informazioni  $\rightarrow \square 36$ .

#### 6.4.4 AMS Device Manager

#### Campo di funzioni

Programma di Emerson Process Management per controllare e configurare i misuratori mediante protocollo HART<sup>®</sup>.

#### Dove reperire i file descrittivi del dispositivo

Vedere le informazioni  $\rightarrow$   $\cong$  36.

#### 6.4.5 SIMATIC PDM

#### Campo di funzioni

SIMATIC PDM è un programma Siemens unificato, indipendente dal produttore, utilizzabile per il funzionamento, la configurazione, la manutenzione e la diagnostica di dispositivi da campo intelligenti mediante protocollo HART<sup>®</sup>.

#### Dove reperire i file descrittivi del dispositivo

Vedere le informazioni  $\rightarrow$   $\cong$  36.

#### 6.4.6 Field Communicator 375/475

#### Campo di funzioni

Terminale portatile industriale di Emerson Process Management per la configurazione e la visualizzazione a distanza dei valori misurati mediante protocollo HART<sup>®</sup>.

#### Dove reperire i file descrittivi del dispositivo

Vedere le informazioni  $\rightarrow$  B 36.

# 7 Integrazione del trasmettitore utilizzando il protocollo HART<sup>®</sup>

Informazioni sulla versione del dispositivo

| Versione firmware                | 01.02.zz | <ul> <li>Sulla pagina del titolo delle istruzioni di<br/>funzionamento</li> <li>Sulla targhetta</li> <li>Parametro Firmware version<br/>Diagnostica → Info dispositivo → Vers. firmware</li> </ul> |
|----------------------------------|----------|----------------------------------------------------------------------------------------------------|
| ID produttore                    | 0x11     | Parametro <b>Manufacturer ID</b><br>Diagnostica → Info dispositivo → ID produttore                                                                                                    |
| ID del tipo di dispositivo       | 0x11CC   | Parametro <b>Device Type</b><br>Diagnostica → Info dispositivo → Device type                                                                                                    |
| Revisione del protocollo<br>HART | 7        |                                                                                                    |
| Device revision                  | 3        | <ul> <li>Sulla targhetta del trasmettitore</li> <li>Parametro Rev. dispositivo<br/>Diagnostica → Info dispositivo → Rev. dispositivo</li> </ul>                                                    |

Il software dei driver di dispositivo (DD/DTM) richiesti per i singoli tool operativi può essere acquisito da varie fonti:

- www.endress.com --> Download --> Campo di ricerca: device driver --> Tipo: Device type manager (DTM) --> Radice del prodotto, ad es. TMTxy
- www.endress.com --> Prodotti: pagina del prodotto, ad es. TMTxy --> Documenti/ Manuali/Software: Electronic Data Description (EDD) o Device Type Manager (DTM).

Endress+Hauser supporta i tool operativi più diffusi di vari produttori (ad es. Emerson Process Management, ABB, Siemens, Yokogawa, Honeywell e molti altri). I tool operativi FieldCare e DeviceCare di Endress+Hauser sono anche scaricabili (www. endress.com --> Download --> Campo di ricerca: Software --> Software operativo) o sul supporto di memoria dati.

# 7.1 Variabili HART del dispositivo e valori misurati

I seguenti valori misurati sono assegnati in fabbrica alle variabili del dispositivo:

| Variabile del dispositivo               | Valore misurato    |
|-----------------------------------------|--------------------|
| Variabile primaria del dispositivo (PV) | Sensore 1          |
| Seconda variabile del dispositivo (SV)  | Device temperature |
| Terza variabile del dispositivo (TV)    | Sensore 1          |
| Quarta variabile del dispositivo (QV)   | Sensore 1          |

Variabili del dispositivo per la misura di temperatura

**i** 

L'assegnazione delle variabili del dispositivo alle variabili di processo può essere modificata nel menu **Expert**  $\rightarrow$  **Communication**  $\rightarrow$  **HART output**.
### 7.2 Variabili del dispositivo e valori misurati

Alle singole variabili del dispositivo sono assegnati i seguenti valori misurati:

| Codice della variabile del<br>dispositivo | Valore misurato                                                                     |
|-------------------------------------------|-------------------------------------------------------------------------------------|
| 0                                         | Sensore 1                                                                           |
| 1                                         | Sensore 2                                                                           |
| 2                                         | Device temperature                                                                  |
| 3                                         | Media di sensore 1 e sensore 2                                                      |
| 4                                         | Differenza tra sensore 1 e sensore 2                                                |
| 5                                         | Sensore 1 (sensore di backup 2)                                                     |
| 6                                         | Sensore 1 con commutazione sul sensore 2 in caso di superamento di un valore soglia |
| 7                                         | Media di sensore 1 e sensore 2 con backup                                           |

Le variabili del dispositivo possono essere richiamate da un master HART<sup>®</sup> utilizzando il comando HART<sup>®</sup> 9 o 33.

### 7.3 Comandi HART<sup>®</sup> supportati

Il protocollo HART<sup>®</sup> consente il trasferimento dei dati di misura e dei dati del dispositivo tra il master HART<sup>®</sup> e il dispositivo da campo per finalità di configurazione e diagnostica. I master HART<sup>®</sup>, come i programmi operativi per PC o terminale portatile (ad es. FieldCare), richiedono file di descrizione del dispositivo (DD, DTM) che consentono l'accesso a tutte le informazioni nel dispositivo HART<sup>®</sup>. Queste informazioni vengono trasmesse esclusivamente mediante "comandi".

Vi sono tre tipi di comandi diversi

- Comandi universali:
  - Tutti i dispositivi HART<sup>®</sup> supportano e utilizzano comandi universali. che sono associati, ad esempio, alle seguenti funzionalità:
  - Riconoscimento di dispositivi HART<sup>®</sup>
  - Lettura dei valori misurati digitali
- Comandi "Common practice": I comandi Common practice sono associati a funzioni supportate e possono essere eseguiti da molti dispositivi da campo, ma non da tutti.
- Comandi specifici del dispositivo:

Questi comandi consentono di accedere a funzioni specifiche del dispositivo che non sono funzionalità HART<sup>®</sup> standard. Tali comandi, ad esempio, permettono di accedere a informazioni relative al singolo dispositivo da campo.

| N. comando         | Designazione                                             |
|--------------------|----------------------------------------------------------|
| Comandi universali |                                                          |
| 0, Cmd0            | Leggi identificatore univoco                             |
| 1, Cmd001          | Leggi variabile principale                               |
| 2, Cmd002          | Leggi corrente di loop e percentuale del campo di lavoro |
| 3, Cmd003          | Leggi variabili dinamiche e corrente di loop             |
| 6, Cmd006          | Scrivi indirizzo di interrogazione                       |
| 7, Cmd007          | Leggi configurazione loop                                |
| 8, Cmd008          | Leggi classificazione variabile dinamica                 |
| 9, Cmd009          | Leggi variabile dispositivo con stato                    |

| N. comando              | Designazione                                        |  |
|-------------------------|-----------------------------------------------------|--|
| 11, Cmd011              | Leggi identificatore univoco associato a TAG        |  |
| 12, Cmd012              | Leggi messaggio                                     |  |
| 13, Cmd013              | Leggi TAG, descrittore, data                        |  |
| 14, Cmd014              | Leggi informazioni trasduttore variabile principale |  |
| 15, Cmd015              | Leggi informazioni dispositivo                      |  |
| 16, Cmd016              | Leggi numero di assemblaggio finale                 |  |
| 17, Cmd017              | Scrivi messaggio                                    |  |
| 18, Cmd018              | Scrivi TAG, descrittore, data                       |  |
| 19, Cmd019              | Scrivi numero di assemblaggio finale                |  |
| 20, Cmd020              | Leggi TAG lungo (TAG da 32 byte)                    |  |
| 21, Cmd021              | Leggi identificatore univoco associato a TAG lungo  |  |
| 22, Cmd022              | Scrivi TAG lungo (TAG da 32 byte)                   |  |
| 38, Cmd038              | Reset flag di configurazione modificato             |  |
| 48, Cmd048              | Leggi stato aggiuntivo dispositivo                  |  |
| Comandi Common practice |                                                     |  |
| 33, Cmd033              | Leggi variabili del dispositivo                     |  |
| 34, Cmd034              | Scrivi valore di smorzamento variabile principale   |  |
| 35, Cmd035              | Scrivi valori campo variabile principale            |  |
| 36, Cmd036              | Imposta valore di fondo scala variabile principale  |  |
| 37, Cmd037              | Imposta valore di inizio scala variabile principale |  |
| 40, Cmd040              | Attiva/disattiva modalità corrente fissa            |  |
| 42, Cmd042              | Esegui ripristino del dispositivo                   |  |
| 44, Cmd044              | Scrivi unità variabile principale                   |  |
| 45, Cmd045              | Taratura di zero corrente di loop                   |  |
| 46, Cmd046              | Taratura guadagno corrente di loop                  |  |
| 50, Cmd050              | Leggi assegnazioni variabili dinamiche              |  |
| 51, Cmd051              | Scrivi assegnazioni variabili dinamiche             |  |
| 54, Cmd054              | Leggi informazioni variabili del dispositivo        |  |
| 59, Cmd059              | Scrivi numero di preamboli di risposta              |  |
| 103, Cmd103             | Scrivi periodo burst                                |  |
| 104, Cmd104             | Scrivi attivazione burst                            |  |
| 105, Cmd105             | Leggi configurazione modalità burst                 |  |
| 107, Cmd107             | Scrivi variabili del dispositivo burst              |  |
| 108, Cmd108             | Scrivi numero di comando modalità burst             |  |
| 109, Cmd109             | Controllo modalità burst                            |  |

### 8 Messa in servizio

#### 8.1 Verifica finale dell'installazione

Prima della messa in servizio del punto di misura, assicurarsi che siano state eseguite tutte le verifiche finali:

- Checklist "Verifica finale del montaggio",
- Checklist "Verifica finale delle connessioni",  $\rightarrow$  🗎 27

#### 8.2 Attivazione del trasmettitore

Terminate tutte le verifiche finali, applicare la tensione di alimentazione. Dopo l'accensione, il trasmettitore esegue una serie di controlli interni. Durante questo processo, sul display viene visualizzata una sequenza contenente le informazioni sul dispositivo.

| Passaggio | Informazioni visualizzate                                                                                                    |  |
|-----------|----------------------------------------------------------------------------------------------------|--|
| 1         | Testo "Display" e versione firmware del display                                                                                                    |  |
| 2         | Nome del dispositivo con versioni firmware e hardware                                                                                                    |  |
| 3         | Informazioni sulla configurazione del sensore (elemento sensibile e tipo di connessione)                                                                                                    |  |
| 4         | Campo di misura impostato                                                                                                    |  |
| 5a        | Valore misurato istantaneo o                                                                                                    |  |
| 5b        | Messaggio di stato attuale                                                                                                    |  |
|           | Se la procedura di accensione fallisce, è visualizzato l'evento di diagnostica in base alla causa.<br>Un elenco dettagliato di eventi diagnostici, con le relative istruzioni per la ricerca guasti, è<br>reperibile nella sezione "Diagnostica e ricerca guasti". |  |

Il dispositivo è operativo dopo circa 30 secondi e il display a innesto è in modalità operativa normale dopo circa 33 secondi. La modalità di misura normale inizia non appena completata la procedura di attivazione. Il display visualizza valori misurati e di stato.

### 8.3 Abilitazione della configurazione

Se il dispositivo è bloccato e le impostazioni dei parametri non possono essere modificate, occorre abilitarlo mediante il blocco hardware o software. Il dispositivo è protetto da scrittura, se nell'intestazione del display del valore misurato è visualizzato il simbolo del lucchetto.

Per sbloccare il dispositivo

- portare l'interruttore di protezione scrittura, posto sul lato posteriore del display, in posizione "OFF" (protezione scrittura hardware" oppure
- disattivare la protezione scrittura software mediante il tool operativo. Vedere la descrizione del relativo parametro "Define device write protection" nelle Istruzioni di funzionamento.

Se è attiva la protezione scrittura hardware (interruttore di protezione scrittura in posizione "ON" sul lato posteriore del display), questa non può essere disattivata mediante il tool operativo. Si deve sempre disabilitare la protezione scrittura hardware prima di poter abilitare o disabilitare la protezione scrittura software.

### 9 Maintenance

Il dispositivo non richiede particolari interventi di manutenzione.

#### Pulizia

Pulire il dispositivo usando un panno pulito e asciutto.

## 10 Riparazione

### 10.1 Informazioni generali

Questa versione del dispositivo non può essere riparata.

#### 10.2 Parti di ricambio

Le parti di ricambio attualmente disponibili per il dispositivo si possono trovare online all'indirizzo: http://www.products.endress.com/spareparts\_consumables. Quando si ordinano le parti di ricambio, indicare sempre il numero di serie del dispositivo!

| Тіро                                                                                                    | Codice d'ordine |
|----------------------------------------------------------------------------------------------------|-----------------|
| Set di fissaggio standard DIN (2 viti e molle, 4 anelli di bloccaggio corpo, 1 connettore per interfaccia display)                     | 71044061        |
| Set di fissaggio US - M4 (2 viti e 1 connettore per interfaccia display)                                                               | 71044062        |
| Cavo service TID10; cavo di collegamento per interfaccia service, 40 cm                                                                | 71086650        |
| Commubox FXA195 HART <sup>®</sup> , per comunicazione HART <sup>®</sup> a sicurezza intrinseca con FieldCare mediante interfaccia USB. | FXA195          |
| Kit di parti di ricambio per trasmettitore su guida DIN (morsetti e custodia della leva di fissaggio)                                  | XPT0003-A1      |
| Darti di ricambia par custodia da campa con vano morcatti conarato                                                                     |                 |
|                                                                                                    | Γ               |
| Display da collegare all'elettronica del trasmettitore                                                                                 | TID10-          |
| Inserto in schiuma                                                                                                    | 71524431        |

### 10.3 Smaltimento

### X

Se richiesto dalla Direttiva 2012/19/UE sui rifiuti di apparecchiature elettriche ed elettroniche (RAEE), il prodotto è contrassegnato con il simbolo raffigurato per minimizzare lo smaltimento di RAEE come rifiuti civili indifferenziati. I prodotti con questo contrassegno non devono essere smaltiti come rifiuti civili indifferenziati. Renderli, invece, al produttore per essere smaltiti in base alle condizioni applicabili.

### 11 Accessori

Sono disponibili diversi accessori Endress+Hauser che possono essere ordinati con il dispositivo o in un secondo tempo. Informazioni dettagliate sul relativo codice d'ordine possono essere richieste all'Ufficio commerciale Endress+Hauser locale o reperite sulla pagina del prodotto del sito Endress+Hauser: www.it.endress.com.

Accessori inclusi nella fornitura:

- Versione cartacea delle Istruzioni di funzionamento brevi in Inglese
- Opzionale: manuale di sicurezza funzionale (modalità SIL)
- Documentazione supplementare ATEX: Istruzioni di sicurezza ATEX (XA), Schemi di controllo (Control Drawings, CD)
- Materiale di montaggio per trasmettitore da testa

### 11.1 Accessori specifici del dispositivo

Accessori per il trasmettitore da testa

| Unità display TID10 per trasmettitore da testa Endress+Hauser iTEMP TMT8x <sup>1)</sup> o TMT7x, innestabile |  |
|----------------------------------------------------------------------------------------------------|--|
| Cavo service TID10; cavo di collegamento per interfaccia service, 40 cm                                      |  |
| Custodia da campo TA30x per trasmettitore da testa Endress+Hauser                                            |  |
| Adattatore per montaggio su guida DIN, fermaglio a molla conforme a IEC 60715 (TH35) senza viti di fissaggio |  |
| Kit di montaggio DIN Standard (2 viti + molle, 4 dischi di fissaggio e 1 coperchio per connettore display)   |  |
| Viti di montaggio US - M4 (2 viti M4 e 1 coperchio per connettore display)                                   |  |
| Staffa di montaggio a parete in acciaio inox<br>Staffa di montaggio su palina in acciaio inox                |  |
|                                                                                                    |  |

1) Senza TMT80

| Accessori per custodia da campo con vano morsetti separato                                    |  |
|-----------------------------------------------------------------------------------------------|--|
| Blocco del coperchio                                                                          |  |
| Staffa di montaggio a parete in acciaio inox<br>Staffa di montaggio su palina in acciaio inox |  |
| Pressacavi M20x1,5 e NPT ½"                                                                   |  |
| Adattatore M20x1,5 esterno/M24x1,5 interno                                                    |  |
| Tappi ciechi M20x1,5 e NPT ½"                                                                 |  |

### 11.2 Accessori specifici della comunicazione

| Accessori               | Descrizione                                                                                                    |
|-------------------------|----------------------------------------------------------------------------------------------------|
| Commubox FXA195<br>HART | Per la comunicazione HART <sup>®</sup> a sicurezza intrinseca con FieldCare e interfaccia USB.<br>Per informazioni dettagliate, v. Informazioni tecniche TI404F/00                                                                  |
| Commubox FXA291         | Connette i dispositivi da campo Endress+Hauser con un'interfaccia CDI Service (=<br>Endress+Hauser Common Data Interface) e con la porta USB di un PC o laptop.<br>Per informazioni dettagliate, v. Informazioni tecniche TI405C/07 |

| Accessori               | Descrizione                                                                                                    |
|-------------------------|----------------------------------------------------------------------------------------------------|
| Adattatore WirelessHART | Utilizzato per la connessione wireless di dispositivi da campo.<br>L'adattatore WirelessHART <sup>®</sup> può essere integrato facilmente nei dispositivi da<br>campo e nelle infrastrutture già esistenti; garantisce la tutela dei dati e la sicurezza<br>di trasmissione e può essere utilizzato in parallelo ad altre reti wireless.                                                                                                    |
|                         | Per informazioni dettagliate, v. Istruzioni di funzionamento BA061S/04                                                                                                    |
| Field Xpert SMT70       | Tablet PC universale e con prestazioni elevate per la configurazione dei dispositivi<br>Il tablet PC consente la gestione mobile delle risorse di impianto in aree pericolose<br>e sicure. È utile per il personale tecnico, che esegue messa in servizio e<br>manutenzione, per gestire la strumentazione da campo con un'interfaccia di<br>comunicazione digitale e per registrare il progresso. Questo tablet PC è concepito<br>come soluzione all-in-one. Grazie alla libreria di driver preinstallata, è un tool con<br>touchscreen semplice da usare, che può servire per gestire i dispositivi da campo<br>durante l'intero ciclo di vita operativa.<br>Per informazioni dettagliate, v. Informazioni tecniche TI01342S/04 |

## 11.3 Accessori specifici per l'assistenza

| Accessori         | Descrizione                                                                                                    |
|-------------------|----------------------------------------------------------------------------------------------------|
| Applicator        | <ul> <li>Software per selezionare e dimensionare i misuratori Endress+Hauser:</li> <li>Calcolo di tutti i dati necessari per individuare il misuratore più idoneo: ad es. perdita di carico, accuratezza o connessioni al processo.</li> <li>Illustrazione grafica dei risultati del calcolo</li> </ul>                                                                                                    |
|                   | Gestione, documentazione e consultazione di tutti i dati e parametri relativi a un progetto per tutto il ciclo di vita del progetto.                                                                                                    |
|                   | Applicator è disponibile:<br>Mediante Internet: https://portal.endress.com/webapp/applicator                                                                                                    |
| Accessori         | Descrizione                                                                                                    |
| Configuratore     | <ul> <li>Product Configurator: strumento per la configurazione dei singoli prodotti</li> <li>Dati di configurazione sempre aggiornati</li> <li>A seconda del dispositivo: inserimento diretto di informazioni specifiche sul punto di misura come il campo di misura o la lingua operativa</li> <li>Verifica automatica dei criteri di esclusione</li> <li>Generazione automatica del codice d'ordine e salvataggio in formato PDF o Excel</li> <li>Possibilità di ordinare direttamente nell'Online Shop di Endress+Hauser</li> <li>Il Configuratore di prodotto è disponibile sul sito Endress+Hauser:</li> <li>www.it.endress.com -&gt; Fare clic su "Corporate" -&gt; Selezionare il pasee -&gt; Fare clic</li> </ul> |
|                   | Aprire la pagina del prodotto -> Il tasto "Configurare" a destra dell'immagine del dispositivo apre la relativa procedura di configurazione.                                                                                                    |
| DeviceCare SFE100 | Strumento di configurazione per dispositivi con protocolli Fieldbus e protocolli di<br>servizio Endress+Hauser.<br>DeviceCare è uno strumento sviluppato da Endress+Hauser per la configurazione<br>dei dispositivi Endress+Hauser, che consente di configurare tutti i dispositivi<br>intelligenti di un impianto tramite una connessione "point-to-point" o "point-to-bus".<br>I menu intuitivi consentono di accedere ai dispositivi da campo in modo semplice e<br>trasparente.<br>Per i dettagli, consultare le Istruzioni di funzionamento BA00027S                                                                                                    |
| FieldCare SFE500  | Tool Endress+Hauser per il Plant Asset Management su base FDT.<br>Consente la configurazione di tutti i dispositivi da campo intelligenti presenti nel<br>sistema, e ne semplifica la gestione. Utilizzando le informazioni di stato, è anche<br>uno strumento semplice, ma efficace per verificarne stato e condizioni.<br>Per i dettagli, consultare le Istruzioni di funzionamento BA00027S e<br>BA00065S                                                                                                    |

| Accessori | Descrizione                                                                                                    |
|-----------|----------------------------------------------------------------------------------------------------|
| W@M       | Life Cycle Management per gli impianti<br>W@M supporta l'operatore con un'ampia gamma di applicazioni software, utili<br>durante l'intero processo: da pianificazione e acquisizione delle materie prime a<br>installazione, messa in servizio e funzionamento dei misuratori. Tutte le<br>informazioni sono disponibili per ogni misuratore e per tutto il suo ciclo di vita<br>operativa, ad es. stato nel dispositivo, documentazione specifica e parti di ricambio.<br>L'applicazione contiene già i dati relativi al dispositivo Endress+Hauser acquistato.<br>Endress+Hauser si impegna inoltre a gestire e ad aggiornare i record di dati.<br>W@M è disponibile:<br>Via Internet: www.it.endress.com/lifecyclemanagement |

## 11.4 Componenti di sistema

| Accessori                                | Descrizione                                                                                                    |
|------------------------------------------|----------------------------------------------------------------------------------------------------|
| RN22                                     | Barriera attiva a uno o due canali per la separazione sicura dei circuiti di segnale standard da 0/4 20 mA con trasmissione bidirezionale HART <sup>®</sup> . Nel duplicatore di segnale opzionale, il segnale di ingresso viene trasmesso a due uscite isolate galvanicamente. Il dispositivo è dotato di un ingresso di corrente attivo e di uno passivo; le uscite possono essere utilizzate in modo attivo o passivo. RN22 richiede una tensione di alimentazione di 24 $V_{DC}$ .<br>Per informazioni dettagliate, v. Informazioni tecniche TI01515K                                                                                                    |
| RN42                                     | Barriera attiva a canale singolo per la separazione sicura dei circuiti di segnale standard da 0/4 20 mA con trasmissione bidirezionale HART <sup>®</sup> . Il dispositivo è dotato di un ingresso di corrente attivo e di uno passivo; le uscite possono essere utilizzate in modo attivo o passivo. RN42 può essere alimentato con tensioni da 24 230 $V_{c.a./c.c.}$<br>Per informazioni dettagliate, v. Informazioni tecniche TI01584K                                                                                                    |
| RIA15                                    | Display di processo, unità di visualizzazione digitale alimentata tramite loop per<br>circuiti 4 20 mA, montaggio a fronte quadro, con comunicazione HART <sup>®</sup><br>opzionale. Visualizza 4 20 mA o fino a 4 variabili di processo HART <sup>®</sup><br>Per informazioni dettagliate, v. Informazioni tecniche TI01043K                                                                                                    |
| Registratore videografico<br>Memograph M | Il data manager evoluto Memograph M è un sistema potente e flessibile per<br>organizzare i valori di processo. Sono disponibili schede di ingresso HART®<br>opzionali, ognuna con quattro ingressi (4/8/12/16/20). Trasmettono valori di<br>processo altamente precisi dai dispositivi HART® collegati direttamente, in modo<br>che siano disponibili per il calcolo e la memorizzazione dei dati. I valori di processo<br>misurati sono presentati in modo chiaro sul display, archiviati in sicurezza,<br>confrontati con i valori soglia e analizzati. Mediante i protocolli di comunicazione<br>più diffusi, i valori misurati e calcolati possono essere trasmessi facilmente a<br>sistemi di livello superiore o si possono interconnettere singoli moduli di un<br>impianto.<br>Per informazioni dettagliate, consultare le Informazioni tecniche TI01180R |

## 12 Diagnostica e ricerca guasti

#### 12.1 Ricerca guasti

Iniziare sempre la ricerca guasti utilizzando le checklist sottostanti, se le anomalie si verificano dopo l'avviamento o durante il funzionamento. Conducono direttamente (mediante diverse domande) alla causa dell'anomalia e ai rimedi adatti.

Il dispositivo, a causa delle sue caratteristiche intrinseche, non può essere riparato. In ogni caso, può essere inviato per essere esaminato. Leggere le informazioni nella sezione "Restituzione". → 🗎 50

#### Errori generali

| Problema                                                                                | Causa possibile                                                                          | Rimedio                                                                                                    |
|-----------------------------------------------------------------------------------------|------------------------------------------------------------------------------------------|----------------------------------------------------------------------------------------------------|
| Il dispositivo non risponde.                                                            | La tensione di alimentazione non<br>corrisponde a quella specificata sulla<br>targhetta. | Utilizzare la tensione corretta.                                                                                                    |
|                                                                                         | I cavi di collegamento non sono a contatto con i morsetti.                               | Controllare il contatto dei cavi e all'occorrenza correggere.                                                                                                    |
| Corrente di uscita < 3,6 mA                                                             | La linea di segnale non è cablata<br>correttamente.                                      | Controllare il cablaggio.                                                                                                    |
|                                                                                         | La centralina elettronica è difettosa.                                                   | Sostituire il dispositivo.                                                                                                    |
| La comunicazione HART®<br>non funziona.                                                 | Resistore di comunicazione non<br>presente o installato non<br>correttamente.            | Installare correttamente il resistore di comunicazione (250 $\Omega$ ).                                                                                                    |
|                                                                                         | L'interfaccia Commubox non è collegata correttamente.                                    | Collegare Commubox in modo corretto.                                                                                                    |
|                                                                                         | L'interfaccia Commubox non è<br>impostata su "HART®".                                    | Impostare il selettore dell'interfaccia<br>Commubox su "HART®"                                                                                                    |
| Il LED di stato è acceso o<br>lampeggia in rosso (solo<br>trasmettitore per guida DIN). | Eventi di diagnostica conformi a<br>NAMUR NE107 → 🗎 46                                   | <ul> <li>Controllare gli eventi diagnostici:</li> <li>LED acceso: display di diagnostica, categoria F</li> <li>LED lampeggiante: display di diagnostica, categoria C, S o M</li> </ul> |
| Il LED di alimentazione non è<br>acceso in verde (solo<br>trasmettitore per guida DIN). | Caduta di alimentazione o tensione<br>di alimentazione insufficiente                     | Controllare la tensione di alimentazione<br>e assicurarsi che il cablaggio sia corretto.                                                                                               |

#### Controllare il display (eventualmente con trasmettitore da testa)

| Problema      | Causa possibile                                       | Rimedio                                                                                                    |
|---------------|-------------------------------------------------------|----------------------------------------------------------------------------------------------------|
| Display vuoto | Tensione di alimentazione assente                     | <ul> <li>Controllare la tensione di<br/>alimentazione sul trasmettitore da<br/>testa, morsetti + e</li> <li>Verificare che i supporti del modulo<br/>display siano posizionati<br/>correttamente e che il modulo display<br/>sia collegato appropriatamente al<br/>trasmettitore da testa, .</li> <li>Se possibile, testare il modulo display<br/>con altri trasmettitori da testa adatti,<br/>ad es. un trasmettitore da testa di<br/>Endress+Hauser.</li> </ul> |
|               | Il modulo display è difettoso.                        | Sostituire il modulo.                                                                                                    |
|               | L'elettronica del trasmettitore da testa è difettosa. | Sostituire il trasmettitore da testa.                                                                                                    |

Endress+Hauser

| Problema Causa possibile                   |                                                                                 | Rimedio                                                                                                    |
|--------------------------------------------|---------------------------------------------------------------------------------|----------------------------------------------------------------------------------------------------|
|                                            | Orientamento del sensore non corretto.                                          | Installare il sensore in modo corretto.                                                                                                    |
|                                            | Il sensore conduce calore.                                                      | Rispettare la lunghezza di installazione<br>del sensore.                                                                                                    |
|                                            | La programmazione del sensore non<br>è corretta (numero di fili).               | Cambiare la funzione <b>Connection type</b> del dispositivo.                                                                                                    |
| Il valore misurato non è                   | La programmazione del sensore non<br>è corretta (scalatura).                    |                                                                                                    |
| corretto/accurato                          | La configurazione del sensore RTD<br>non è corretta.                            | Cambiare la funzione <b>Sensor type</b> del dispositivo.                                                                                                    |
|                                            | Connessione del sensore. Verificare che il sensore sia colleg<br>correttamente. |                                                                                                    |
|                                            | La resistenza del cavo del sensore (a<br>2 fili) non è stata compensata.        | Compensare la resistenza del cavo.                                                                                                    |
|                                            | L'offset è stato impostato in modo<br>non corretto.                             | Controllare l'offset.                                                                                                    |
|                                            | Sensore difettoso.                                                              | Controllare il sensore.                                                                                                    |
| Corrente di guasto (≤ 3,6 mA<br>o ≥ 21 mA) | Sensore RTD connesso in modo non corretto.                                      | Connettere i cavi di collegamento in<br>modo corretto (schema dei morsetti).                                                                                           |
|                                            | La programmazione del dispositivo<br>non è corretta (ad es. numero di fili).    | Cambiare la funzione <b>Connection type</b> del dispositivo.                                                                                                    |
|                                            | La programmazione è stata eseguita<br>in modo non corretto.                     | È stato impostato un tipo di sensore non<br>corretto in corrispondenza della<br>funzione <b>Sensor type</b> del dispositivo.<br>Impostare il tipo di sensore corretto. |

#### Errori di applicazione senza messaggi di stato per la connessione del sensore TC

| Problema |                                            | Causa possibile                                                                                                    | Rimedio                                                                                                    |  |
|----------|--------------------------------------------|----------------------------------------------------------------------------------------------------|----------------------------------------------------------------------------------------------------|--|
|          |                                            | Orientamento del sensore non corretto.                                                                                   | Installare il sensore in modo corretto.                                                                                                    |  |
|          |                                            | Il sensore conduce calore.                                                                                               | Rispettare la lunghezza di installazione del sensore.                                                                                                    |  |
|          |                                            | La programmazione del sensore non<br>è corretta (scalatura).                                                             | Cambiare scalatura.                                                                                                    |  |
|          | Il valore misurato non è                   | È stato configurato un tipo di<br>termocoppia (TC) non corretto. Cambiare la funzione <b>Sensor type</b><br>dispositivo. |                                                                                                    |  |
|          | corretto/accurato                          | Scorretta impostazione del giunto di riferimento.                                                                        | Impostare il giunto di riferimento corretto .                                                                                                    |  |
|          |                                            | Interferenza dovuta al filo della<br>termocoppia saldato nel pozzetto<br>(collegamento con tensione di<br>interferenza). | Utilizzare un sensore situato in un punto<br>in cui non sia saldato il filo della<br>termocoppia.                                                                      |  |
|          |                                            | L'offset è stato impostato in modo<br>non corretto.                                                                      | Controllare l'offset.                                                                                                    |  |
|          |                                            | Sensore difettoso.                                                                                                    | Controllare il sensore.                                                                                                    |  |
|          | Corrente di guasto (≤ 3,6 mA<br>o ≥ 21 mA) | Il sensore è stato connesso in modo<br>non corretto.                                                                     | Connettere i cavi di collegamento in<br>modo corretto (schema dei morsetti).                                                                                           |  |
|          |                                            | La programmazione è stata eseguita<br>in modo non corretto.                                                              | È stato impostato un tipo di sensore non<br>corretto in corrispondenza della<br>funzione <b>Sensor type</b> del dispositivo.<br>Impostare il tipo di sensore corretto. |  |

#### 12.2 Eventi diagnostici

# Α M262 180 -2 В <sup>-</sup>041 3 A0014837

#### 12.2.1 Visualizzazione eventi diagnostici

- Α Visualizzazione in caso di avviso
- В Visualizzazione in caso di allarme
- 1 Segnale di stato nell'intestazione
- 2 Sul display vengono visualizzati in successione il valore misurato principale e lo stato, indicato dalla lettera
- appropriata (M, C o S), più il codice di errore definito. Sul display vengono visualizzati in successione "- - -" (nessun valore misurato valido) e lo stato, indicato dalla 3 lettera appropriata (F), più il codice di errore definito.

#### Segnali di stato

| Simbolo | Categoria di<br>evento    | Significato                                                                                                    |
|---------|---------------------------|----------------------------------------------------------------------------------------------------|
| F       | Errore<br>operativo       | Si è verificato un errore operativo. Il valore di misura non è più valido.                                                   |
| С       | Modalità di<br>servizio   | Il dispositivo è in modalità di assistenza (ad es. durante la simulazione).                                                  |
| S       | Fuori specifica           | Il dispositivo è utilizzato non rispettando le sue specifiche tecniche (ad es. durante processi di riscaldamento o pulizia). |
| М       | Manutenzione<br>richiesta | È richiesto un intervento di manutenzione. Il valore misurato è ancora valido.                                               |

#### Azione di diagnostica

| Allarme | La misura si interrompe. I segnali in uscita assumono una condizione di allarme predefinita. È generato un messaggio diagnostico (segnale di stato F). |
|---------|----------------------------------------------------------------------------------------------------|
| Avviso  | Il dispositivo continua a misurare. È generato un messaggio diagnostico (segnale di stato M, C o S).                                                   |

#### Evento diagnostico e relativo testo

L'errore può essere identificato mediante l'evento diagnostico. Il testo dell'evento fornisce informazioni sull'errore.

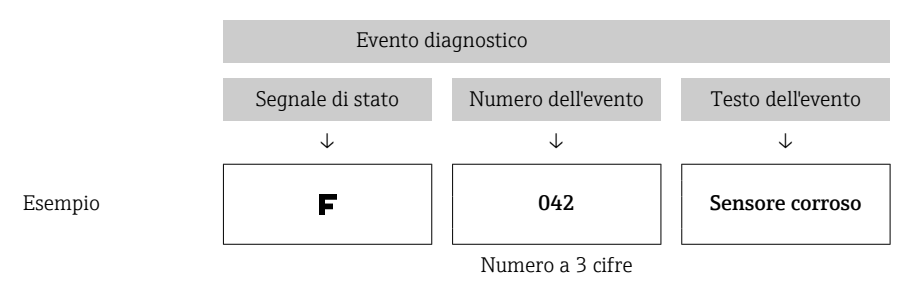

Se si verificano simultaneamente due o più eventi diagnostici, è visualizzato solo il messaggio con la massima priorità. Gli altri messaggi diagnostici ancora in attesa possono essere visualizzati nel sottomenu **Diagnostics list** $\rightarrow \cong$  98.

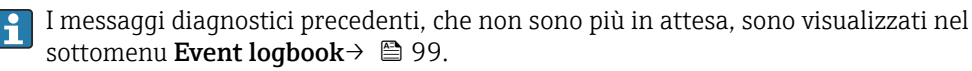

#### 12.2.2 Descrizione degli eventi diagnostici

Ogni evento diagnostico è assegnato in fabbrica a uno specifico livello di evento. L'utente può modificare questa assegnazione per determinati eventi diagnostici.

L'ingresso sensore rilevante per questi eventi diagnostici può essere identificato dal parametro **Actual diag. channel** oppure utilizzando il display a innesto opzionale.

| Numero<br>diagnostic<br>o | Testo breve                         | Misura correttiva                                                                                                    | Segnale<br>di stato<br>impostato<br>in<br>fabbrica<br>Può<br>essere<br>cambiato<br>in | Comporta<br>mento<br>diagnosti<br>co<br>impostato<br>in<br>fabbrica |
|---------------------------|-------------------------------------|----------------------------------------------------------------------------------------------------|---------------------------------------------------------------------------------------|---------------------------------------------------------------------|
|                           |                                     | Diagnostica per il sensore                                                                                                    |                                                                                       |                                                                     |
| 001                       | Malfunzionamento del<br>dispositivo | <ol> <li>Riavviare dispositivo</li> <li>Verificare la connessione elettrica del<br/>sensore 1</li> <li>Controllare/sostituire il sensore 1</li> <li>Sostituire l'elettronica</li> </ol> | F                                                                                     | Allarme                                                             |
| 006                       | Redundancy active                   | <ol> <li>Controllare il cablaggio elettrico.</li> <li>Sostituire il sensore.</li> <li>Verificare il tipo di connessione.</li> </ol>                                                     | М                                                                                     | Avviso                                                              |
| 041                       | Sensor broken                       | <ol> <li>Controllare il cablaggio elettrico.</li> <li>Sostituire il sensore.</li> <li>Verificare il tipo di connessione.</li> </ol>                                                     | F                                                                                     | Allarme                                                             |
| 042                       | Sensore corroso                     | 1. Verificare il cablaggio elettrico del                                                                                                    | М                                                                                     | Avviso <sup>1)</sup>                                                |
|                           |                                     | sensore.<br>2. Sostituire il sensore.                                                                                                    | F                                                                                     |                                                                     |
| 043                       | Short circuit                       | <ol> <li>Controllare il cablaggio elettronico.</li> <li>Sostituire il sensore.</li> </ol>                                                                                               | F                                                                                     | Allarme                                                             |
| 044                       | Deriva del sensore                  | 1. Controllare i sensori.                                                                                                    | М                                                                                     | Avviso <sup>1)</sup>                                                |
|                           |                                     | 2. Controllare le temperature di processo.                                                                                                    | F, S                                                                                  |                                                                     |

| Numero<br>diagnostic<br>o | Testo breve                            | Misura correttiva                                                                                                    | Segnale<br>di stato<br>impostato<br>in<br>fabbrica<br>Può<br>essere<br>cambiato<br>in | Comporta<br>mento<br>diagnosti<br>co<br>impostato<br>in<br>fabbrica |
|---------------------------|----------------------------------------|----------------------------------------------------------------------------------------------------|---------------------------------------------------------------------------------------|---------------------------------------------------------------------|
| 045                       | Area di lavoro                         | <ol> <li>Controllare la temperatura ambiente.</li> <li>Controllare il punto di misura di<br/>riferimento esterno.</li> </ol>                                                                                                    | F                                                                                     | Allarme                                                             |
| 062                       | Connessione sensore                    | <ol> <li>Controllare il cablaggio elettronico.</li> <li>Sostituire il sensore.</li> <li>Verificare il tipo di connessione.</li> <li>Contattare l'assistenza.</li> </ol>                                                                                                    | F                                                                                     | Allarme                                                             |
| 101                       | Valore del sensore troppo<br>basso     | <ol> <li>Controllare le temperature di processo.</li> <li>Controllare il sensore.</li> <li>Controllare il tipo di sensore.</li> </ol>                                                                                                    | S<br>F                                                                                | Avviso                                                              |
| 102                       | Valore del sensore troppo<br>alto      | <ol> <li>Controllare le temperature di processo.</li> <li>Controllare il sensore.</li> <li>Controllare il tipo di sensore.</li> </ol>                                                                                                    | S<br>F                                                                                | Avviso                                                              |
| 104                       | Backup attivo                          | <ol> <li>Verificare il cablaggio elettrico del<br/>sensore 1.</li> <li>Sostituire il sensore 1.</li> <li>Verificare il tipo di connessione.</li> </ol>                                                                                                    | М                                                                                     | Avviso                                                              |
| 105                       | Intervallo di taratura                 | 1. Eseguire la taratura e reimpostare<br>l'intervallo di taratura.<br>2. Disattivare il contatore di taratura.                                                                                                    | M<br>F                                                                                | Avviso <sup>1)</sup>                                                |
| 106                       | Backup not available                   | <ol> <li>Verificare il cablaggio elettrico del<br/>sensore 2.</li> <li>Sostituire il sensore 2.</li> <li>Verificare il tipo di connessione.</li> </ol>                                                                                                    | М                                                                                     | Avviso                                                              |
|                           | I                                      | Diagnostica per l'elettronica                                                                                                    |                                                                                       |                                                                     |
| 201                       | Malfunzionamento del<br>dispositivo    | Sostituire l'elettronica.                                                                                                    | F                                                                                     | Allarme                                                             |
| 221                       | Misura di riferimento                  | Sostituire l'elettronica.                                                                                                    | F                                                                                     | Allarme                                                             |
| 241                       | Software                               | <ol> <li>Riavviare il dispositivo.</li> <li>Eseguire il reset del dispositivo.</li> <li>Sostituire il dispositivo.</li> </ol>                                                                                                    | F                                                                                     | Allarme                                                             |
| 242                       | Software incompatibile                 | Contattare l'assistenza.                                                                                                    | F                                                                                     | Allarme                                                             |
| 261                       | Moduli elettronica                     | Sostituire l'elettronica.                                                                                                    | F                                                                                     | Allarme                                                             |
| 262                       | Module connection short<br>circuit     | <ol> <li>Assicurarsi che il modulo display sia<br/>alloggiato correttamente nel trasmettitore<br/>da testa.</li> <li>Testare il modulo display utilizzando altri<br/>trasmettitori da testa idonei.</li> <li>Il modulo display è difettoso? Sostituire il<br/>modulo.</li> </ol> | М                                                                                     | Avviso                                                              |
| 282                       | Memoria elettronica                    | Sostituire il dispositivo.                                                                                                    | F                                                                                     | Allarme                                                             |
| 283                       | Contenuto memoria                      | Sostituire l'elettronica.                                                                                                    | F                                                                                     | Allarme                                                             |
| 301                       | Tensione di alimentazione              | 1. Aumentare la tensione di alimentazione.<br>2. Verificare che i fili di connessione non<br>siano corrosi.                                                                                                    | F                                                                                     | Allarme                                                             |
|                           | Dia                                    | gnostica per la configurazione                                                                                                    |                                                                                       |                                                                     |
| 401                       | Reset alle impostazioni di<br>fabbrica | Attendere che la procedura di reset sia completata.                                                                                                    | С                                                                                     | Avviso                                                              |

| Numero<br>diagnostic<br>0 | Testo breve                        | Misura correttiva                                                                                                    | Segnale<br>di stato<br>impostato<br>in<br>fabbrica<br>Può<br>essere<br>cambiato<br>in | Comporta<br>mento<br>diagnosti<br>co<br>impostato<br>in<br>fabbrica |
|---------------------------|------------------------------------|----------------------------------------------------------------------------------------------------|---------------------------------------------------------------------------------------|---------------------------------------------------------------------|
| 402                       | Inizializzazione                   | Attendere che la procedura di avvio sia completata.                                                                                                    | С                                                                                     | Avviso                                                              |
| 410                       | Trasferimento dati                 | Controllare la comunicazione HART.                                                                                                    | F                                                                                     | Allarme                                                             |
| 411                       | Download attivo                    | Attendere che la procedura di upload/<br>download sia completata.                                                                                                    | F, M o C <sup>2)</sup>                                                                | -                                                                   |
| 431                       | Taratura di fabbrica <sup>3)</sup> | Sostituire l'elettronica.                                                                                                    | F                                                                                     | Allarme                                                             |
| 435                       | Linearizzazione                    | <ol> <li>Controllare la configurazione dei<br/>parametri del sensore.</li> <li>Controllare la configurazione della<br/>linearizzazione specifica del sensore.</li> <li>Contattare l'assistenza.</li> <li>Sostituire l'elettronica.</li> </ol>                                               | F                                                                                     | Allarme                                                             |
| 437                       | Configurazione                     | <ol> <li>Controllare la configurazione dei<br/>parametri del sensore.</li> <li>Controllare la configurazione della<br/>linearizzazione specifica del sensore.</li> <li>Controllare la configurazione delle<br/>impostazioni del trasmettitore.</li> <li>Contattare l'assistenza.</li> </ol> | F                                                                                     | Allarme                                                             |
| 438                       | Set di dati                        | Eseguire una nuova configurazione.                                                                                                    | F                                                                                     | Allarme                                                             |
| 451                       | Data processing                    | Attendere che la procedura di elaborazione<br>dei dati sia completata.                                                                                                    | С                                                                                     | Avviso                                                              |
| 483                       | Simulation input                   |                                                                                                    |                                                                                       |                                                                     |
| 485                       | Simulazione del valore<br>misurato | Disattivare la simulazione.                                                                                                    | с                                                                                     | Avviso                                                              |
| 491                       | Uscita in corrente<br>simulazione  |                                                                                                    |                                                                                       |                                                                     |
| 501                       | CDI connection                     | Scollegare il connettore CDI.                                                                                                    | С                                                                                     | Avviso                                                              |
| 525                       | Comunicazione HART                 | <ol> <li>Verificare il percorso di comunicazione.</li> <li>Controllare il master HART.</li> <li>Alimentazione sufficiente?</li> <li>Controllare le impostazioni di<br/>comunicazione HART.</li> <li>Contattare l'assistenza.</li> </ol>                                                     | F                                                                                     | Allarme                                                             |
|                           |                                    | Diagnostica per il processo                                                                                                    |                                                                                       |                                                                     |
| 803                       | Loop di corrente                   | <ol> <li>Controllare il cablaggio.</li> <li>Sostituire l'elettronica.</li> </ol>                                                                                                    | F                                                                                     | Allarme                                                             |
| 842                       | Process limit value                | Controllare la scalatura dell'uscita<br>analogica.                                                                                                    | М                                                                                     | Avviso 1)                                                           |
|                           |                                    |                                                                                                    | F, S                                                                                  |                                                                     |
| 925                       | Temperatura del                    | Attenersi alle specifiche relative alla                                                                                                    | S                                                                                     | Warning                                                             |
|                           | dispositivo                        | temperatura ambiente.                                                                                                    | F                                                                                     |                                                                     |

1) Il comportamento diagnostico può essere modificato in: "Allarme" o "Avviso"

2) 3)

Il segnale di stato dipende dal sistema di comunicazione utilizzato e non può essere modificato. Nel caso di questo evento diagnostico, il dispositivo emette sempre un segnale di allarme "basso" (corrente di uscita 3,6 mA).

### 12.3 Restituzione

I requisisti per rendere il dispositivo in modo sicuro dipendono dal tipo di dispositivo e dalla legislazione nazionale.

- 1. Per informazioni fare riferimento alla pagina web: http://www.endress.com/support/return-material
  - → Selezionare la regione.
- 2. Restituire il dispositivo se richiede riparazioni e tarature di fabbrica o se è stato ordinato/consegnato il dispositivo non corretto.

### 12.4 Revisioni software e riepilogo della compatibilità

#### Cronologia delle revisioni

La versione del firmware (firmware version - FW) riportata sulla targhetta e nelle Istruzioni di funzionamento indica la versione del dispositivo: XX.YY.ZZ (esempio 01.02.01).

XX Apportate modifiche alla versione principale. Non più compatibile. Apportate modifiche al dispositivo e alle Istruzioni di funzionamento.

- YY Apportate modifiche alle funzioni e all'operatività. Compatibile. Apportate modifiche alle Istruzioni di funzionamento.
- ZZ Correzioni e modifiche interne. Nessuna modifica apportata alle Istruzioni di funzionamento.

| Data  | Versione<br>firmware | Modifiche                                                                        | Documentazione       |
|-------|----------------------|----------------------------------------------------------------------------------|----------------------|
| 01/11 | 01.00.zz             | Firmware originale                                                               | BA01028T/09/IT/13.10 |
| 10/12 | 01.00.zz             | Nessuna modifica apportata alle funzioni e<br>all'operatività.                   | BA01028T/09/IT/14.12 |
| 02/14 | 01.01.zz             | Sicurezza funzionale (SIL3)                                                      | BA01028T/09/IT/15.13 |
| 02/17 | 01.01.zz             | Modifiche al parametro di configurazione per la sicurezza funzionale (SIL3)      | BA01028T/09/IT/17.17 |
| 04/19 | 01.02.zz             | Modifiche al comportamento del dispositivo per la<br>Sicurezza funzionale (SIL3) | BA01028T/09/IT/19.19 |

## 13 Dati tecnici

### 13.1 Ingresso

| Variabile misurata | Temperatura (comportamento della trasmissione lineare della temperatura), resistenza e |
|--------------------|----------------------------------------------------------------------------------------|
|                    | tensione.                                                                              |
|                    |                                                                                        |

Campo di misura È possibile collegare due sensori indipendenti l'uno dall'altro <sup>1)</sup>. Gli ingressi di misura non sono isolati galvanicamente l'uno dall'altro.

| Termoresistenza (RTD)<br>conforme alla norma                                                                                                    | Descrizione                                                           | α        | Soglie del campo di misura                                                                                                  | Campo<br>min.   |
|----------------------------------------------------------------------------------------------------|-----------------------------------------------------------------------|----------|----------------------------------------------------------------------------------------------------|-----------------|
| IEC 60751:2008                                                                                                    | Pt100 (1)<br>Pt200 (2)<br>Pt500 (3)<br>Pt1000 (4)                     | 0,003851 | -200 +850 °C (-328 +1562 °F)<br>-200 +850 °C (-328 +1562 °F)<br>-200 +500 °C (-328 +932 °F)<br>-200 +250 °C (-328 +482 °F)  | 10 K<br>(18 ℉)  |
| JIS C1604:1984                                                                                                    | Pt100 (5)                                                             | 0,003916 | −200 +510 °C (−328 +950 °F)                                                                                                 | 10 K<br>(18 °F) |
| DIN 43760 IPTS-68                                                                                                    | Ni100 (6)<br>Ni120 (7)                                                | 0,006180 | -60 +250 ℃ (-76 +482 ℉)<br>-60 +250 ℃ (-76 +482 ℉)                                                                          | 10 K<br>(18 °F) |
| GOST 6651-94                                                                                                    | Pt50 (8)<br>Pt100 (9)                                                 | 0,003910 | -185 +1100 °C (-301 +2012 °F)<br>-200 +850 °C (-328 +1562 °F)                                                               | 10 K<br>(18 °F) |
| OIML R84: 2003.                                                                                                    | Cu50 (10)<br>Cu100 (11)                                               | 0,004280 | -180 +200 °C (-292 +392 °F)<br>-180 +200 °C (-292 +392 °F)                                                                  | 10 K<br>(18 °F) |
| GOST 6651-2009                                                                                                    | Ni100 (12)<br>Ni120 (13)                                              | 0,006170 | -60 +180 °C (-76 +356 °F)<br>-60 +180 °C (-76 +356 °F)                                                                      | 10 K<br>(18 °F) |
| OIML R84: 2003, GOST<br>6651-94                                                                                                    | Cu50 (14)                                                             | 0,004260 | –50 +200 °C (–58 +392 °F)                                                                                                   | 10 K<br>(18 °F) |
| -                                                                                                    | Pt100 (Callendar van Dusen)<br>Nichel polinomiale<br>Rame polinomiale | -        | Le soglie del campo di misura vengono definite<br>inserendo i valori di soglia, che dipendono dai<br>coefficienti A C e RO. | 10 K<br>(18 °F) |
| <ul> <li>Tipo di connessione: connessione a 2, 3 o 4 fili, corrente sensore: ≤ 0,3 mA</li> <li>Nel caso di un circuito a 2 fili, è possibile compensare la resistenza del filo (0 30 Ω)</li> <li>Nel caso di connessioni a 3 e 4 fili, resistenza max. sensore fino a 50 Ω per filo</li> </ul> |                                                                       |          |                                                                                                    |                 |
| Trasmettitore di<br>resistenza                                                                                                    | Resistenza Ω                                                          |          | 10 400 Ω         10 Ω           10 2 000 Ω         10 Ω                                                                     |                 |

<sup>1)</sup> Nel caso della misura a 2 canali, occorre configurare la stessa unità di misura per i due canali (ad es. °C, °F o °K per entrambi). Non è possibile eseguire misure indipendenti su 2 canali con un trasmettitore di resistenza (Ohm) e un trasmettitore di tensione (mV).

| Termocoppie (TC)<br>secondo la norma              | Descrizione                                                                                                    | Soglie del campo di misura                                                                                                    |                                                                                                    | Campo min.                                                                                                    |
|---------------------------------------------------|----------------------------------------------------------------------------------------------------|----------------------------------------------------------------------------------------------------|----------------------------------------------------------------------------------------------------|----------------------------------------------------------------------------------------------------|
| IEC 60584, Parte 1<br>ASTM E230-3                 | O584, Parte 1         Tipo K (W5Re-W20Re) (30)         0 +2 500 °C (+32 +4 532 °F)         Campo di temperatura c           0584, Parte 1         Tipo J (Fe-CuNi) (34)         -250 +1000 °C (-418 +1832 °F)         -150 +1200 °C (+32 +4 532 °F)           0584, Parte 1         Tipo J (Fe-CuNi) (35)         -210 +1200 °C (-418 +1832 °F)         -150 +1000 °C (-238 +1200 °C (-238 +1200 °C (-238 +1200 °C (-238 +1200 °C (-238 +1300 °C (-238 +1200 °C (-238 +1200 °C (-238 +1768 °C (-58 +3214 °F)         -150 +1768 °C (+122 +1768 °C (+122 +1768 °C (+228 +1768 °C (-238 +752 °F)           Tipo S (PtRh10-Pt) (39)         -50 +1768 °C (-328 +752 °F)         -150 +1768 °C (+228 +400 °C (-238 +400 °C (-23 |                                                                                                    | Campo di temperatura consigliato:<br>0 +2 500 °C (+32 +4 532 °F)<br>+500 +1 820 °C (+932 +3 308 °F)<br>-150 +1 000 °C (-238 +1 832 °F)<br>-150 +1 200 °C (-238 +2 192 °F)<br>-150 +1 200 °C (-238 +2 192 °F)<br>-150 +1 300 °C (-238 +2 372 °F)<br>+50 +1 768 °C (+122 +3 214 °F)<br>+50 +1 768 °C (+122 +3 214 °F)<br>-150 +400 °C (-238 +752 °F) | 50 K (90 °F)<br>50 K (90 °F)<br>50 K (90 °F)<br>50 K (90 °F)<br>50 K (90 °F)<br>50 K (90 °F)<br>50 K (90 °F)<br>50 K (90 °F)<br>50 K (90 °F) |
| IEC 60584, Parte 1<br>ASTM E230-3<br>ASTM E988-96 | Tipo C (W5Re-W26Re) (32)                                                                                                    | 0 +2 315 °C (+32 +4 199 °F) 0 +2 000 °C (+32 +3 632 °F)                                                                                                    |                                                                                                    | 50 K (90 °F)                                                                                                    |
| ASTM E988-96                                      | Tipo D (W3Re-W25Re) (33)                                                                                                    | 0 +2 315 ℃ (+32 +4 199 ℉)                                                                                                    | 0 +2 000 °C (+32 +3 632 °F)                                                                                                    | 50 K (90 °F)                                                                                                    |
| DIN 43710                                         | Tipo L (Fe-CuNi) (41)<br>Tipo U (Cu-CuNi) (42)                                                                                                    | -200 +900 °C (-328 +1652 °F)<br>-200 +600 °C (-328 +1112 °F)                                                                                                    | -150 +900 ℃ (-238 +1652 ℉)<br>-150 +600 ℃ (-238 +1112 ℉)                                                                                                    | 50 K (90 °F)                                                                                                    |
| GOST R8.585-2001                                  | Tipo L (NiCr-CuNi) (43)                                                                                                    | –200 +800 °C (–328 +1472 °F)                                                                                                    | –200 +800 °C (+328 +1472 °F)                                                                                                    | 50 K (90 °F)                                                                                                    |
|                                                   | <ul> <li>Giunto di riferimento intern</li> <li>Giunto di riferimento estern</li> <li>Resistenza massima del filo<br/>resistenza del filo è superior</li> </ul>                                                                                                    | rno (Pt100)<br>rno: valore configurabile –40 +85 °C (–40 +185 °F)<br>lo del sensore 10 kΩ (viene generato un messaggio di errore secondo NAMUR NE89, se la<br>ore a 10 kΩ). |                                                                                                    |                                                                                                    |
| Trasmettitore di<br>tensione (mV)                 | Trasmettitore in millivolt<br>(mV)                                                                                                    | -20 100 mV                                                                                                    |                                                                                                    | 5 mV                                                                                                    |

Tipo di ingresso

Assegnando entrambi gli ingressi sensore, per la connessione sono consentite le seguenti combinazioni:

|                       | Ingresso sensore 1                                                                                                    |                                                      |                                                      |                                                      |                                                      |  |
|-----------------------|----------------------------------------------------------------------------------------------------|------------------------------------------------------|------------------------------------------------------|------------------------------------------------------|------------------------------------------------------|--|
|                       |                                                                                                    | RTD o<br>trasmettitore<br>di resistenza,<br>a 2 fili | RTD o<br>trasmettitore<br>di resistenza,<br>a 3 fili | RTD o<br>trasmettitore<br>di resistenza,<br>a 4 fili | Termocoppia<br>(TC),<br>trasmettitore<br>di tensione |  |
|                       | RTD o trasmettitore di<br>resistenza, a 2 fili                                                                                                    | V                                                    | V                                                    | -                                                    | V                                                    |  |
| Ingresso<br>sensore 2 | RTD o trasmettitore di<br>resistenza, a 3 fili                                                                                                    | V                                                    | V                                                    | -                                                    | Ŋ                                                    |  |
|                       | RTD o trasmettitore di<br>resistenza, a 4 fili                                                                                                    | -                                                    | -                                                    | -                                                    | -                                                    |  |
|                       | Termocoppia (TC),<br>trasmettitore di<br>tensione                                                                                                    | Ø                                                    | V                                                    | Ø                                                    | Ø                                                    |  |
|                       |                                                                                                    |                                                      |                                                      |                                                      |                                                      |  |
|                       | <b>Per custodia da campo con termocoppia all'ingresso sensore 1:</b> non si può collegare un secondo elemento, che si tratti di termocoppia (TC), RTD, trasmettitore di resistenza o trasmettitore di tensione, all'ingresso sensore 2 dato che questo ingresso è richiesto per il giunto di riferimento esterno. |                                                      |                                                      |                                                      |                                                      |  |

### 13.2 Uscita

#### Segnale di uscita

| Uscita analogica              | 4 20 mA, 20 4 mA (possibilità di inversione) |
|-------------------------------|----------------------------------------------|
| Codifica del segnale          | FSK ±0,5 mA mediante segnale in corrente     |
| Velocità di trasmissione dati | 1200 baud                                    |
| Isolamento galvanico          | U = 2 kV AC per 1 minuto (ingresso/uscita)   |

#### Informazioni di guasto

#### Informazioni sul guasto secondo NAMUR NE43:

Se i dati di misura risultano mancanti o non sono validi, vengono create informazioni di guasto. Viene creato un elenco completo di tutti gli errori che si verificano nel sistema di misura.

| Valore sotto campo                                           | Caduta lineare da 4,0 3,8 mA                                                                                                    |
|--------------------------------------------------------------|----------------------------------------------------------------------------------------------------|
| Valore extracampo                                            | Crescita lineare da 20,0 20,5 mA                                                                                                    |
| Guasto, ad es. sensore danneggiato,<br>cortocircuito sensore | Possibilità di selezionare i valori ≤ 3,6 mA ("Low") o ≥ 21 mA<br>("High")<br>L'impostazione di allarme "high" è configurabile tra 21,5 mA e<br>23 mA, fornendo così la flessibilità necessaria per rispettare i<br>requisiti dei diversi sistemi di controllo. |

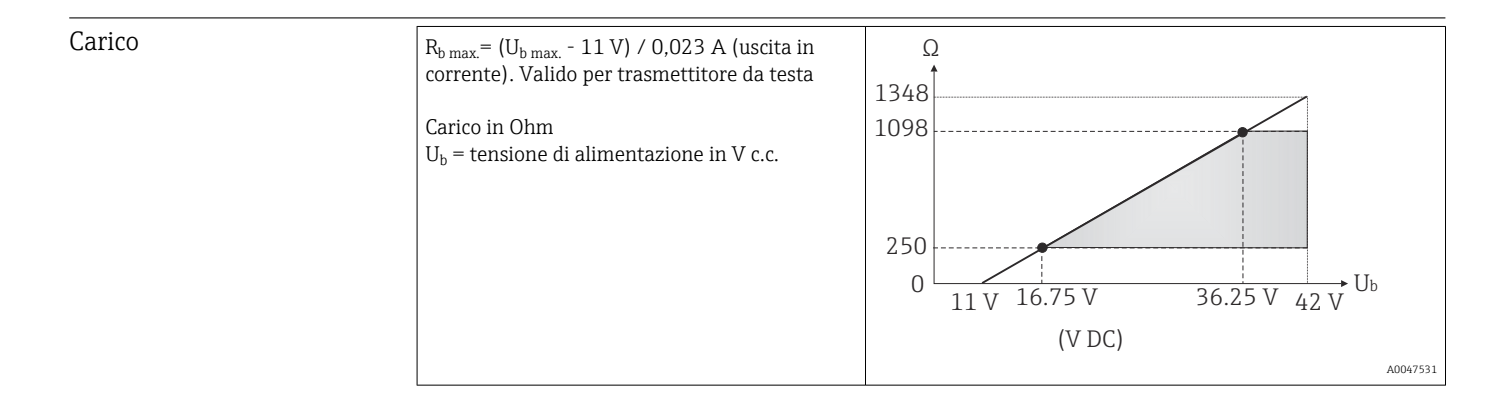

| Linearizzazione/ | Lineare in funzione della temperatura, della resistenza o della tensione |
|------------------|--------------------------------------------------------------------------|
| comportamento di |                                                                          |
| trasmissione     |                                                                          |

Filtro di rete 50/60 Hz

Filtro

Filtro digitale di 1° ordine: 0 ... 120 s

| Dati specifici del protocollo | Versione HART®                                                 | 7                                                                                          |
|-------------------------------|----------------------------------------------------------------|--------------------------------------------------------------------------------------------|
|                               | Indirizzo del dispositivo in modalità multi-drop <sup>1)</sup> | Indirizzi di impostazione software 0 63                                                    |
|                               | File di descrizione del dispositivo (DD)                       | Informazioni e file sono disponibili gratuitamente:<br>www.endress.com<br>www.hartcomm.org |
|                               | Carico (resistore di comunicazione)                            | min. 250 Ω                                                                                 |
|                               |                                                                |                                                                                            |

1) Non possibile in modalità SIL, consultare il Manuale di sicurezza funzionale SD01172T/09

Protezione scrittura per i parametri del dispositivo

• Hardware: protezione scrittura per trasmettitore da testa su display opzionale mediante interruttore DIP

Software: Protezione scrittura mediante password

| Ritardo di attivazione | • Fino all'avvio della comunicazione HART <sup>®</sup> , ca. 6 s <sup>2)</sup> , con ritardo di attivazione = $I_a$         |
|------------------------|----------------------------------------------------------------------------------------------------|
|                        | <ul> <li>≤3,8 mA</li> <li>Finché non è presente il primo segnale valido del valore misurato per la comunicazione</li> </ul> |
|                        | HART <sup>®</sup> e all'uscita in corrente, ca. 15 s, con ritardo di attivazione = $I_a \le 3,8$ mA                         |

### 13.3 Alimentazione

cavo, lunghezza scoperta = min.

10 mm (0,39 in)

| Tensione di alimentazione | <ul> <li>Valori per aree sicure, con protezione contro l'inversione di polarità:</li> <li>Trasmettitore da testa <ul> <li>11 V ≤ V c.c. ≤ 42 V (standard)</li> <li>11 V ≤ V c.c. ≤ 32 V (modalità SIL)</li> <li>I: ≤ 23 mA</li> </ul> </li> <li>Dispositivo per guida DIN <ul> <li>12 V ≤ V c.c. ≤ 42 V (standard)</li> <li>12 V ≤ V c.c. ≤ 32 V (modalità SIL)</li> <li>I: ≤ 23 mA</li> </ul> </li> </ul> |                                |                                                    |  |  |
|---------------------------|----------------------------------------------------------------------------------------------------|--------------------------------|----------------------------------------------------|--|--|
|                           | Valori per area pericolosa, vedere la documentazione Ex.                                                                                                    |                                |                                                    |  |  |
| Consumo di corrente       | <ul> <li>3,6 23 mA</li> <li>Consumo di corrente minimo 3,5 mA, modalità Multidrop 4 mA (non possibile in modalità SIL)</li> <li>Limite di corrente ≤ 23 mA</li> </ul>                                                                                                    |                                |                                                    |  |  |
| Morsetto                  | Scelta dei morsetti a vite o in                                                                                                    | nesto per i cavi del sensore e | di alimentazione:                                  |  |  |
|                           | Struttura morsetti                                                                                                    | Struttura cavi                 | Sezione del cavo                                   |  |  |
|                           |                                                                                                    |                                | ≤ 2,5 mm² (14 AWG)                                 |  |  |
|                           | Morsetti a vite                                                                                                    | Rigido o flessibile            | Custodia da campo:<br>2,5 mm² (12 AWG) più ferrula |  |  |
|                           | Morsetti a innesto (versione del                                                                                                    | Rigido o flessibile            | 0,2 1,5 mm² (24 16 AWG)                            |  |  |

Le ferrule devono essere utilizzate con i morsetti a innesto e quando si utilizzano fili flessibili di sezione ≤ 0,3 mm<sup>2</sup>. Altrimenti, è consigliabile non utilizzare ferrule quando si collegano cavi flessibili a morsetti a innesto.

Flessibile con ferrule all'estremità

del filo con/senza ferrula in plastica

0,25 ... 1,5 mm<sup>2</sup> (24 ... 16 AWG)

<sup>2)</sup> Non valido per modalità SIL

### 13.4 Caratteristiche operative

# Tempo di risposta Il tempo di aggiornamento del valore misurato dipende dal tipo di sensore e dal metodo di connessione e rientra nei seguenti campi:

| Termoresistenza (RTD)      | 0,9 1,5 s (dipende dal metodo di connessione, a 2/3/4 fili) |  |
|----------------------------|-------------------------------------------------------------|--|
| Termocoppie (TC)           | 1,1 s                                                       |  |
| Temperatura di riferimento | 1,1 s                                                       |  |

Durante la registrazione dei tempi di risposta, occorre tenere conto del fatto che ai tempi specificati, ove applicabile, si sommano i tempi richiesti per la misura del secondo canale e il punto di misura di riferimento interno.

| Tempo di aggiornamento                 | ca. 100 ms                                                                                                    |
|----------------------------------------|----------------------------------------------------------------------------------------------------|
| Condizioni operative di<br>riferimento | <ul> <li>Temperatura di taratura: +25 °C ±3 K (77 °F ±5,4 °F)</li> <li>Tensione di alimentazione: 24 V DC</li> <li>Circuito a 4 fili per regolazione della resistenza</li> </ul> |
| <br>Freoro di misuro mossimo           | Secondo DIN EN 60770 o lo condizioni di riforimente conra specificato. I dati dell'orrore di                                                                                     |

Errore di misura massimo Secondo DIN EN 60770 e le condizioni di riferimento sopra specificate. I dati dell'errore di misura corrispondo a ±2 σ (distribuzione gaussiana). I dati comprendo non linearità e ripetibilità.

#### Tipico

| Standard                                  | Descrizione             | Campo di misura         | oo di misura Errore di misura tipico (±) |                                  |
|-------------------------------------------|-------------------------|-------------------------|------------------------------------------|----------------------------------|
| Termoresistenza (RTD) conforme alla norma |                         |                         | Valore digitale <sup>1)</sup>            | Valore all'uscita in<br>corrente |
| IEC 60751:2008                            | Pt100 (1)               |                         | 0,08 °C (0,14 °F)                        | 0,1 °C (0,18 °F)                 |
| IEC 60751:2008                            | Pt1000 (4)              | 0 +200 °C (32 +392 °F)  | 0,08 K (0,14 °F)                         | 0,1 °C (0,18 °F)                 |
| GOST 6651-94                              | Pt100 (9)               |                         | 0,07 °C (0,13 °F)                        | 0,09 °C (0,16 °F)                |
|                                           |                         |                         |                                          | Valore all'uscita in             |
| Termocoppie (TC) conformi alla norma      |                         |                         | Valore digitale                          | corrente                         |
| IEC 60584, Parte 1<br>ASTM E230-3         | Tipo K (NiCr-Ni) (36)   |                         | 0,31 °C (0,56 °F)                        | 0,39 °C (0,7 °F)                 |
| IEC 60584, Parte 1<br>ASTM E230-3         | Tipo S (PtRh10-Pt) (39) | 0 +800 °C (32 +1472 °F) | 0,97 °C (1,75 °F)                        | 1,0 °C (1,8 °F)                  |
| GOST R8.585-2001                          | Tipo L (NiCr-CuNi) (43) |                         | 2,18 °C (3,92 °F)                        | 2,2 °C (3,96 °F)                 |

1) Valore misurato trasmesso mediante HART<sup>®</sup>.

#### Errore di misura per termoresistenze (RTD) e trasmettitori di resistenza

| Standard       | Descrizione | Campo di misura             | Errore di misura (±)                             |                      |  |
|----------------|-------------|-----------------------------|--------------------------------------------------|----------------------|--|
|                |             |                             | Digitale <sup>1)</sup>                           | $D(\Lambda^2)$       |  |
|                |             |                             | In base al valore misurato <sup>3)</sup>         |                      |  |
| IEC 60751:2008 | Pt100 (1)   | 200 JOE0 °C (220 J1E62 °E)  | ME = ± (0,06 °C (0,11 °F) + 0,006% * (MV - LRV)) |                      |  |
|                | Pt200 (2)   | -200 +000 C (-520 +1002 F)  | ME = ± (0,12 °C (0,22 °F) + 0,015% * (MV - LRV)) | 0,03 % (≏<br>4 8 µA) |  |
|                | Pt500 (3)   | −200 +500 °C (−328 +932 °F) | ME = ± (0,05 °C (0,09 °F) + 0,014% * (MV - LRV)) | 1,0 µ11/             |  |

| Standard                                  | Descrizione         | Campo di misura                  | Errore di misura (±)                                  |         |  |
|-------------------------------------------|---------------------|----------------------------------|-------------------------------------------------------|---------|--|
|                                           | Pt1000 (4)          | –200 +250 °C (–328 +482 °F)      | ME = ± (0,03 °C (0,05 °F) + 0,013% * (MV - LRV))      |         |  |
| JIS C1604:1984                            | Pt100 (5)           | −200 +510 °C (−328 +950 °F)      | ME = ± (0,05 °C (0,09 °F) + 0,006% * (MV - LRV))      |         |  |
| GOST 6651-94                              | Pt50 (8)            | -185 +1 100 ℃<br>(-301 +2 012 ℉) | ME = ± (0,10 °C (0,18 °F) + 0,008% * (MV - LRV))      |         |  |
|                                           | Pt100 (9)           | −200 +850 °C (−328 +1562 °F)     | ME = ± (0,05 °C (0,09 °F) + 0,006% * (MV - LRV))      |         |  |
|                                           | Ni100 (6)           |                                  |                                                       |         |  |
| DIN 43700 IP13-06                         | Ni120 (7)           | 00 +250 C (-70 +462 F)           | $IVIE - \pm (0,03 C (0,03 F) - 0,000\% (IVIV - LRV))$ |         |  |
|                                           | Cu50 (10)           | −180 +200 °C (−292 +392 °F)      | ME = ± (0,10 °C (0,18 °F) + 0,006% * (MV - LRV))      | ]       |  |
| OIML R84: 2003 /                          | Cu100 (11)          | −180 +200 °C (−292 +392 °F)      | ME = ± (0,05 °C (0,09 °F) + 0,003% * (MV - LRV))      | ]       |  |
| GOST 6651-2009                            | Ni100 (12)          | دم با20°C ( ٦٢ با256°E)          | ME = ± (0,06 °C (0,11 °F) - 0,006% * (MV - LRV))      |         |  |
|                                           | Ni120 (13)          | 00 +100 C (-70 +320 F)           | ME = ± (0,05 °C (0,09 °F) - 0,006% * (MV - LRV))      |         |  |
| OIML R84: 2003, GOST<br>6651-94 Cu50 (14) |                     | −50 +200 °C (−58 +392 °F)        | ME = ± (0,10 °C (0,18 °F) + 0,004% * (MV - LRV))      |         |  |
| Trasmettitore di                          | Resistenza $\Omega$ | 10 400 Ω                         | $ME = \pm 21 \text{ m}\Omega + 0.003\% * \text{MV}$   | 0.03%(≙ |  |
| resistenza                                |                     | 10 2 000 Ω                       | ME = ± 90 mΩ + 0,011% * MV                            | 4,8 μA) |  |

1) Valore misurato trasmesso mediante HART®.

2) 3)

Percentuali in base al campo configurato per il segnale di uscita analogico. Possibili deviazioni dall'errore di misura massimo, dovute all'arrotondamento.

#### Errore di misura per termocoppie (TC) e trasmettitori di tensione

| Standard                                               | Descrizione | Campo di misura                    | Errore di misura (±)                              |                |  |
|--------------------------------------------------------|-------------|------------------------------------|---------------------------------------------------|----------------|--|
|                                                        |             |                                    | Digitale <sup>1)</sup>                            | $D(\Lambda^2)$ |  |
|                                                        |             |                                    | In base al valore misurato <sup>3)</sup>          |                |  |
| IEC 60594-1                                            | Tipo A (30) | 0 +2 500 ℃ (+32 +4 532 ℉)          | ME = ± (0,8 °C (1,52 °F) + 0,021% * (MV - LRV))   |                |  |
| ASTM E230-3                                            | Tipo B (31) | +500 +1 820 ℃<br>(+932 +3 308 ℉)   | ME = ± (1,43 °C (2,57 °F) - 0,06% * (MV - LRV))   |                |  |
| IEC 60584-1<br>ASTM E230-3 Tipo C (32)<br>ASTM E988-96 |             | 0 +2 000 °C (+32 +3 632 °F)        | ME = ± (0,55 °C (0,99 °F) + 0,0055% * (MV - LRV)) |                |  |
| ASTM E988-96                                           | Tipo D (33) | 0 +2 000 °C (+32 +3 632 °F)        | ME = ± (0,85 °C (1,53 °F) - 0,008% * (MV - LRV))  |                |  |
| IEC 60584-1<br>ASTM E230-3                             | Tipo E (34) | -150 +1200 ℃<br>(-238 +2192 ℉)     | ME = ± (0,22 °C (0,40 °F) - 0,006% * (MV - LRV))  | -              |  |
|                                                        | Tipo J (35) | −150 +1200 °C                      | ME = ± (0,27 °C (0,49 °F) - 0,005% * (MV - LRV))  | 003%(≙         |  |
|                                                        | Tipo K (36) | (−238 +2 192 °F)                   | ME = ± (0,35 °C (0,63 °F) - 0,005% * (MV - LRV))  | 4,8 µA)        |  |
|                                                        | Tipo N (37) | −150 +1 300 °C<br>(−238 +2 372 °F) | ME = ± (0,48 °C (0,86 °F) - 0,014% * (MV - LRV))  |                |  |
|                                                        | Tipo R (38) | +50 +1768 °C                       | ME = ± (1,12 °C (2,02 °F) - 0,03% * (MV - LRV))   |                |  |
| DIN 43710                                              | Tipo S (39) | (+122 +3 214 °F)                   | ME = ± (1,15 °C (2,07 °F) - 0,022% * (MV - LRV))  |                |  |
|                                                        | Tipo T (40) | –150 +400 °C (–238 +752 °F)        | ME = ± (0,35 °C (0,63 °F) - 0,04% * (MV - LRV))   |                |  |
|                                                        | Tipo L (41) | –150 +900 °C (–238 +1652 °F)       | ME = ± (0,29 °C (0,52 °F) - 0,009% * (MV - LRV))  |                |  |
|                                                        | Tipo U (42) | -150 +600 °C (-238 +1112 °F)       | ME = ± (0,33 °C (0,59 °F) - 0,028% * (MV - LRV))  |                |  |
| GOST R8.585-2001                                       | Tipo L (43) | -200 +800 °C (-328 +1472 °F)       | ME = ± (2,2 °C (3,96 °F) - 0,015% * (MV - LRV))   |                |  |

| Standard                          | Descrizione | Campo di misura | Errore di misura (±)                            |        |  |
|-----------------------------------|-------------|-----------------|-------------------------------------------------|--------|--|
|                                   |             |                 |                                                 |        |  |
| Trasmettitore di<br>tensione (mV) |             | -20 +100 mV     | ME = $\pm$ (7,7 $\mu$ V + 0,0025% * (MV - LRV)) | 4,8 µA |  |

1) Valore misurato trasmesso mediante HART<sup>®</sup>.

2) Percentuali in base al campo configurato per il segnale di uscita analogico.

3) Possibili deviazioni dall'errore di misura massimo, dovute all'arrotondamento.

MV = valore misurato

LRV = valore di inizio scala del relativo sensore

Errore di misura totale del trasmettitore all'uscita in corrente =  $\sqrt{(\text{errore di misura digitale}^2 + \text{errore di misura D/A}^2)}$ 

Esempio di calcolo con Pt100, campo di misura 0 ... +200 °C (+32 ... +392 °F), temperatura ambiente +25 °C (+77 °F), tensione di alimentazione 24 V:

| Errore di misura digitale = 0,06 °C + 0,006% x (200 °C - (-200 °C)):                                                         | 0,08 °C (0,15 °F) |
|----------------------------------------------------------------------------------------------------|-------------------|
| Errore di misura D/A = 0,03 % x 200 °C (360 °F)                                                                              | 0,06 °C (0,11 °F) |
|                                                                                                    |                   |
| Valore digitale dell'errore di misura (HART):                                                                                | 0,08 °C (0,15 °F) |
| Valore analogico dell'errore di misura (uscita in corrente): $\sqrt{(errore di misura digitale^2 + errore di misura D/A^2)}$ | 0,10 °C (0,19 °F) |

Esempio di calcolo con Pt100, campo di misura 0 ... +200 °C (+32 ... +392 °F), temperatura ambiente +35 °C (+95 °F), tensione di alimentazione 30 V:

| Errore di misura digitale = 0,06 °C + 0,006% x (200 °C - (-200 °C)):                                                                                                    | 0,08 °C (0,15 °F) |
|----------------------------------------------------------------------------------------------------|-------------------|
| Errore di misura D/A = 0,03 % x 200 °C (360 °F)                                                                                                    | 0,06 °C (0,11 °F) |
| Influenza della temperatura ambiente (digitale) = (35 - 25) x (0,002% x 200 °C - (-200 °C)), min. 0,005 °C                                                                                                    | 0,08 °C (0,14 °F) |
| Influenza della temperatura ambiente (D/A) = (35 - 25) x (0,001% x 200 °C)                                                                                                    | 0,02 °C (0,04 °F) |
| Influenza della tensione di alimentazione (digitale) = (30 - 24) x (0,002% x 200 °C<br>- (-200 °C)), min. 0,005 °C                                                                                                    | 0,05 °C (0,09 °F) |
| Influenza della tensione di alimentazione (D/A) = (30 - 24) x (0,001% x 200 °C)                                                                                                    | 0,01 °C (0,02 °F) |
|                                                                                                    |                   |
| Valore digitale dell'errore di misura (HART):<br>$\sqrt{(\text{errore di misura digitale}^2 + \text{influenza della temperatura ambiente (digitale)}^2 + \text{influenza della tensione di alimentazione (digitale)}^2$                                                                                                    | 0,13 °C (0,23 °F) |
| <b>Valore analogico dell'errore di misura (uscita in corrente):</b><br>$\sqrt{(\text{errore di misura digitale}^2 + \text{errore di misura D/A}^2 + \text{influenza della temperatura ambiente (digitale)}^2 + \text{influenza della temperatura ambiente (D/A)}^2 + \text{influenza della tensione di alimentazione (digitale)}^2 + \text{influenza della tensione di alimentazione (D/A)}^2)$ | 0,14 °C (0,25 °F) |

I dati dell'errore di misura corrispondo a  $\pm 2 \sigma$  (distribuzione gaussiana).

MV = valore misurato

LRV = valore di inizio scala del relativo sensore

| Campo di misura dell'ingresso fisico dei sensori |                                                         |  |
|--------------------------------------------------|---------------------------------------------------------|--|
| 10 400 Ω                                         | Cu50, Cu100, RTD polinomiale, Pt50, Pt100, Ni100, Ni120 |  |

| 10 2 000 Ω | Pt200, Pt500, Pt1000                                       |
|------------|------------------------------------------------------------|
| -20 100 mV | Tipi di termocoppie: A, B, C, D, E, J, K, L, N, R, S, T, U |

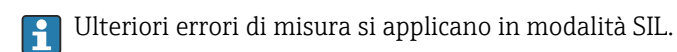

Per ulteriori informazioni, consultare il Manuale di sicurezza funzionale SD01172T/09.

| Regolazione del sensore             | Adattamento sensore-trasmettitore                                                                                                    |  |  |  |  |  |
|-------------------------------------|----------------------------------------------------------------------------------------------------|--|--|--|--|--|
|                                     | I sensori RTD sono uno degli elementi di misura della temperatura più lineari. Tuttavia,<br>l'uscita deve essere linearizzata. Per ottenere un notevole miglioramento della precisione di<br>misura della temperatura, il dispositivo consente di adottare i seguenti due metodi:                                                                                                    |  |  |  |  |  |
|                                     | • coefficienti di Callendar-Van-Dusen (termoresistenza Pt100)<br>L'equazione di Callendar-Van-Dusen si presenta come segue:<br>$R_T = R_0[1+AT+BT^2+C(T-100)T^3]$                                                                                                    |  |  |  |  |  |
|                                     | I coefficienti A, B e C sono utilizzati per eseguire l'adattamento tra sensore (platino) e<br>trasmettitore al fine di migliorare la precisione del sistema di misura. I coefficienti per un<br>sensore standard sono specificati dalla norma IEC 751. Se non è disponibile un sensore<br>standard o se è richiesta una precisione maggiore, è possibile determinare i coefficienti<br>di ciascun sensore mediante taratura. |  |  |  |  |  |
|                                     | • Linearizzazione per termoresistenze (RTD) in rame/nichel<br>L'equazione polinomiale relativa alla versione in rame/nichel è:<br>$R_T = R_0(1+AT+BT^2)$                                                                                                    |  |  |  |  |  |
|                                     | I coefficienti A e B sono utilizzati per la linearizzazione di termoresistenze (RTD) in rame<br>o nichel. I valori esatti dei coefficienti sono stati ricavati dai dati di taratura e sono<br>specifici per ciascun sensore. I coefficienti specifici del sensore sono quindi inviati al<br>trasmettitore.                                                                                                    |  |  |  |  |  |
|                                     | Eseguendo l'adattamento sensore-trasmettitore con uno dei metodi sopra descritti è<br>possibile migliorare notevolmente la precisione di misura della temperatura dell'intero<br>sistema, poiché il trasmettitore utilizza i dati specifici del sensore connesso per calcolare la<br>temperatura misurata, anziché utilizzare i dati della curva del sensore standard.                                                       |  |  |  |  |  |
|                                     | Regolazione a 1 punto (offset)                                                                                                    |  |  |  |  |  |
|                                     | Determina uno spostamento del valore del sensore                                                                                                    |  |  |  |  |  |
|                                     | Regolazione a 2 punti (trimming del sensore)                                                                                                    |  |  |  |  |  |
|                                     | Correzione (pendenza e offset) del valore misurato del sensore all'ingresso del trasmettitore                                                                                                    |  |  |  |  |  |
| Regolazione dell'uscita in corrente | Correzione del valore dell'uscita in corrente a 4 o 20 mA (non in modalità SIL)                                                                                                    |  |  |  |  |  |

Influenze operative

I dati dell'errore di misura corrispondo a  $\pm 2 \sigma$  (distribuzione gaussiana).

| Influenza della temperatura ambiente e della tensione di alimentazione sul funzionamento di termoresistenze (RTD, | )е |
|----------------------------------------------------------------------------------------------------|----|
| trasmettitori di resistenza                                                                                       |    |

| Descrizione     | Standard                            | Temperatura ambiente:<br>Influenza (±) per 1 °C (1,8 °F) di variazione |                                                   |                   | Inf                      | Tensione di alimentazione:<br>luenza (±) per variazione di V |           |  |
|-----------------|-------------------------------------|------------------------------------------------------------------------|---------------------------------------------------|-------------------|--------------------------|--------------------------------------------------------------|-----------|--|
|                 |                                     | Digitale <sup>1)</sup>                                                 |                                                   | D/A <sup>2)</sup> |                          | Digitale                                                     | D/A       |  |
|                 |                                     | Tensione ai<br>morsetti                                                | In base al valore misurato                        |                   | Tensione ai<br>morsetti  | In base al valore misurato                                   |           |  |
| Pt100 (1)       |                                     | ≤ 0,02 °C<br>(0,036 °F)                                                | 0,002% * (MV -LRV),<br>almeno 0,005 °C (0,009 °F) |                   | ≤ 0,02 °C<br>(0,036 °F)  | 0,002% * (MV -LRV),<br>almeno 0,005 ℃ (0,009 ℉)              |           |  |
| Pt200 (2)       | IEC                                 | ≤ 0,026 °C<br>(0,047 °F)                                               | -                                                 |                   | ≤ 0,026 °C<br>(0,047 °F) | -                                                            | -         |  |
| Pt500 (3)       | 60751:2008                          | ≤ 0,014 °C<br>(0,025 °F)                                               | 0,002% * (MV -LRV),<br>almeno 0,009 °C (0,016 °F) |                   | ≤ 0,014 °C<br>(0,025 °F) | 0,002% * (MV -LRV),<br>almeno 0,009 ℃ (0,016 ℉)              |           |  |
| Pt1000 (4)      |                                     | ≤ 0,01 °C                                                              | 0,002% * (MV -LRV),<br>almeno 0,004 °C (0,007 °F) |                   | ≤ 0,01 °C                | 0,002% * (MV -LRV),<br>almeno 0,004 °C (0,007 °F)            |           |  |
| Pt100 (5)       | JIS C1604:1984                      | (0,018 °F)                                                             | 0,002% * (MV -LRV),<br>almeno 0,005 °C (0,009 °F) |                   | (0,018 °F)               | 0,002% * (MV -LRV),<br>almeno 0,005 ℃ (0,009 ℉)              |           |  |
| Pt50 (8)        | – GOST 6651-94                      | ≤ 0,03 °C<br>(0,054 °F)                                                | 0,002% * (MV -LRV),<br>almeno 0,01 °C (0,018 °F)  |                   | ≤ 0,03 °C<br>(0,054 °F)  | 0,002% * (MV -LRV),<br>almeno 0,01 ℃ (0,018 ℉)               |           |  |
| Pt100 (9)       |                                     | ≤ 0,02 °C<br>(0,036 °F)                                                | 0,002% * (MV -LRV),<br>almeno 0,005 ℃ (0,009 ℉)   | 0,001 %           | ≤ 0,02 °C<br>(0,036 °F)  | 0,002% * (MV -LRV),<br>almeno 0,005 ℃ (0,009 ℉)              | 0,001 %   |  |
| Ni100 (6)       | DIN 43760                           | ≤ 0,005 °C                                                             | -                                                 | -                 | ≤ 0,005 °C<br>(0,009 °F) | -                                                            | -         |  |
| Ni120 (7)       | IPTS-68                             | (0,009 °F)                                                             | -                                                 |                   |                          | -                                                            |           |  |
| Cu50 (10)       |                                     | < 0.008 °C                                                             | -                                                 |                   | < 0.008 °C               | -                                                            |           |  |
| Cu100 (11)      | OIML R84:<br>2003 /                 | ≤ 0,000 °C<br>(0,014 °F)                                               | 0,002% * (MV -LRV),<br>almeno 0,004 ℃ (0,007 ℉)   |                   | ≤ 0,000 °C<br>(0,014 °F) | 0,002% * (MV -LRV),<br>almeno 0,004 ℃ (0,007 ℉)              |           |  |
| Ni100 (12)      | 6651-2009                           | ≤ 0,004 °C                                                             | -                                                 |                   | ≤ 0,004 °C               | -                                                            |           |  |
| Ni120 (13)      |                                     | (0,007 °F)                                                             | -                                                 |                   | (0,007 °F)               | -                                                            |           |  |
| Cu50 (14)       | OIML R84:<br>2003 /<br>GOST 6651-94 | ≤ 0,008 °C<br>(0,014 °F)                                               | -                                                 |                   |                          | ≤ 0,008 °C<br>(0,014 °F)                                     | -         |  |
| Trasmettitore o | li resistenza (Ω)                   |                                                                        |                                                   |                   |                          |                                                              |           |  |
| 10 400 Ω        |                                     | ≤ 6 mΩ                                                                 | 0,0015% * (MV -LRV),<br>almeno 1,5 mΩ             | 0.001.0           | ≤ 6 mΩ                   | 0,0015% * (MV -LRV),<br>almeno 1,5 mΩ                        | 0.001.0   |  |
| 10 2 000 Ω      |                                     | ≤ 30 mΩ                                                                | 0,0015% * (MV -LRV),<br>almeno 15 mΩ              | - 0,001 %         | ≤ 30 mΩ                  | 0,0015% * (MV -LRV),<br>almeno 15 mΩ                         | - 0,001 % |  |

1) Valore misurato trasmesso mediante HART<sup>®</sup>.

2) Percentuali in base al campo configurato per il segnale di uscita analogico

Influenza della temperatura ambiente e della tensione di alimentazione sul funzionamento di termocoppie (TC) e trasmettitori di tensione

| Descrizione | Standard                   | Temperatura ambiente:<br>Influenza (±) per 1 °C (1,8 °F) di variazione |                                                   |                   | Inf                     | Tensione di alimentazione:<br>fluenza (±) per variazione di V |         |
|-------------|----------------------------|------------------------------------------------------------------------|---------------------------------------------------|-------------------|-------------------------|---------------------------------------------------------------|---------|
|             |                            | Digitale <sup>1)</sup>                                                 |                                                   | D/A <sup>2)</sup> |                         | Digitale                                                      | D/A     |
|             |                            | Tensione ai<br>morsetti                                                | In base al valore misurato                        |                   | Tensione ai<br>morsetti | In base al valore misurato                                    |         |
| Tipo A (30) | IEC 60584-1<br>ASTM E230-3 | ≤ 0,14 °C<br>(0,25 °F)                                                 | 0,0055% * (MV -LRV),<br>almeno 0,03 °C (0,054 °F) | 0,001 %           | ≤ 0,14 °C<br>(0,25 °F)  | 0,0055% * (MV -LRV),<br>almeno 0,03 ℃ (0,054 °F)              | 0,001 % |

| Descrizione     | Standard                                   | Temperatura ambiente:<br>Influenza (±) per 1 °C (1,8 °F) di variazione |                                                   | Inf     | Tensione di alimentazione:<br>fluenza (±) per variazione di V |                                                   |         |
|-----------------|--------------------------------------------|------------------------------------------------------------------------|---------------------------------------------------|---------|---------------------------------------------------------------|---------------------------------------------------|---------|
| Tipo B (31)     |                                            | ≤ 0,06 °C<br>(0,11 °F)                                                 | -                                                 |         | ≤ 0,06 °C<br>(0,11 °F)                                        | -                                                 |         |
| Tipo C (32)     | IEC 60584-1<br>ASTM E230-3<br>ASTM E988-96 | ≤ 0,09 °C<br>(0,16 °F)                                                 | 0,0045% * (MV -LRV),<br>almeno 0,03 ℃ (0,054 ℉)   |         | ≤ 0,09 °C<br>(0,16 °F)                                        | 0,0045% * (MV -LRV),<br>almeno 0,03 °C (0,054 °F) |         |
| Tipo D (33)     | ASTM E988-96                               | ≤ 0,08 °C<br>(0,14 °F)                                                 | 0,004% * (MV -LRV),<br>almeno 0,035 °C (0,063 °F) |         | ≤ 0,08 °C<br>(0,14 °F)                                        | 0,004% * (MV -LRV),<br>almeno 0,035 °C (0,063 °F) |         |
| Tipo E (34)     |                                            | ≤ 0,03 °C<br>(0,05 °F)                                                 | 0,003% * (MV -LRV),<br>almeno 0,016 °C (0,029 °F) | _       | ≤ 0,03 °C<br>(0,05 °F)                                        | 0,003% * (MV -LRV),<br>almeno 0,016 °C (0,029 °F) | _       |
| Tipo J (35)     |                                            | ≤ 0,02 °C<br>(0,04 °F)                                                 | 0,0028% * (MV -LRV),<br>almeno 0,02 °C (0,036 °F) |         | ≤ 0,02 °C<br>(0,04 °F)                                        | 0,0028% * (MV -LRV),<br>almeno 0,02 °C (0,036 °F) |         |
| Tipo K (36)     | IEC 60584-1<br>ASTM E230-3                 | ≤ 0,04 °C                                                              | 0,003% * (MV -LRV),<br>almeno 0,013 ℃ (0,023 ℉)   |         | ≤ 0,04 °C                                                     | 0,003% * (MV -LRV),<br>almeno 0,013 ℃ (0,023 ℉)   |         |
| Tipo N (37)     |                                            | (0,07 °F)                                                              | 0,0028% * (MV -LRV),<br>almeno 0,020 ℃ (0,036 ℉)  |         | (0,07 °F)                                                     | 0,0028% * (MV -LRV),<br>almeno 0,020 ℃ (0,036 ℉)  |         |
| Tipo R (38)     |                                            | ≤ 0,06 °C<br>(0,11 °F)                                                 | 0,0035% * (MV -LRV),<br>almeno 0,047 ℃ (0,085 ℉)  |         | ≤ 0,06 °C<br>(0,11 °F)                                        | 0,0035% * (MV -LRV),<br>almeno 0,047 ℃ (0,085 ℉)  |         |
| Tipo S (39)     |                                            | ≤ 0,05 °C<br>(0,09 °F)                                                 | -                                                 |         | ≤ 0,05 °C<br>(0,09 °F)                                        | -                                                 |         |
| Tipo T (40)     |                                            | ≤ 0,01 °C<br>(0,02 °F)                                                 | -                                                 |         | ≤ 0,01 °C<br>(0,02 °F)                                        | -                                                 |         |
| Tipo L (41)     | DIN 43710                                  | ≤ 0,02 °C<br>(0,04 °F)                                                 | -                                                 |         | ≤ 0,02 °C<br>(0,04 °F)                                        | -                                                 |         |
| Tipo U (42)     | 10 457 10                                  | ≤ 0,01 °C<br>(0,02 °F)                                                 | -                                                 |         | ≤ 0,01 °C<br>(0,02 °F)                                        | -                                                 |         |
| Tipo L (43)     | GOST<br>R8.585-2001                        | ≤ 0,01 °C<br>(0,02 °F)                                                 | -                                                 |         | ≤ 0,01 °C<br>(0,02 °F)                                        | -                                                 |         |
| Trasmettitore d | i tensione (mV)                            |                                                                        |                                                   |         |                                                               |                                                   |         |
| -20 100 mV      | -                                          | ≤ 3 µV                                                                 | -                                                 | 0,001 % | ≤ 3 µV                                                        | -                                                 | 0,001 % |

1) Valore misurato trasmesso mediante HART<sup>®</sup>.

2) Percentuali in base al campo configurato per il segnale di uscita analogico

MV = valore misurato

LRV = valore di inizio scala del relativo sensore

Errore di misura totale del trasmettitore all'uscita in corrente =  $\sqrt{(\text{errore di misura digitale}^2 + \text{errore di misura D/A}^2)}$ 

| Deriva nel tempo, termoresisten | ze (RTD) | e trasmettitori | di resistenza |
|---------------------------------|----------|-----------------|---------------|
|---------------------------------|----------|-----------------|---------------|

| Descrizione | Standard       | Deriva nel tempo (±) <sup>1)</sup>            |                                              |                                              |
|-------------|----------------|-----------------------------------------------|----------------------------------------------|----------------------------------------------|
|             |                | dopo 1 anno                                   | dopo 3 anni                                  | dopo 5 anni                                  |
|             |                | In base al valore misurato                    |                                              |                                              |
| Pt100 (1)   | IEC 60751:2008 | ≤ 0,016% * (MV - LRV) o<br>0,04 °C (0,07 °F)  | ≤ 0,025% * (MV - LRV) o<br>0,05 °C (0,09 °F) | ≤ 0,028% * (MV - LRV) o<br>0,06 °C (0,10 °F) |
| Pt200 (2)   |                | 0,25 °C (0,44 °F)                             | 0,41 °C (0,73 °F)                            | 0,50 °C (0,91 °F)                            |
| Pt500 (3)   |                | ≤ 0,018% * (MV - LRV) o<br>0,08 °C (0,14 °F)  | ≤ 0,03% * (MV - LRV) o<br>0,14 °C (0,25 °F)  | ≤ 0,036% * (MV - LRV) o<br>0,17 °C (0,31 °F) |
| Pt1000 (4)  |                | ≤ 0,0185% * (MV - LRV) o<br>0,04 °C (0,07 °F) | ≤ 0,031% * (MV - LRV) o<br>0,07 °C (0,12 °F) | ≤ 0,038% * (MV - LRV) o<br>0,08 °C (0,14 °F) |

| Descrizione                 | Standard                         | Deriva nel tempo (±) 1)                      |                                              |                                              |  |
|-----------------------------|----------------------------------|----------------------------------------------|----------------------------------------------|----------------------------------------------|--|
| Pt100 (5)                   | JIS C1604:1984                   | ≤ 0,015% * (MV - LRV) o<br>0,04 °C (0,07 °F) | ≤ 0,024% * (MV - LRV) o<br>0,07 °C (0,12 °F) | ≤ 0,027% * (MV - LRV) o<br>0,08 °C (0,14 °F) |  |
| Pt50 (8)                    | COST 6651-94                     | ≤ 0,017% * (MV - LRV) o<br>0,07 °C (0,13 °F) | ≤ 0,027% * (MV - LRV) o<br>0,12 °C (0,22 °F) | ≤ 0,03% * (MV - LRV) o<br>0,14 °C (0,25 °F)  |  |
| Pt100 (9)                   | - 0031 0051-94                   | ≤ 0,016% * (MV - LRV) o<br>0,04 °C (0,07 °F) | ≤ 0,025% * (MV - LRV) o<br>0,07 °C (0,12 °F) | ≤ 0,028% * (MV - LRV) o<br>0,07 °C (0,13 °F) |  |
| Ni100 (6)                   | DIN 42760 IDTS-69                | ባ ባለ °ር (ባ ባ6 °ፑ)                            | 0.05 °C (0.10 °E)                            | 0.06 °C (0.11 °E)                            |  |
| Ni120 (7)                   | DIN 45700 IF 15-00               | 0,04 C (0,00 P)                              |                                              | 0,00 C (0,11 F)                              |  |
| Cu50 (10)                   |                                  | 0,06 °C (0,10 °F)                            | 0,09 °C (0,16 °F)                            | 0,11 °C (0,20 °F)                            |  |
| Cu100 (11)                  | OIML R84: 2003 /                 | ≤ 0,015% * (MV - LRV) o<br>0,04 °C (0,06 °F) | ≤ 0,024% * (MV - LRV) o<br>0,06 °C (0,10 °F) | ≤ 0,027% * (MV - LRV) o<br>0,06 °C (0,11 °F) |  |
| Ni100 (12)                  | GO21 0021-2009                   | 0,03 °C (0,06 °F)                            | 0,05 °C (0,09 °F)                            | 0,06 °C (0,10 °F)                            |  |
| Ni120 (13)                  |                                  | 0,03 °C (0,06 °F)                            | 0,05 °C (0,09 °F)                            | 0,06 °C (0,10 °F)                            |  |
| Cu50 (14)                   | OIML R84: 2003 /<br>GOST 6651-94 | 0,06 °C (0,10 °F)                            | 0,09 °C (0,16 °F)                            | 0,10 °C (0,18 °F)                            |  |
| Trasmettitore di resistenza |                                  |                                              |                                              |                                              |  |
| 10 400 Ω                    |                                  | <pre>&lt; 0,0122% * (MV - LRV) o 12 mΩ</pre> | $\leq 0.02\%$ * (MV - LRV) o 20 m $\Omega$   | ≤ 0,022% * (MV - LRV) o<br>22 mΩ             |  |
| 10 2 000 Ω                  |                                  | ≤ 0,015% * (MV - LRV) o<br>144 mΩ            | ≤ 0,024% * (MV - LRV) o<br>240 mΩ            | ≤ 0,03% * (MV - LRV) o<br>295 mΩ             |  |

#### 1) Si applica il valore maggiore

#### Deriva nel tempo, termocoppie (TC) e trasmettitori di tensione

| Descrizione | Standard                                   | Deriva nel tempo (±) <sup>1)</sup>           |                                              |                                              |
|-------------|--------------------------------------------|----------------------------------------------|----------------------------------------------|----------------------------------------------|
|             |                                            | dopo 1 anno                                  | dopo 3 anni                                  | dopo 5 anni                                  |
|             |                                            | In base al valore misurato                   |                                              |                                              |
| Tipo A (30) | IEC 60584-1                                | ≤ 0,048% * (MV - LRV) o<br>0,46 °C (0,83 °F) | ≤ 0,072% * (MV - LRV) o<br>0,69 °C (1,24 °F) | ≤ 0,1% * (MV - LRV) o<br>0,94 °C (1,69 °F)   |
| Tipo B (31) | ASTM £250-5                                | 1,08 °C (1,94 °F)                            | 1,63 °C (2,93 °F)                            | 2,23 °C (4,01 °F)                            |
| Tipo C (32) | IEC 60584-1<br>ASTM E230-3<br>ASTM E988-96 | ≤ 0,038% * (MV - LRV) o<br>0,41 °C (0,74 °F) | ≤ 0,057% * (MV - LRV) o<br>0,62 °C (1,12 °F) | ≤ 0,078% * (MV - LRV) o<br>0,85 °C (1,53 °F) |
| Tipo D (33) | ASTM E988-96                               | ≤ 0,035% * (MV - LRV) o<br>0,57 °C (1,03 °F) | ≤ 0,052% * (MV - LRV) o<br>0,86 °C (1,55 °F) | ≤ 0,071% * (MV - LRV) o<br>1,17 °C (2,11 °F) |
| Tipo E (34) |                                            | ≤ 0,024% * (MV - LRV) o<br>0,15 °C (0,27 °F) | ≤ 0,037% * (MV - LRV) o<br>0,23 °C (0,41 °F) | ≤ 0,05% * (MV - LRV) o<br>0,31 °C (0,56 °F)  |
| Tipo J (35) |                                            | ≤ 0,025% * (MV - LRV) o<br>0,17 °C (0,31 °F) | ≤ 0,037% * (MV - LRV) o<br>0,25 °C (0,45 °F) | ≤ 0,051% * (MV - LRV) o<br>0,34 °C (0,61 °F) |
| Тіро К (36) | IEC 60584-1<br>ASTM E230-3                 | ≤ 0,027% * (MV - LRV) o<br>0,23 °C (0,41 °F) | ≤ 0,041% * (MV - LRV) o<br>0,35 °C (0,63 °F) | ≤ 0,056% * (MV - LRV) o<br>0,48 °C (0,86 °F) |
| Tipo N (37) |                                            | 0,36 °C (0,65 °F)                            | 0,55 °C (0,99 °F)                            | 0,75 ℃ (1,35 ℉)                              |
| Tipo R (38) |                                            | 0,83 °C (1,49 °F)                            | 1,26 °C (2,27 °F)                            | 1,72 °C (3,10 °F)                            |
| Tipo S (39) |                                            | 0,84 °C (1,51 °F)                            | 1,27 °C (2,29 °F)                            | 1,73 °C (3,11 °F)                            |
| Tipo T (40) | 1                                          | 0,25 °C (0,45 °F)                            | 0,37 °C (0,67 °F)                            | 0,51 °C (0,92 °F)                            |
| Tipo L (41) | DIN 42710                                  | 0,20 °C (0,36 °F)                            | 0,31 °C (0,56 °F)                            | 0,42 °C (0,76 °F)                            |
| Tipo U (42) |                                            | 0,24 °C (0,43 °F)                            | 0,37 °C (0,67 °F)                            | 0,50 °C (0,90 °F)                            |
| Tipo L (43) | GOST R8.585-2001                           | 0,22 °C (0,40 °F)                            | 0,33 ℃ (0,59 °F)                             | 0,45 °C (0,81 °F)                            |

| Descrizione                    | Standard | Deriva nel tempo (±) <sup>1)</sup> |                                   |                                    |
|--------------------------------|----------|------------------------------------|-----------------------------------|------------------------------------|
| Trasmettitore di tensione (mV) |          |                                    |                                   |                                    |
| -20 100 mV                     |          | ≤ 0,027% * (MV - LRV) o<br>5,5 µV  | ≤ 0,041% * (MV - LRV) o<br>8,2 µV | ≤ 0,056% * (MV - LRV) o<br>11,2 µV |

1) Si applica il valore maggiore

| Deriva nei tempo, ascita anatogica | Deriva nel | tempo, | uscita | analogica |
|------------------------------------|------------|--------|--------|-----------|
|------------------------------------|------------|--------|--------|-----------|

| Deriva nel tempo D/A <sup>1)</sup> (±) |             |             |
|----------------------------------------|-------------|-------------|
| dopo 1 anno                            | dopo 3 anni | dopo 5 anni |
| 0,021%                                 | 0,029%      | 0,031%      |

1) Percentuali in base al campo configurato per il segnale di uscita analogico.

Influenza del punto di riferimento interno

Pt100 DIN IEC 60751 Cl. B (giunto freddo interno con termocoppie TC)
Custodia da campo con vano morsetti separato: Pt100 DIN IEC 60751 Cl. B (giunto freddo esterno con termocoppie TC)

### 13.5 Ambiente

| Campo di temperatura<br>ambiente   | <ul> <li>-40 +85 °C (-40 +185 °F), per le aree pericolose vedere la documentazione Ex</li> <li>-50 +85 °C (-58 +185 °F), per area pericolosa v. documentazione Ex , codice d'ordine del Configuratore del prodotto per "Prova, certificato, dichiarazione", opzione "JM" <sup>3)</sup></li> <li>-52 +85 °C (-62 +185 °F), per area pericolosa v. documentazione Ex , codice d'ordine del Configuratore del prodotto per "Prova, certificato, dichiarazione", opzione "JN" <sup>3)</sup></li> <li>-52 +85 °C (-62 +185 °F), per area pericolosa v. documentazione Ex , codice d'ordine del Configuratore del prodotto per "Prova, certificato, dichiarazione", opzione "JN" <sup>3)</sup></li> <li>Trasmettitore da testa, custodia da campo con vano morsetti separato incl. display:</li> </ul> |  |  |  |
|------------------------------------|----------------------------------------------------------------------------------------------------|--|--|--|
|                                    | <ul> <li>-30 +85 °C (-22 +185 °F). Con temperature &lt; -20 °C (-4 °F), il display può reagire lentamente; Configuratore del prodotto, codice d'ordine per "Custodia da campo", opzione "R" e "S"</li> </ul>                                                                                                    |  |  |  |
|                                    | ■ Modalita SIL: -40 +70 °C (-40 +158 °F)                                                                                                    |  |  |  |
| Temperatura di<br>immagazzinamento | <ul> <li>Trasmettitore da testa: -50 +100 °C (-58 +212 °F)</li> <li>Opzione: -52 85 °C (-62 185 °F), codice d'ordine del Configuratore del prodotto per "Prova, certificato, dichiarazione", opzione "JN" <sup>4)</sup></li> <li>Trasmettitore da testa, custodia da campo con vano morsetti separato incl. display: -30 +85 °C (-22 +185 °F). Con temperature &lt; -20 °C (-4 °F), il display può reagire lentamente; Configuratore del prodotto, codice d'ordine per "Custodia da campo", opzione "R" e "S"</li> <li>Dispositivo per guida DIN: -40 +100 °C (-40 +212 °F)</li> </ul>                                                                                                    |  |  |  |
| Altitudine                         | Fino a 4000 m (4374.5 yd) s.l.m.                                                                                                    |  |  |  |
| Umidità                            | <ul> <li>Condensazione:</li> <li>Trasmettitore da testa consentito</li> <li>Non consentita per trasmettitore su guida DIN</li> <li>Umidità relativa max.: 95% secondo IEC 60068-2-30</li> </ul>                                                                                                    |  |  |  |

<sup>3)</sup> Se la temperatura è inferiore a –40  $^\circ C$  (–40  $^\circ F), aumenta la possibilità di errore.$ 

<sup>4)</sup> Se la temperatura è inferiore a –50  $^\circ C$  (–58  $^\circ F), aumenta la possibilità di errore.$ 

| Classe climatica                        | <ul> <li>Trasmettitore da testa: classe climatica C1 secondo IEC 60654-1</li> <li>Dispositivo per guida DIN: classe climatica B2 secondo IEC 60654-1</li> <li>Trasmettitore da testa, custodia da campo con vano morsetti incl. display: classe climatica Dx secondo IEC 60654-1</li> </ul>                                                                                                    |
|-----------------------------------------|----------------------------------------------------------------------------------------------------|
| Grado di protezione                     | <ul> <li>Trasmettitore da testa con morsetti a vite: IP 00; con morsetti a molla: IP 30. Quando installato, la protezione dipende dalla testa terminale o dalla custodia da campo utilizzata.</li> <li>Con installazione in custodia da campo TA30A, TA30D o TA30H: IP 66/68 (custodia NEMA Type 4x)</li> <li>Con installazione in custodia da campo con vano morsetti separato: IP 67, NEMA Type 4x</li> <li>Dispositivo per guida DIN: IP 20</li> </ul>                                                                                                    |
| Resistenza a urti e<br>vibrazioni       | Resistenza alle vibrazioni secondo DNVGL-CG-0339 : 2015 e DIN EN 60068-2-27<br>• Trasmettitore da testa: 2 100 Hz a 4 g (resistenza alle vibrazioni migliorata)<br>• Dispositivo per guida DIN: 2 100 Hz a 0,7 g (resistenza alle vibrazioni generale)<br>Resistenza agli urti secondo KTA 3505 (paragrafo 5.8.4 Prova di resistenza agli urti)                                                                                                    |
| Compatibilità<br>elettromagnetica (EMC) | Conformità CE<br>Compatibilità elettromagnetica conforme a tutti i requisiti applicabili secondo la serie<br>IEC/EN 61326 e la raccomandazione EMC NAMUR (NE21). Per informazioni dettagliate,<br>consultare la Dichiarazione di conformità. Tutti i test sono stati superati, con e senza<br>comunicazione HART <sup>®</sup> digitale in corso.<br>Errore di misura massimo <1% del campo di misura.<br>Immunità alle interferenze secondo la serie di norme IEC/EN 61326, requisiti industriali<br>Emissione di interferenza secondo la serie di norme IEC/EN 61326, apparecchiature classe<br>B |
| Categoria sovratensioni                 | Categoria sovratensioni II                                                                                                    |
| Grado di contaminazione                 | Grado di inquinamento 2                                                                                                    |

### 13.6 Costruzione meccanica

Struttura, dimensioni

Dimensioni in mm (in)

Trasmettitore da testa

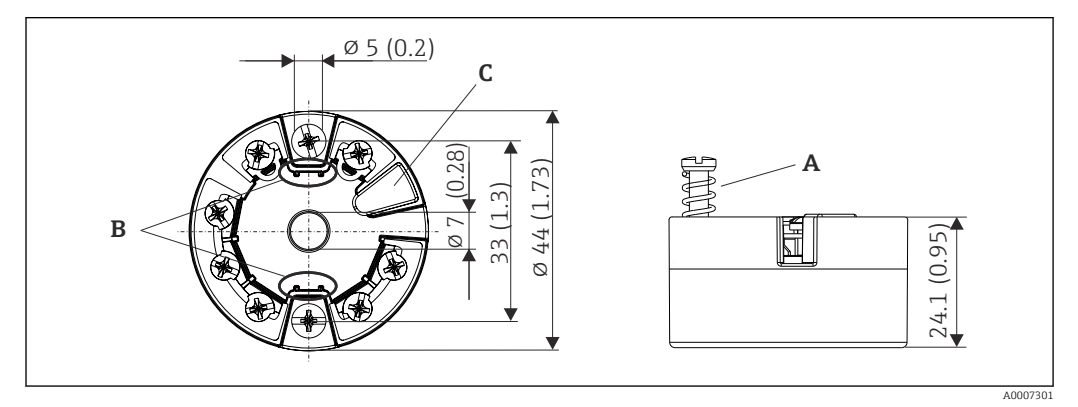

#### 🖻 21 Versione con morsetti a vite

- A Corsa della molla  $L \ge 5 mm$  (non per viti di fissaggio US M4)
- *B* Elementi di montaggio per il display del valore misurato innestabile TID10
- C Interfaccia service per il collegamento del display del valore misurato o del tool di configurazione

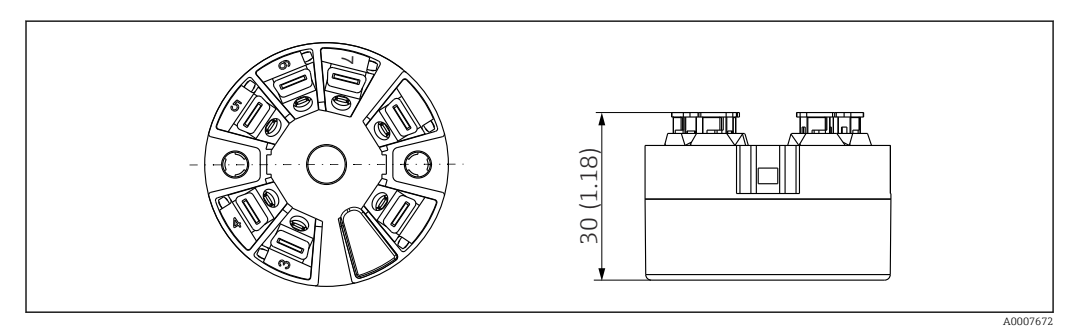

22 Versione con morsetti a innesto. Le dimensioni sono identiche a quelle della versione con morsetti a vite, eccetto l'altezza della custodia.

#### Dispositivo per guida DIN

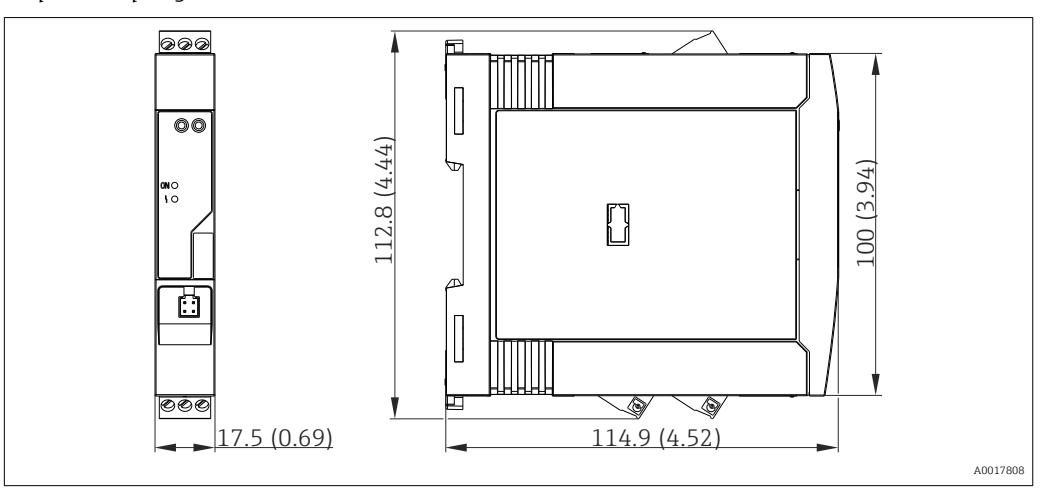

#### Custodia da campo

Tutte le custodie da campo sono caratterizzate da una geometria interna conforme a DIN EN 50446, forma B (FF). Pressacavi riportati negli schemi: M20x1,5

| Temperature ambiente massime per pressacavi                                    |                          |
|--------------------------------------------------------------------------------|--------------------------|
| Тіро                                                                           | Campo di temperatura     |
| Pressacavo in poliammide <sup>1</sup> /2" NPT, M20x1,5 (non Ex)                | -40 +100 °C (-40 212 °F) |
| Pressacavo in poliammide M20x1,5 (per aree a prova di polveri infiammabili)    | –20 +95 °C (–4 203 °F)   |
| Pressacavo in ottone ½"NPT, M20x1,5 (per aree a prova di polveri infiammabili) | −20 +130 °C (−4 +266 °F) |

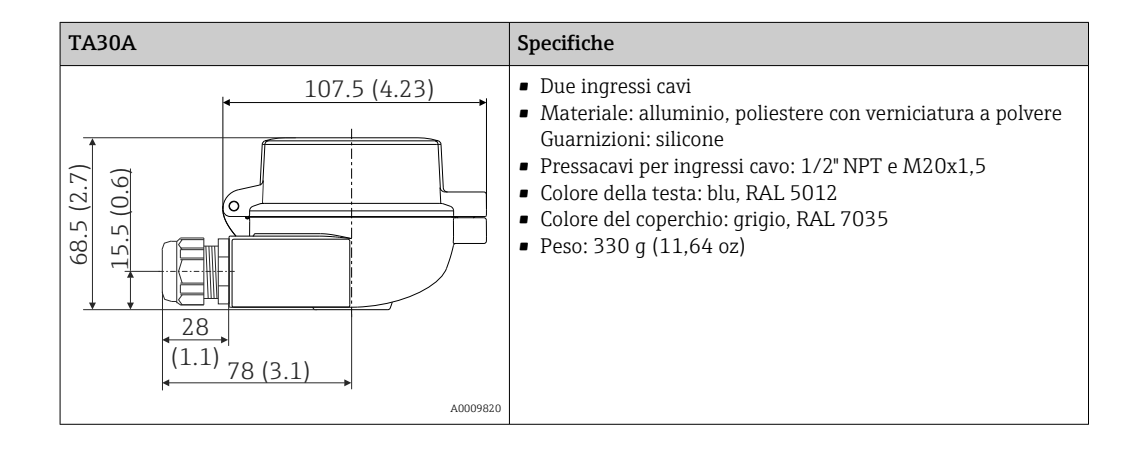

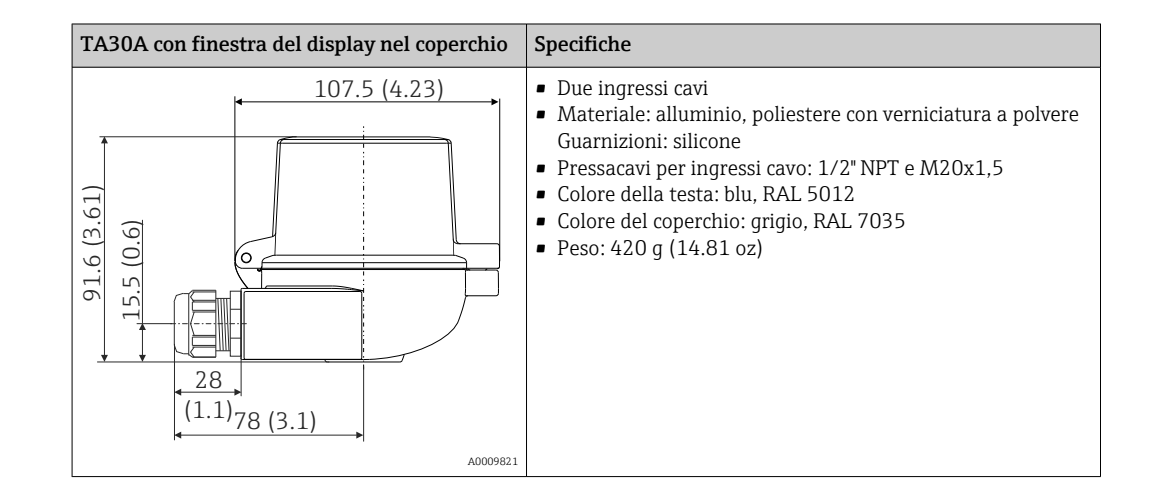

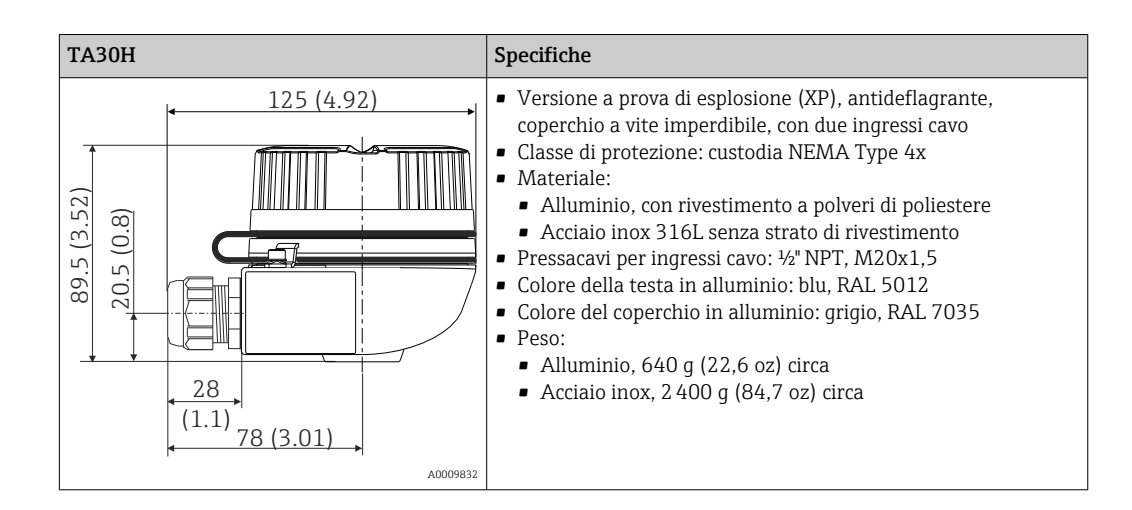

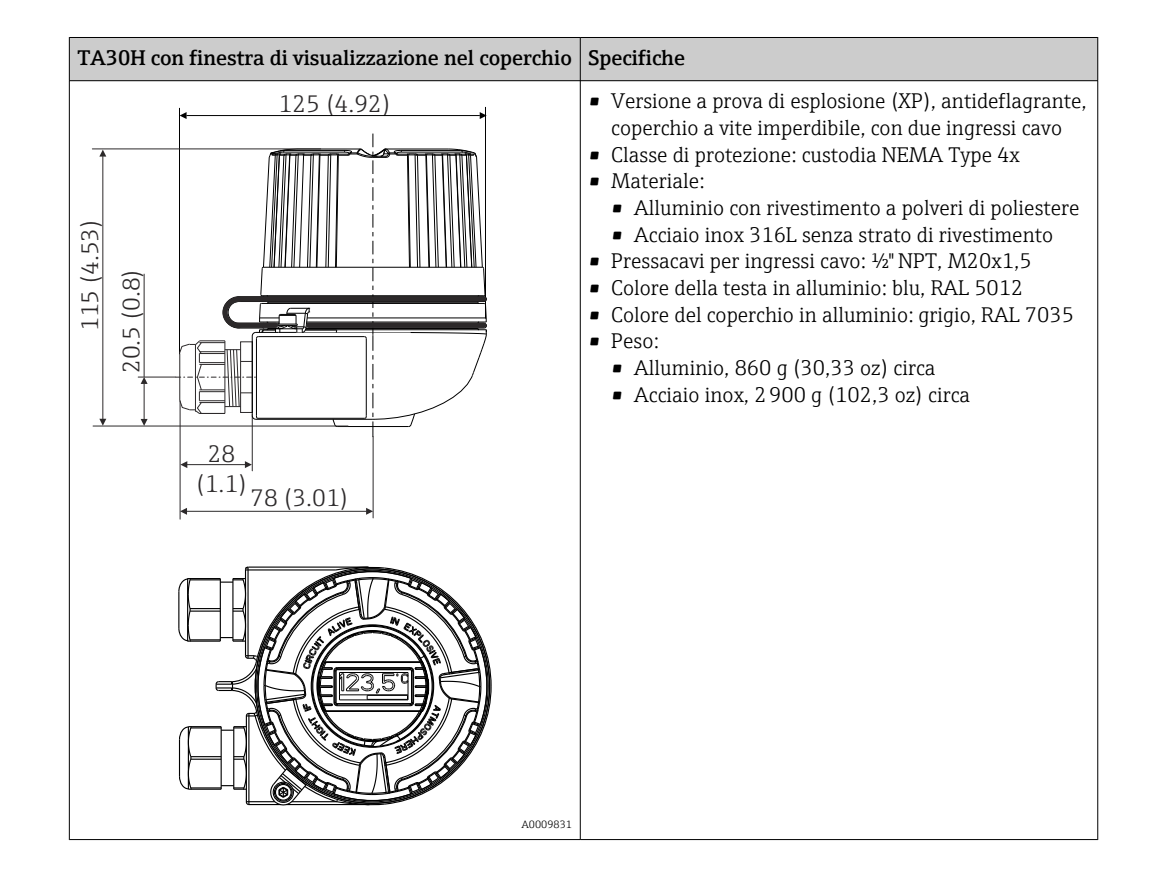

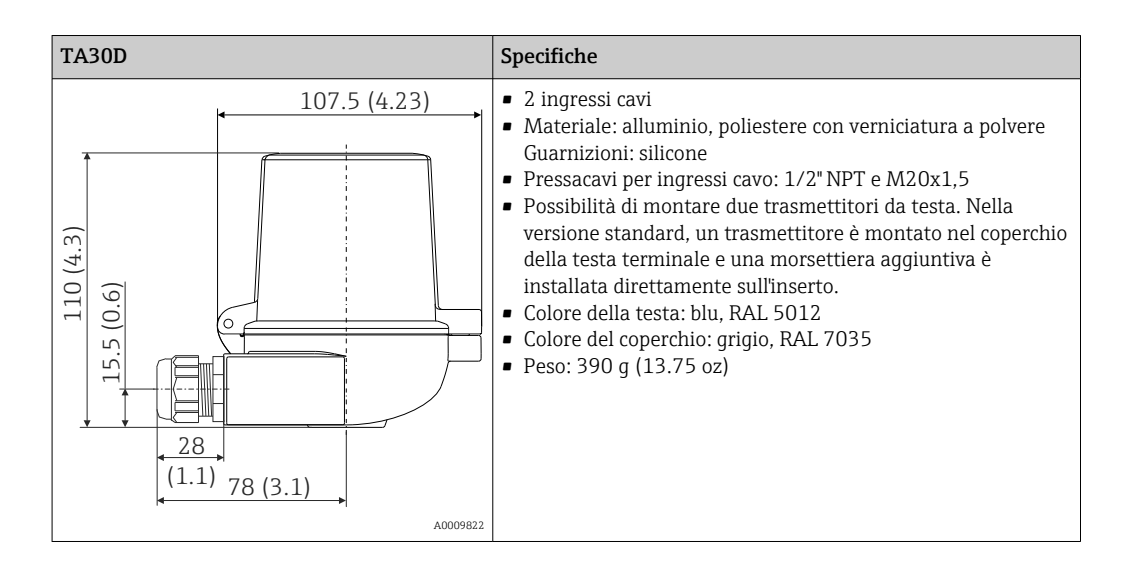

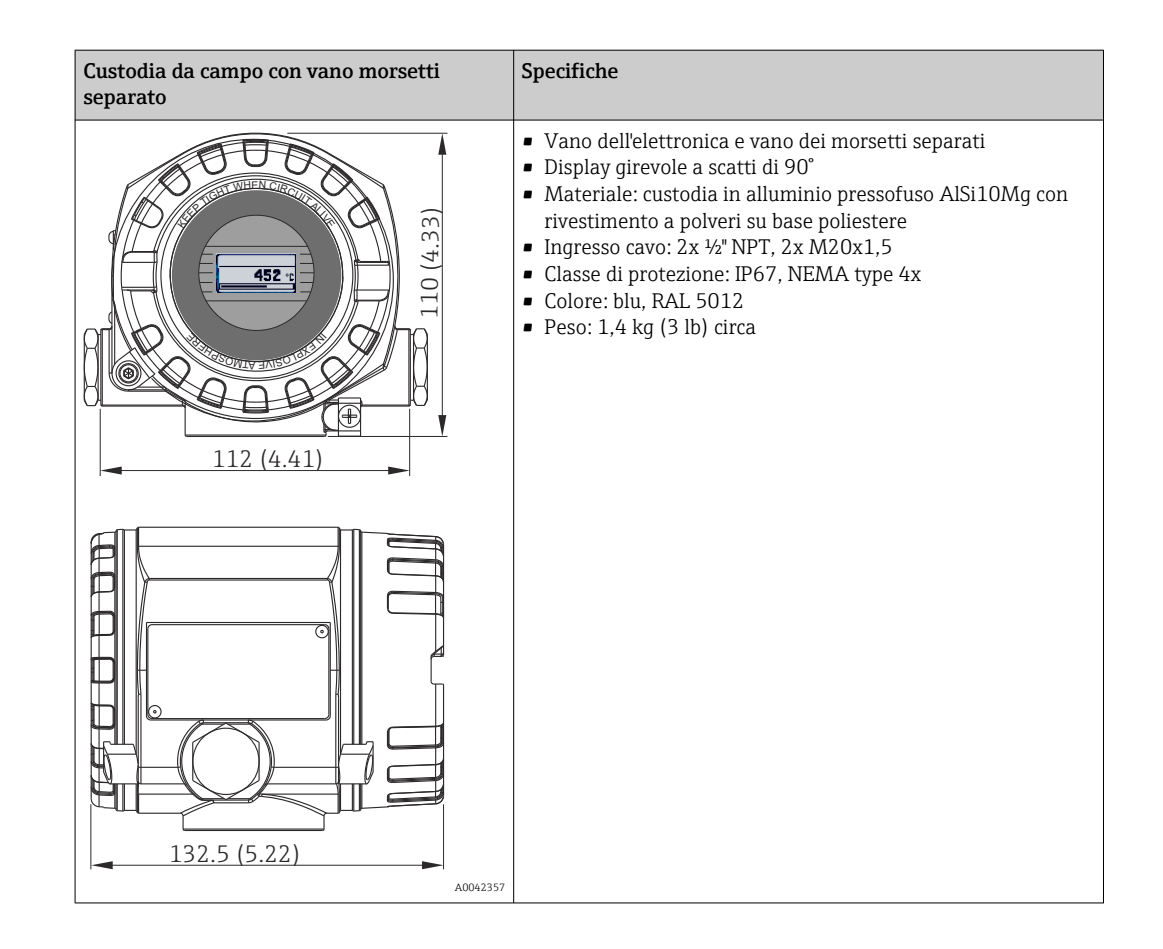

Peso

- Trasmettitore da testa: 40 ... 50 g (1,4 ... 1,8 oz) circa
- Custodia da campo: vedere le specifiche
- Dispositivo per guida DIN: ca. 100 g (3,53 oz)

Materiali

Tutti i materiali utilizzati sono conformi RoHS.

- Custodia: policarbonato (PC)
- Morsetti:
  - Morsetti a vite: ottone nichelato e contatti dorati o stagnati
  - Morsetti a innesto: ottone stagnato, molle di contatto 1.4310, 301 (AISI)
- Miscela isolante:
  - Trasmettitore da testa: QSIL 553
  - Custodia per guida DIN: Silgel612EH

Custodia da campo: vedere le specifiche

### 13.7 Certificati e approvazioni

| Marchio CE                                                                                                    | Il trasmettitore possiede i requisiti degli standard europei armonizzati. Di conseguenza è conforme alle specifiche legali delle direttive EC. Il costruttore conferma che il prodotto ha superato con successo tutte le prove apponendo il marchio CE.                                                                                                    |  |
|----------------------------------------------------------------------------------------------------|----------------------------------------------------------------------------------------------------|--|
| Marchio EAC                                                                                                    | Questo sistema di misura è conforme ai requisiti previsti dalle linee guida EEU. Il<br>produttore conferma il superamento di tutte le prove apponendo il marchio EAC sul<br>prodotto.                                                                                                    |  |
| Approvazione ExPer informazioni sulle versioni Ex attualmente disponibili (ATEX, FM, CSA, et<br>rivolgersi all'ufficio commerciale E+H di zona. Tutti i dati sulla protezione anti<br>sono riportati in una documentazione separata, disponibile su richiesta.                      |                                                                                                    |  |
| Approvazione UL Maggiori informazioni sono riportate in UL Product iq™, ricerca per parola ch<br>"E225237"                                                                                                    |                                                                                                    |  |
| CSA C/US                                                                                                    | Il dispositivo rispetta i requisiti di "CLASS 2252 06 - Process Control Equipment" e<br>"CLASS 2252 86 - Process Control Equipment (Certified to US Standards)"                                                                                                    |  |
| Sicurezza funzionale                                                                                                    | Certificazione SIL 2/3 (hardware/software) secondo:<br><ul> <li>IEC 61508-1:2010 (Gestione)</li> <li>IEC 61508-2:2010 (Hardware)</li> <li>IEC 61508-3:2010 (Software)</li> </ul>                                                                                                    |  |
| Certificazione HART <sup>®</sup> Il trasmettitore di temperatura è registrato dalla HART <sup>®</sup> Communication Foun<br>dispositivo è quindi conforme ai requisiti delle specifiche del protocollo di com<br>HART <sup>®</sup> , versione 7.                                    |                                                                                                    |  |
| Certificazioni navali Per i certificati di approvazione del tipo (DNVGL, ecc.) disponibili attualmente, ce<br>l'Ufficio commerciale Endress+Hauser locale. Tutti i dati relativi all'industria nava<br>riportati in certificati di approvazione separati, disponibili su richiesta. |                                                                                                    |  |
| Certificato di collaudo                                                                                                    | <ul> <li>Conforme a:</li> <li>WELMEC 8.8, solo in modalità SIL: "Guida sugli aspetti generali e amministrativi del sistema volontario di valutazione modulare degli strumenti di misura".</li> <li>OIML R117-1 Edizione 2007 (E) "Sistemi di misura dinamica per liquidi diversi dall'acqua".</li> <li>EN 12405-1/A2 Edizione 2010 "Misuratori di gas - Dispositivi di conversione - Parte 1: Conversione di volume".</li> <li>OIML R140-1 Edizione 2007 (E) "Sistemi di misura per combustibile gassoso"</li> </ul> |  |

| Altre norme e direttive | ■ IEC 60529:                                                                                             |
|-------------------------|----------------------------------------------------------------------------------------------------|
|                         | Classe di protezione garantita dalle custodie (codice IP)<br>IEC/EN 61010-1:                             |
|                         | Prescrizioni di sicurezza per apparecchi elettrici di misura, controllo e per utilizzo in<br>laboratorio |
|                         | Norme IEC/EN 61326:                                                                                      |
|                         | Compatibilità elettromagnetica (requisiti EMC)                                                           |
|                         |                                                                                                    |

#### 13.8 Documentazione

- Manuale di sicurezza funzionale "iTEMP TMT82" (SD01172T)
- Documentazione ATEX supplementare ATEX II 1G Ex ia IIC: XA00102T ATEX II2G Ex d IIC: XA01007T (trasmettitore in custodia da campo) ATEX II2(1)G Ex ia IIC: XA01012T (trasmettitore in custodia da campo)

### 14 Menu operativo e descrizione dei parametri

Nelle seguenti tabelle sono elencati tutti i parametri dei menu operativi "Setup", "Diagnostics" ed "Expert". Il riferimento della pagina indica dove reperire una descrizione del parametro nel manuale.

Non tutti i sottomenu e parametri sono disponibili su tutti i dispositivi: ciò dipende dalla configurazione dei parametri. Le relative informazioni sono reperibili nella descrizione dei parametri sotto "Prerequisito". I gruppi di parametri per la configurazione Expert contengono tutti i parametri dei menu operativi "Setup" e "Diagnostics", più altri parametri riservati agli utenti esperti.

Questo simbolo 🗐 indica come accedere al parametro utilizzando i tool operativi (ad es. FieldCare).

La configurazione in modalità SIL differisce da quella della modalità standard ed è descritta nel Manuale di sicurezza funzionale.

Per ulteriori informazioni, consultare il Manuale di sicurezza funzionale SD01172T/09.

| Configurazione $\rightarrow$ | Tag dispositivo            | → 🖺 77 |
|------------------------------|----------------------------|--------|
|                              | Unità                      | → 🗎 77 |
|                              | Sensor type 1              | → 🖺 77 |
|                              | Connection type 1          | → 🖺 78 |
|                              | 2-wire compensation 1      | → 🖺 78 |
|                              | Reference junction 1       | → 🖺 79 |
|                              | RJ preset value 1          | → 🖺 79 |
|                              | Sensor type 2              | → 🖺 77 |
|                              | Connection type 2          | → 🖺 78 |
|                              | 2-wire compensation 2      | → 🖺 78 |
|                              | Reference junction 2       | → 🖺 79 |
|                              | RJ preset value 2          | → 🖺 79 |
|                              | Assign current output (PV) | → 🖺 79 |
|                              | Valore di inizio scala     | → 🖺 80 |
|                              | Valore di fondo scala      | → 🖺 80 |

| Configurazione $\rightarrow$ | Configurazione avanzata<br>→ | Inserimento codice di accesso | → 🖺 82 |
|------------------------------|------------------------------|-------------------------------|--------|
|                              |                              | Strumento stato di accesso    | → 🖺 83 |
|                              |                              | Stato di blocco               | → 🖺 83 |
|                              |                              | Device temperature alarm      | → 🗎 84 |

| Configurazione $\rightarrow$ | Configurazione avanzata<br>→ | Sensor → | Sensor offset 1                                  | → 🖺 84 |
|------------------------------|------------------------------|----------|--------------------------------------------------|--------|
|                              |                              |          | Sensor offset 2                                  | → 🖺 84 |
|                              |                              |          | Rilevamento della corrosione                     | → 🖺 84 |
|                              |                              |          | Modalità di monitoraggio della deriva/differenza | → 🖺 85 |
|                              |                              |          | Drift/difference alarm category                  | → 🖺 85 |
|                              |                              |          | Drift/difference alarm delay                     | → 🖺 85 |

|                              |                              |                              | Drift/difference set point    | → 🖺 86 |
|------------------------------|------------------------------|------------------------------|-------------------------------|--------|
|                              |                              |                              | Sensor switch set point       | → 🖺 86 |
|                              |                              |                              |                               |        |
| Configurazione $\rightarrow$ | Configurazione avanzata<br>→ | Current output $\rightarrow$ | Corrente di uscita            | → 🗎 87 |
|                              |                              |                              | Modalità di misura            | → 🖺 87 |
|                              |                              |                              | Out of range category         | → 🖹 88 |
|                              |                              |                              | Modalità guasto               | → 🖺 88 |
|                              |                              |                              | Corrente di guasto            | → 🖺 88 |
|                              |                              |                              | Current trimming 4 mA         | → 🖺 89 |
|                              |                              |                              | Current trimming 20 mA        | → 🖺 89 |
|                              |                              |                              |                               |        |
| Configurazione →             | Configurazione avanzata<br>→ | Display →                    | Intervallo di visualizzazione | → 🗎 89 |
|                              |                              |                              | Formato di visualizzazione    | → 🖺 90 |
|                              |                              |                              | Visualizzazione valore 1      | → 🖺 90 |
|                              |                              |                              | Posizione decimali 1          | → 🖺 91 |
|                              |                              |                              | Visualizzazione valore 2      | → 🖺 91 |
|                              |                              |                              | Posizione decimali 2          | → 🗎 92 |
|                              |                              |                              | Visualizzazione valore 3      | → 🖺 92 |
|                              |                              |                              | Posizione decimali 3          | → 🗎 93 |
|                              |                              |                              |                               |        |
| Configurazione →             | Configurazione avanzata      | SIL →                        | SIL option                    | → 🖺 93 |

| Configurazione $\rightarrow$ | Configurazione avanzata<br>→ | SIL $\rightarrow$            | SIL option                  | → 🖺 93 |
|------------------------------|------------------------------|------------------------------|-----------------------------|--------|
|                              |                              |                              | Operational state           | → 🖺 93 |
|                              |                              |                              | SIL checksum                | → 🖺 93 |
|                              |                              |                              | Timestamp SIL configuration | → 🖺 93 |
|                              |                              |                              | Force safe state            | → 🖺 93 |
|                              |                              |                              |                             |        |
| Configurazione $\rightarrow$ | Configurazione avanzata<br>→ | Administration $\rightarrow$ | Reset dispositivo           | → 🗎 95 |

| <b>&gt;</b> |                                     |        |
|-------------|-------------------------------------|--------|
|             | Define device write protection code | → 🗎 95 |
|             |                                     |        |

| Diagnostica → | Diagnostica attuale      | → 🖺 97 |
|---------------|--------------------------|--------|
|               | Informazioni sul rimedio | → 🗎 97 |
|               | Previous diagnostics 1   | → 🗎 97 |
|               | Tempo operativo          | → 🗎 97 |

| Diagnostica $\rightarrow$ | Elenco diagnostico→ | Conteggio diagnostica attuale      | → 🖺 98 |
|---------------------------|---------------------|------------------------------------|--------|
|                           |                     | Actual diagnostics n <sup>1)</sup> | → 🖺 97 |
|                           |                     | Canale di diagnostica attuale      | → 🗎 98 |

1) n = numero di ingressi sensore (1 e 2)

| Diagnostica → | Registro degli eventi → | Previous diagnostics n <sup>1)</sup> | → 🖺 99 |
|---------------|-------------------------|--------------------------------------|--------|
|               |                         | Previous diag channel n              | → 🗎 99 |

#### 1) n = numero di ingressi sensore (1 e 2)

| Diagnostica → | Informazioni sul<br>dispositivo→ | Tag dispositivo                | → 🗎 77  |
|---------------|----------------------------------|--------------------------------|---------|
|               |                                  | Numero di serie                | → 🖺 100 |
|               |                                  | Versione firmware              | → 🖺 100 |
|               |                                  | Nome del dispositivo           | → 🖺 100 |
|               |                                  | Codice ordine                  | → 🖺 100 |
|               |                                  | Codice d'ordine esteso         | → 🗎 123 |
|               |                                  | Codice d'ordine esteso 2       | → 🗎 123 |
|               |                                  | Codice d'ordine esteso 3       | → 🗎 123 |
|               |                                  | Versione ENP                   | → 🖺 124 |
|               |                                  | Revisione del dispositivo      | → 🖺 116 |
|               |                                  | ID produttore                  | → 🖺 124 |
|               |                                  | Produttore                     | → 🖺 124 |
|               |                                  | Revisione hardware             | → 🗎 125 |
|               |                                  | Contatore delle configurazioni | → 🗎 102 |

| Diagnostica $\rightarrow$ | Valori misurati $\rightarrow$ | Sensor 1 value              | → ➡ 103 |
|---------------------------|-------------------------------|-----------------------------|---------|
|                           |                               | Sensor 1 raw value          | → 🗎 103 |
|                           |                               | Sensor 2 value              | → 🗎 103 |
|                           |                               | Sensor 2 raw value          | → 🗎 103 |
|                           |                               | Temperatura del dispositivo | → 🗎 103 |

| Diagnostica $\rightarrow$ | Valori misurati → | Min/max values → | Sensor n <sup>1)</sup> valore min | → 🖺 103 |
|---------------------------|-------------------|------------------|-----------------------------------|---------|
|                           |                   |                  | Sensor n max value                | → 🖺 104 |
|                           |                   |                  | Reset sensor min/max values       | → 🖺 104 |
|                           |                   |                  | Device temperature min.           | → 🖺 104 |
|                           |                   |                  | Device temperature max.           | → 🖺 104 |
|                           |                   |                  | Reset device temperature min/max  | → 🖺 105 |

#### 1) n = numero di ingressi sensore (1 e 2)

| Diagnostica $\rightarrow$ | Simulazione $\rightarrow$ | Uscita in corrente simulazione | → 🖺 105 |
|---------------------------|---------------------------|--------------------------------|---------|
|                           |                           | Value current output           | → 🖺 105 |

| Esperto → | Inserimento codice di accesso | → 🖺 82 |
|-----------|-------------------------------|--------|
|           | Strumento stato di accesso    | → 🖺 83 |
|           | Stato di blocco               | → 🖺 83 |
| Esperto → | System → | Unità                    | → 🗎 77  |
|-----------|----------|--------------------------|---------|
|           |          | Attenuazione             | → 🗎 107 |
|           |          | Ritardo allarme          | → 🗎 107 |
|           |          | Filtro di rete           | → 🗎 107 |
|           |          | Device temperature alarm | → 🗎 108 |

| Esperto → | $\rightarrow$ Sistema $\rightarrow$ | Display $\rightarrow$ | Intervallo di visualizzazione | → 🖺 89                   |        |
|-----------|-------------------------------------|-----------------------|-------------------------------|--------------------------|--------|
|           |                                     |                       | Formato di visualizzazione    | → 🗎 90                   |        |
|           |                                     |                       | Visualizzazione valore 1      | → 🗎 90                   |        |
|           |                                     |                       | Posizione decimali 1          | → 🗎 91                   |        |
|           |                                     |                       |                               | Visualizzazione valore 2 | → 🗎 91 |
|           |                                     | Posizione decimali 2  | → 🗎 92                        |                          |        |
|           |                                     |                       | Visualizzazione valore 3      | → 🗎 92                   |        |
|           |                                     |                       | Posizione decimali 3          | → 🗎 93                   |        |

| Esperto → | Sistema → | Amministrazione $\rightarrow$ | Reset dispositivo                   | → 🖺 95 |
|-----------|-----------|-------------------------------|-------------------------------------|--------|
|           |           |                               | Define device write protection code | → 🖺 95 |

| Esperto → | Sensore $\rightarrow$ | Sensore n <sup>1)</sup> $\rightarrow$ | Sensor type n          | → 🗎 77  |
|-----------|-----------------------|---------------------------------------|------------------------|---------|
|           |                       |                                       | Connection type n      | → 🗎 78  |
|           |                       |                                       | 2-wire compensation n  | → 🗎 78  |
|           |                       |                                       | Reference junction n   | → 🖺 79  |
|           |                       |                                       | RJ preset value        | → 🗎 79  |
|           |                       |                                       | Sensor offset n        | → 🖺 84  |
|           |                       |                                       | Sensor n lower limit   | → 🗎 108 |
|           |                       |                                       | Sensor n upper limit   | → 🗎 108 |
|           |                       |                                       | Sensor n serial number | → 🗎 108 |

### 1) n = numero di ingressi sensore (1 e 2)

| Esperto → | Sensore → | Sensore n $^{1)}$ $\rightarrow$ | Sensor trimming→ | Sensor trimming             | → 🖺 109 |
|-----------|-----------|---------------------------------|------------------|-----------------------------|---------|
|           |           |                                 |                  | Sensor trimming lower value | → 🖺 109 |
|           |           |                                 |                  | Sensor trimming upper value | → 🖺 110 |
|           |           |                                 |                  | Sensor trimming min span    | → 🖺 110 |

### 1) n = numero di ingressi sensore (1 e 2)

| Esperto → | Sensore → | Sensore n $^{1)}$ | Linearization→ | Sensor n lower limit                 | → 🖺 108 |
|-----------|-----------|-------------------|----------------|--------------------------------------|---------|
|           |           |                   |                | Sensor n upper limit                 | → 🗎 108 |
|           |           |                   |                | Call./v. Dusen coeff. RO, A,<br>B, C | → 🖺 111 |
|           |           |                   |                | Polynomial coeff. R0, A, B           | → 🖺 112 |

1) n = numero di ingressi sensore (1 e 2)

| Esperto → | Sensore → | Impostazioni diagnostiche<br>→ | Rilevamento della corrosione                     | → 🖺 84  |
|-----------|-----------|--------------------------------|--------------------------------------------------|---------|
|           |           |                                | Modalità di monitoraggio della deriva/differenza | → 🖺 85  |
|           |           |                                | Drift/difference alarm category                  | → 🖺 85  |
|           |           |                                | Drift/difference alarm delay                     | → 🖺 85  |
|           |           |                                | Drift/difference set point                       | → 🖺 86  |
|           |           |                                | Sensor switch set point                          | → 🖺 86  |
|           |           |                                | Calibration counter start                        | → 🖺 113 |
|           |           |                                | Calibration alarm category                       | → 🖺 113 |
|           |           |                                | Calibration counter start value                  | → 🖺 113 |
|           |           |                                | Count value                                      | → 🖺 114 |

| Esperto → | Uscita → | Corrente di uscita     | → 🖺 87  |
|-----------|----------|------------------------|---------|
|           |          | Modalità di misura     | → 🖺 114 |
|           |          | Valore di inizio scala | → 🖺 80  |
|           |          | Valore di fondo scala  | → 🖺 80  |
|           |          | Out of range category  | → 🖺 88  |
|           |          | Modalità guasto        | → 🖺 88  |
|           |          | Corrente di guasto     | → 🖺 88  |
|           |          | Current trimming 4 mA  | → 🖺 89  |
|           |          | Current trimming 20 mA | → 🖺 89  |

| Esperto → | Comunicazione $\rightarrow$ | HART configuration $\rightarrow$ | Tag dispositivo                              | → 🖺 114 |
|-----------|-----------------------------|----------------------------------|----------------------------------------------|---------|
|           |                             |                                  | Tag breve HART                               | → 🖺 114 |
|           |                             |                                  | Indirizzo HART                               | → 🖺 115 |
|           |                             |                                  | N. di preamboli                              | → 🖺 115 |
|           |                             |                                  | Configurazione modificata                    | → 🖺 115 |
|           |                             |                                  | Reset configurazione contrassegno modificato | → 🖺 115 |

| sperto → Comunicazione → | HART info→ | Tipo di dispositivo       | → 🖺 116                                                                                                    |
|--------------------------|------------|---------------------------|----------------------------------------------------------------------------------------------------|
|                          |            | Revisione del dispositivo | → 🖺 116                                                                                                    |
|                          |            | ID del dispositivo        | → 🖺 116                                                                                                    |
|                          |            | ID produttore             | → 🖺 116                                                                                                    |
|                          |            | Revisione HART            | → 🖺 117                                                                                                    |
|                          |            | Descrittore HART          | → 🖺 117                                                                                                    |
|                          | -          | Messaggio HART            | → 🖺 117                                                                                                    |
|                          |            | Revisione hardware        | → 🖺 125                                                                                                    |
|                          |            | Revisione software        | → 🖺 118                                                                                                    |
|                          |            | Codice data HART          | → 🖺 118                                                                                                    |
|                          |            |                           | Revisione del dispositivoID del dispositivoID produttoreRevisione HARTDescrittore HARTMessaggio HARTRevisione hardwareRevisione softwareCodice data HART |

| Esperto → | Comunicazione $\rightarrow$ | HART output→ | Assign current output (PV) |         |
|-----------|-----------------------------|--------------|----------------------------|---------|
|           |                             |              | PV                         | → 🖺 119 |
|           |                             |              | Assegna SV                 | → 🗎 119 |

| SV         | → 🗎 119 |
|------------|---------|
| Assegna TV | → 🗎 119 |
| TV         | → 🗎 119 |
| Assegna QV | → 🖺 120 |
| QV         | → 🗎 120 |

| Esperto → | Comunicazione $\rightarrow$ | Burst configuration $\rightarrow$ | Modalità burst      | → 🖺 120 |
|-----------|-----------------------------|-----------------------------------|---------------------|---------|
|           |                             |                                   | Comando burst       | → 🗎 120 |
|           |                             |                                   | Burst variables 0-3 | → 🗎 121 |
|           |                             |                                   | Burst trigger mode  | → 🗎 122 |
|           |                             |                                   | Burst trigger level | → 🗎 122 |
|           |                             |                                   | Burst min period    | → 🗎 123 |
|           |                             |                                   | Burst max period    | → 🗎 123 |

| Esperto → | Diagnostica $\rightarrow$ | Diagnostica attuale      | → 🗎 97 |
|-----------|---------------------------|--------------------------|--------|
|           |                           | Informazioni sul rimedio | → 🗎 97 |
|           |                           | Previous diagnostics 1   | → 🗎 97 |
|           |                           | Tempo operativo          | → 🗎 97 |

| Esperto → | Diagnostica $\rightarrow$ | Elenco diagnostico→ | Conteggio diagnostica attuale | → 🗎 98 |
|-----------|---------------------------|---------------------|-------------------------------|--------|
|           |                           |                     | Diagnostica attuale           | → 🗎 97 |
|           |                           |                     | Canale di diagnostica attuale | → 🖺 98 |
|           |                           |                     |                               |        |

| Esperto → | Diagnostica → | Registro degli eventi → | Diagnostica precedente n <sup>1)</sup> | → 🖺 99 |
|-----------|---------------|-------------------------|----------------------------------------|--------|
|           |               |                         | Canale della diagnostica precedente    | → 🖺 99 |

1) n = numero di ingressi sensore (1 e 2)

| Esperto → | Diagnostica → | Informazioni sul<br>dispositivo→ | Tag dispositivo                | → 🗎 77  |
|-----------|---------------|----------------------------------|--------------------------------|---------|
|           |               |                                  | Numero di serie                | → 🗎 100 |
|           |               |                                  | Versione firmware              | → 🗎 100 |
|           |               |                                  | Nome del dispositivo           | → 🗎 100 |
|           |               |                                  | Codice ordine                  | → 🗎 100 |
|           |               |                                  | Codice d'ordine esteso         | → 🖺 123 |
|           |               |                                  | Codice d'ordine esteso 2       | → 🖺 123 |
|           |               |                                  | Codice d'ordine esteso 3       | → 🗎 123 |
|           |               |                                  | Versione ENP                   | → 🗎 124 |
|           |               |                                  | Revisione del dispositivo      | → 🖺 116 |
|           |               |                                  | ID produttore                  | → 🗎 124 |
|           |               |                                  | Produttore                     | → 🗎 124 |
|           |               |                                  | Revisione hardware             | → 🗎 125 |
|           |               |                                  | Contatore delle configurazioni | → 🗎 102 |

| Esperto → | Diagnostica $\rightarrow$ | Valori misurati → | Value sensor n <sup>1)</sup> | → ▲ 103 |
|-----------|---------------------------|-------------------|------------------------------|---------|
|           |                           |                   | Sensor n raw value           | → 🗎 125 |
|           |                           |                   | Temperatura del dispositivo  | → 🗎 103 |

### 1) n = numero di ingressi sensore (1 e 2)

| Esperto → | Diagnostica → | Valori misurati → | Valori min/max $\rightarrow$ | Sensore n <sup>1)</sup> valore min. | → 🖺 103 |
|-----------|---------------|-------------------|------------------------------|-------------------------------------|---------|
|           |               |                   |                              | Sensor n max value                  | → 🖺 104 |
|           |               |                   |                              | Reset sensor min/max<br>values      | → 🖺 104 |
|           |               |                   |                              | Device temperature min.             | → 🖺 104 |
|           |               |                   |                              | Device temperature max.             | → 🖺 104 |
|           |               |                   |                              | Reset device temperature min/max    | → 🖺 105 |

### 1) n = numero di ingressi sensore (1 e 2)

| Esperto → | Diagnostica → | Simulazione $\rightarrow$ | Uscita in corrente simulazione | → 🖺 105 |
|-----------|---------------|---------------------------|--------------------------------|---------|
|           |               |                           | Value current output           | → 🖺 105 |

## 14.1 Menu "Setup"

Questo menu contiene tutti i parametri necessari per la configurazione delle impostazioni base del dispositivo. Il trasmettitore può essere messo in funzione utilizzando questa serie limitata di parametri.

n = numero di ingressi sensore (1 e 2)

| Tag dispositivo          |                                                                                                    |
|--------------------------|----------------------------------------------------------------------------------------------------|
| Navigazione              | <ul> <li>Setup → Device tag</li> <li>Diagnostica → Info dispositivo → Tag dispositivo</li> <li>Esperto → Diagnostica → Info dispositivo → Tag dispositivo</li> </ul>                                     |
| Descrizione              | Questa funzione serve per inserire un nome univoco per il punto di misura in modo che sia<br>facilmente identificabile nell'impianto. Il nome è visualizzato nell'intestazione del display a<br>innesto. |
| Inserimento dell'utente  | Max. 32 caratteri, come lettere, numeri o caratteri speciali (es. @, %, /)                                                                                                    |
| Impostazione di fabbrica | EH_TMT82_serial number                                                                                                    |

| Unità                    |                                                                                            |
|--------------------------|--------------------------------------------------------------------------------------------|
| Navigazione              |                                                                                            |
| Descrizione              | Questa funzione consente di selezionare l'unità ingegneristica di tutti i valori misurati. |
| Opzioni                  | <ul> <li>℃</li> <li>°F</li> <li>K</li> <li>°R</li> <li>Ohm</li> <li>mV</li> </ul>          |
| Impostazione di fabbrica | °C                                                                                         |
| Sensor type n            |                                                                                            |
| Navigazione              | □ Setup $\rightarrow$ Sensor type n                                                        |

Expert  $\rightarrow$  Sensor  $\rightarrow$  Sensor n  $\rightarrow$  Sensor type n

| Descrizione                                                                     | Questa funzione consente di selezionare il tipo di sensore per l'ingresso sensore in<br>questione.<br>• Sensor type 1: impostazioni relative all'ingresso sensore 1<br>• Sensor type 2: impostazioni relative all'ingresso sensore 2                                                                                                    |  |  |
|---------------------------------------------------------------------------------|----------------------------------------------------------------------------------------------------|--|--|
|                                                                                 | Considerare con attenzione l'assegnazione dei morsetti per collegare i singoli sensori.<br>Nel caso di funzionamento a 2 canali, si devono valutare anche le opzioni di<br>connessione consentite.                                                                                                    |  |  |
|                                                                                 | <ul> <li>Nota per la custodia da campo con vano morsetti separato:<br/>Se come tipo di sensore viene scelta una termocoppia (TC), è possibile selezionarla<br/>solo per il sensore 1. Il giunto di riferimento verrà misurato sul secondo canale<br/>(sensore 2).<br/>In questo caso, non modificare la configurazione del giunto di riferimento né quella<br/>del secondo canale</li> </ul> |  |  |
| Opzioni                                                                         | Un elenco di possibili tipi di sensore è riportato nella sezione "Dati tecnici". $ ightarrow$ 🖺 51                                                                                                    |  |  |
| npostazione di fabbrica Sensor type 1: Pt100 IEC751<br>Sensor type 2: No sensor |                                                                                                    |  |  |

# Connection type n Navigazione Setup → Connection type n Expert → Sensor → Sensor n → Connection type n Prerequisiti Come tipo di sensore è necessario specificare un sensore RTD. Descrizione Questa funzione consente di selezionare il tipo di connessione per il sensore. Opzioni Sensor 1 (connection type 1): 2-wire, 3-wire, 4-wire Sensor 2 (connection type 2): 2-wire, 3-wire Impostazione di fabbrica Sensor 1 (connection type 1): 4-wire Sensor 2 (connection type 2): 2-wire

| 2-wire compensation n    |                                                                                                    |  |  |
|--------------------------|----------------------------------------------------------------------------------------------------|--|--|
| Navigazione              | □ Setup $\rightarrow$ 2-wire compensation n<br>Expert $\rightarrow$ Sensor n $\rightarrow$ 2-wire compensation n |  |  |
| Prerequisiti             | Come tipo di sensore è necessario specificare un sensore RTD con tipo di connessione <b>a 2</b><br>fili.         |  |  |
| Descrizione              | Questa funzione consente di specificare il valore di resistenza per la compensazione a 2 fili<br>nelle RTD.      |  |  |
| Inserimento dell'utente  | 0 30 Ohm                                                                                                    |  |  |
| Impostazione di fabbrica | 0                                                                                                    |  |  |

| Reference junction n     |                                                              |                                                                                                    |
|--------------------------|--------------------------------------------------------------|----------------------------------------------------------------------------------------------------|
| Navigazione              |                                                              | Setup → Reference junction n<br>Expert → Sensor → Sensor n → Reference junction n                                                                                                    |
| Prerequisiti             | Come                                                         | e tipo di sensore è necessario selezionare una termocoppia (TC).                                                                                                    |
| Descrizione              | Ques<br>comp                                                 | ta funzione consente di selezionare la misura del giunto di riferimento per la<br>pensazione della temperatura delle termocoppie (TC).                                                                                                    |
|                          | i                                                            | <ul> <li>Se è selezionato Preset value, il valore di compensazione viene specificato mediante il parametro RJ preset value.</li> <li>Se è selezionato Measured value sensor 2, è necessario configurare la temperatura misurata per il canale 2</li> </ul>                                                                                                    |
| Opzioni                  | <ul> <li>No</li> <li>Int</li> <li>Pre</li> <li>Me</li> </ul> | compensation: non si utilizza nessuna compensazione della temperatura.<br>ernal measurement: viene utilizzata la temperatura del giunto di riferimento interno.<br>eset value: si utilizza un valore preimpostato fisso.<br>easured value sensor 2: si utilizza il valore di misura del sensore 2.                                                                   |
|                          | i                                                            | L'opzione <b>Measured value sensor 2</b> non può essere selezionata per il parametro <b>Reference junction 2</b> .                                                                                                    |
|                          | i                                                            | Nota per la custodia da campo con vano morsetti separato:<br>Se come tipo di sensore viene scelta una termocoppia (TC), è possibile selezionarla<br>solo per il sensore 1. Il giunto di riferimento verrà misurato sul secondo canale<br>(sensore 2).<br>In questo caso, non modificare la configurazione del giunto di riferimento né quella<br>del secondo canale. |
| Impostazione di fabbrica | Inter                                                        | nal measurement                                                                                                    |

| RJ preset value n        |                                                                                                    |  |
|--------------------------|----------------------------------------------------------------------------------------------------|--|
| Navigazione              |                                                                                                    |  |
| Prerequisiti             | Se è selezionata l'opzione <b>Reference junction n</b> , è necessario impostare il parametro <b>Preset value</b> . |  |
| Descrizione              | Questa funzione consente di definire il valore preimpostato fisso per la compensazione della temperatura.          |  |
| Inserimento dell'utente  | −50 +85 °C                                                                                                    |  |
| Impostazione di fabbrica | 0.00                                                                                                    |  |
|                          |                                                                                                    |  |

| Assign | current | output | (PV) | ĺ |
|--------|---------|--------|------|---|
|--------|---------|--------|------|---|

| Navigazione              |                                                                                                    |  |  |
|--------------------------|----------------------------------------------------------------------------------------------------|--|--|
| Descrizione              | Questa funzione consente di assegnare una variabile misurata al valore HART® principale<br>(PV).                                                                                                    |  |  |
| Opzioni                  | <ul> <li>Sensor 1 (measured value)</li> <li>Sensor 2 (measured value)</li> <li>Temperatura del dispositivo</li> <li>Media dei due valori misurati: 0,5 x (SV1+SV2)</li> <li>Differenza tra sensore 1 e sensore 2: SV1-SV2</li> <li>Sensore 1 (sensore di backup 2): in caso di guasto al sensore 1, il valore del sensore 2 diventa automaticamente il valore HART<sup>®</sup> principale (PV): sensore 1 (O sensore 2)</li> <li>Commutazione sensore: se il valore supera il valore soglia T configurato per il sensore 1, il valore misurato dal sensore 2 diventa automaticamente il valore supera il valore soglia T configurato per il sensore 1, il valore misurato dal sensore 2 diventa automaticamente il valore HART<sup>®</sup> principale (PV). Il sistema ritorna al sensore 1 se il valore misurato dal sensore 1 risulta inferiore a T di almeno 2 K: sensore 1 (sensore 2, se sensore 1 &gt; T)</li> <li>Media: 0,5 x (SV1+SV2) con backup (valore misurato del sensore 1 o sensore 2 in caso di errore dell'altro sensore)</li> </ul> |  |  |
|                          | Il valore soglia può essere configurato mediante il parametro <b>Sensor switch set</b><br><b>point</b> . Nel caso della commutazione dipendente della temperatura, è possibile<br>abbinare 2 sensori che offrono vantaggi diversi in termini di campi di temperatura.                                                                                                    |  |  |
| Impostazione di fabbrica | Sensore 1                                                                                                    |  |  |
| Lower range value        |                                                                                                    |  |  |
| Navigazione              |                                                                                                    |  |  |
| Descrizione              | Questa funzione consente di assegnare un valore misurato al valore di corrente 4 mA.                                                                                                    |  |  |
|                          | Il valore soglia impostabile dipende dal tipo di sensore definito nel parametro <b>Sensor</b><br><b>type</b> e dalla variabile misurata, assegnata nel parametro <b>Assign current output</b><br><b>(PV)</b> .                                                                                                    |  |  |
| Inserimento dell'utente  | Dipende dal tipo di sensore e dall'impostazione del parametro "Assign current output (PV)".                                                                                                    |  |  |
| Impostazione di fabbrica | 0                                                                                                    |  |  |
| Upper range value        |                                                                                                    |  |  |
| Navigazione              |                                                                                                    |  |  |
| Descrizione              | Questa funzione consente di assegnare un valore misurato al valore di corrente 20 mA.                                                                                                    |  |  |
|                          | Il valore soglia impostabile dipende dal tipo di sensore definito nel parametro <b>Sensor</b><br><b>type</b> e dalla variabile misurata, assegnata nel parametro <b>Assign current output</b><br><b>(PV)</b> .                                                                                                    |  |  |

### Inserimento dell'utente

Dipende dal tipo di sensore e dall'impostazione del parametro "Assign current output (PV)".

### Impostazione di fabbrica 100

### 14.1.1 Sottomenu "Configurazione avanzata"

### Monitoraggio della corrosione

In caso di corrosione del cavo di connessione del sensore, si possono verificare letture errate del valore misurato. Pertanto, il dispositivo permette di riconoscere la corrosione prima che influenzi il valore misurato. Il monitoraggio della corrosione è possibile solo per RTD con connessione a 4 fili e termocoppie.

### Drift/difference mode

Se sono collegati due sensori e i valori misurati differiscono di un valore specifico, viene generato un segnale di stato sotto forma di evento diagnostico. La funzione di monitoraggio della deriva/differenza può essere utilizzata per verificare la correttezza dei valori misurati e per il monitoraggio reciproco dei sensori connessi. Per abilitare la funzione di monitoraggio della deriva/differenza si utilizza il parametro **Drift/difference mode**. Esistono due modalità specifiche distinte. Se si seleziona l'opzione **In band** (ISV1-SV2I < setpoint di deriva/differenza), viene generato un messaggio di stato se il valore scende al di sotto del setpoint; invece, se si seleziona l'opzione **Out band (drift)** (ISV1-SV2I > setpoint di deriva/differenza) viene generato un messaggio di stato se il valore supera il setpoint.

Procedura di configurazione della modalità di monitoraggio della deriva/differenza

| 1. Avvio                                                                                                    |  |  |
|----------------------------------------------------------------------------------------------------|--|--|
| $\downarrow$                                                                                                    |  |  |
| 2. Per il monitoraggio della deriva/differenza, selezionare <b>Out band</b> per il rilevamento della deriva e <b>In band</b> per il monitoraggio della differenza.                                 |  |  |
| $\downarrow$                                                                                                    |  |  |
| 3. Impostare la categoria di allarme per il monitoraggio della deriva/differenza su <b>Out of specification (S)</b> ,<br><b>Maintenance required (M)</b> o <b>Failure (F)</b> , secondo necessità. |  |  |
| $\downarrow$                                                                                                    |  |  |
| 4. Impostare il setpoint per il monitoraggio della deriva/differenza al valore desiderato.                                                                                                    |  |  |
| $\downarrow$                                                                                                    |  |  |
| 5. Fine                                                                                                    |  |  |

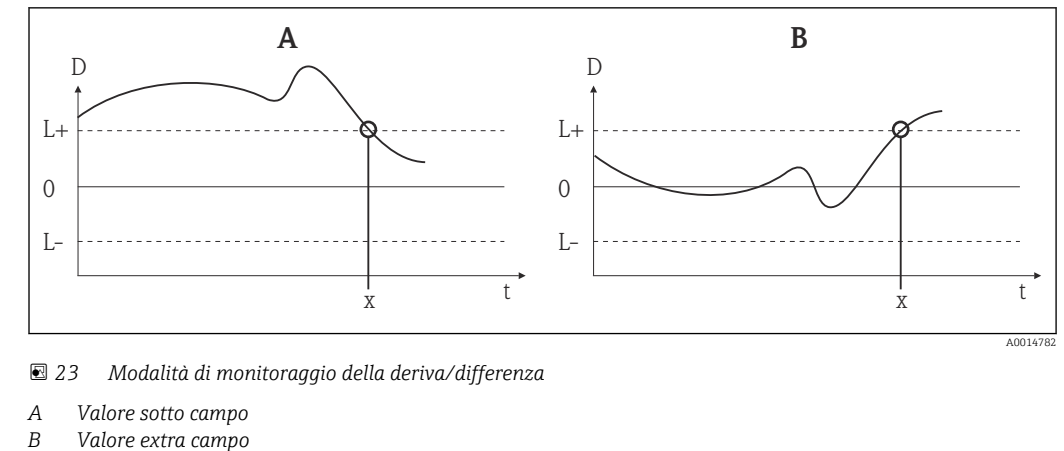

- D Deriva
- L+, Setpoint superiore (+) o inferiore (-)
- Lt Tempo

x Evento diagnostico, viene generato un segnale di stato

### Inserire codice di accesso

Navigazione

Setup  $\rightarrow$  Advanced setup  $\rightarrow$  Enter access code Esperto  $\rightarrow$  Inserimento del codice di accesso

### Descrizione

Questa funzione consente di abilitare i parametri di servizio mediante il tool operativo. Se si inserisce un codice di accesso non corretto, l'operatore conserva l'autorizzazione di accesso attuale.

Se si inserisce un valore non corrispondente al codice di accesso, il parametro viene automaticamente impostato a **0**. I parametri di servizio devono essere modificati solo dall'assistenza.

| Informazioni addizionali | Questo parametro consente inoltre di attivare e disattivare la protezione scrittura software.                                                                                                    |  |  |  |
|--------------------------|----------------------------------------------------------------------------------------------------|--|--|--|
|                          | Protezione scrittura software abbinata a download da un tool operativo con funzionalità                                                                                                    |  |  |  |
|                          | <ul> <li>Download; il dispositivo non ha un codice di protezione scrittura predefinito:<br/>il download viene eseguito normalmente.</li> </ul>                                                                                                    |  |  |  |
|                          | <ul> <li>Download; è stato definito un codice di protezione scrittura per il dispositivo, il<br/>dispositivo non è bloccato.</li> </ul>                                                                                                    |  |  |  |
|                          | <ul> <li>Il parametro Enter access code (offline) contiene il codice di protezione scrittura corretto: il download viene eseguito e il dispositivo non viene bloccato in seguito al download. Il codice di protezione scrittura nel parametro Enter access code è impostato a 0.</li> </ul>                                                                                                    |  |  |  |
|                          | <ul> <li>Il parametro Enter access code (offline) non contiene il codice di protezione scrittura corretto: il download viene eseguito e il dispositivo viene bloccato in seguito al download. Il codice di protezione scrittura nel parametro Enter access code è reimpostato a 0.</li> </ul>                                                                                                    |  |  |  |
|                          | <ul> <li>Download; è stato definito un codice di protezione scrittura per il dispositivo, il<br/>dispositivo è bloccato.</li> </ul>                                                                                                    |  |  |  |
|                          | <ul> <li>Il parametro Enter access code (offline) contiene il codice di protezione scrittura corretto: il download viene eseguito e il dispositivo viene bloccato in seguito al download. Il codice di protezione scrittura nel parametro Enter access code è reimpostato a 0.</li> <li>Il parametro Enter access code (offline) non contiene il codice di protezione scrittura corretto: il download non viene eseguito. Non viene modificato nessun valore sul dispositivo. Anche il valore del parametro Enter access code (offline) rimane invariato.</li> </ul> |  |  |  |
| Inserimento dell'utente  | 09999                                                                                                    |  |  |  |
| Impostazione di fabbrica | 0                                                                                                    |  |  |  |
| Modalità operativa tool  |                                                                                                    |  |  |  |
| Navigazione              |                                                                                                    |  |  |  |

| Navigazione              |                                                                                                    |  |
|--------------------------|----------------------------------------------------------------------------------------------------|--|
| Descrizione              | Questa funzione consente di visualizzare le autorizzazioni di accesso ai parametri.                                                                                                    |  |
| Informazioni addizionali | Se è attiva una protezione scrittura addizionale, si restringe ulteriormente l'autorizzazione<br>di accesso attuale. Lo stato della protezione scrittura può essere visualizzato in<br>corrispondenza del parametro <b>Locking status</b> . |  |
| Opzioni                  | <ul><li>Operatore</li><li>Assistenza</li></ul>                                                                                                    |  |
| Impostazione di fabbrica | Operatore                                                                                                    |  |
| State di blacco          |                                                                                                    |  |

Stato di blocco

 $\mathsf{Setup} \to \mathsf{Advanced} \ \mathsf{setup} \to \mathsf{Locking} \ \mathsf{status}$ Expert  $\rightarrow$  Locking status

### Descrizione

Questa funzione consente di visualizzare lo stato di blocco del dispositivo. Il microinterruttore per il blocco hardware è installato sul modulo display. Quando la protezione scrittura è attiva, non è consentito l'accesso in scrittura ai parametri.

| Device temperature alarm | 1                                                                                                    |  |
|--------------------------|----------------------------------------------------------------------------------------------------|--|
| Navigazione              | $ \qquad \qquad \qquad \qquad \qquad \qquad \qquad \qquad \qquad \qquad \qquad \qquad \qquad \qquad \qquad \qquad \qquad \qquad \qquad$                                                                                                    |  |
| Descrizione              | Questa funzione consente di selezionare la categoria (segnale di stato) che determina la reazione del dispositivo se la temperatura dell'elettronica del trasmettitore supera o scende al di sotto del valore soglia < -40 °C (-40 °F) o > +85 °C (+185 °F). |  |
| Opzioni                  | <ul> <li>Off</li> <li>Fuori specifica (S)</li> <li>Guasto (F)</li> </ul>                                                                                                    |  |
| Impostazione di fabbrica | Fuori specifica (S)                                                                                                    |  |
|                          | Sottomenu "Sensore"                                                                                                    |  |
| Sensor offset n          |                                                                                                    |  |
|                          | n = numero di ingressi sensore (1 e 2)                                                                                                    |  |
| Navigazione              | $\begin{tabular}{lllllllllllllllllllllllllllllllllll$                                                                                                    |  |
| Descrizione              | Questa funzione consente di impostare la correzione del punto di zero (offset) del valore misurato del sensore. Il valore indicato viene sommato al valore misurato.                                                                                         |  |
| Inserimento dell'utente  | -10.0+10.0                                                                                                    |  |
| Impostazione di fabbrica | 0.0                                                                                                    |  |
|                          |                                                                                                    |  |
| Corrosion detection      |                                                                                                    |  |
| Navigazione              |                                                                                                    |  |
| Descrizione              | Questa funzione consente di selezionare la categoria (segnale di stato) visualizzata in caso<br>di rilevamento di corrosione sui cavi di connessione del sensore.                                                                                            |  |

Possibile solo per sensori RTD con connessione a 4 fili e termocoppie (TC).

| Opzioni                  | <ul> <li>Richiesta manutenzione (M)</li> <li>Guasto (F)</li> <li>Richiesta manutenzione (M)</li> </ul>                                                                                                    |  |
|--------------------------|----------------------------------------------------------------------------------------------------|--|
| Impostazione di fabbrica |                                                                                                    |  |
| Drift/difference mode    |                                                                                                    |  |
| Navigazione              |                                                                                                    |  |
| Descrizione              | Questa funzione consente di stabilire se il dispositivo deve reagire al superamento o al<br>mancato raggiungimento del valore soglia per il monitoraggio della deriva/differenza.<br>Può essere selezionato solo in caso di funzionamento a 2 canali.                                                                                                    |  |
| Informazioni addizionali | <ul> <li>Se è selezionata l'opzione <b>Out band (drift)</b>, viene visualizzato un segnale di stato se il valore assoluto per il valore differenziale supera il setpoint di deriva/differenza</li> <li>Se è selezionata l'opzione <b>In band</b>, viene visualizzato un segnale di stato se il valore assoluto per il valore differenziale scende al di sotto del setpoint di deriva/differenza.</li> </ul> |  |
| Opzioni                  | <ul> <li>Off</li> <li>Out band (drift)</li> <li>In banda</li> </ul>                                                                                                    |  |
| Impostazione di fabbrica | Off                                                                                                    |  |

| Drift/difference alarm category |                                                                                                    |  |
|---------------------------------|----------------------------------------------------------------------------------------------------|--|
| Navigazione                     | $ \begin{tabular}{lllllllllllllllllllllllllllllllllll$                                                                                                    |  |
| Prerequisiti                    | Il parametro <b>Drift/difference mode</b> deve essere attivato con l'opzione <b>Out band (drift)</b> o <b>In band</b> .                                                                            |  |
| Descrizione                     | Questa funzione consente di selezionare la categoria (segnale di stato) che determina la reazione del dispositivo in caso di rilevamento di una deriva/differenza tra il sensore 1 e il sensore 2. |  |
| Opzioni                         | <ul> <li>Fuori specifica (S)</li> <li>Richiesta manutenzione (M)</li> <li>Guasto (F)</li> </ul>                                                                                                    |  |
| Impostazione di fabbrica        | Richiesta manutenzione (M)                                                                                                    |  |

### Drift/difference alarm delay

| Navigazione                  |                          | Setup $\rightarrow$ Advanced setup $\rightarrow$ Sensor $\rightarrow$ Drift/difference alarm delay<br>Expert $\rightarrow$ Sensor $\rightarrow$ Diagnostic settings $\rightarrow$ Drift/difference alarm delay |
|------------------------------|--------------------------|----------------------------------------------------------------------------------------------------|
| Prerequisiti                 | Il para<br><b>In bar</b> | metro <b>Drift/difference mode</b> deve essere attivato con l'opzione <b>Out band (drift)</b> o $\mathbf{nd}$ . $\Rightarrow \cong 85$                                                                         |
| Descrizione Ritardo di allar |                          | o di allarme per la funzione di monitoraggio o rilevamento della deriva.                                                                                                    |
|                              | i (                      | Jtile ad esempio in presenza di valori nominali di massa termica diversi per i sensori<br>e di un elevato gradiente di temperatura nel processo.                                                               |
| Inserimento dell'utente      | 0 2                      | 55 s                                                                                                    |
| Impostazione di fabbrica     | 0 s                      |                                                                                                    |

| Drift/difference set point |                                                                                                    |
|----------------------------|----------------------------------------------------------------------------------------------------|
| Navigazione                | □ Setup → Advanced setup → Sensor → Drift/difference set point<br>Expert → Sensor → Diagnostic settings → Drift/difference set point                                             |
| Prerequisiti               | Il parametro <b>Drift/difference mode</b> deve essere attivato con l'opzione <b>Out band (drift)</b> o<br><b>In band</b> .                                                       |
| Descrizione                | Questa funzione consente di configurare la deviazione massima ammissibile del valore<br>misurato tra sensore 1 e sensore 2 che determina il rilevamento della deriva/differenza. |
| Opzioni                    | 0,1 999,0 K (0,18 1798,2 °F)                                                                                                    |
| Impostazione di fabbrica   | 999,0                                                                                                    |

### Sensor switch set point

| Navigazione              |                                                                                                    | Setup $\rightarrow$ Advanced setup $\rightarrow$ Sensor $\rightarrow$ Sensor switch set point<br>Expert $\rightarrow$ Sensor $\rightarrow$ Diagnostic settings $\rightarrow$ Sensor switch set point |
|--------------------------|----------------------------------------------------------------------------------------------------|----------------------------------------------------------------------------------------------------|
| Descrizione              | Quest                                                                                                    | a funzione serve per impostare il valore soglia per la commutazione del sensore .                                                                                                    |
| Informazioni addizionali | ll valore soglia è applicabile se la funzione di commutazione sensore è assegnata a una variabile HART® (PV, SV, TV, QV). |                                                                                                    |
| Opzioni                  | Dipen                                                                                                    | dono dai tipi di sensore selezionati.                                                                                                    |
| Impostazione di fabbrica | 850 °(                                                                                                    |                                                                                                    |
|                          | Sotto                                                                                                    | menu "Current output"                                                                                                    |

Sottomenu "Current output" Regolazione dell'uscita analogica (trimming corrente 4 e 20 mA) Il trimming della corrente serve a compensare l'uscita digitale (conversione D/A). La corrente di uscita del trasmettitore deve essere adattata in funzione del valore atteso dal sistema di livello superiore.

### **AVVISO**

## Il trimming della corrente non influisce sul valore HART<sup>®</sup> digitale. Pertanto, è possibile che il valore misurato visualizzato sul display a innesto differisca dal valore visualizzato nel sistema di livello superiore.

► I valori misurati digitali possono essere adattati con il parametro Sensor trimming nel menu Expert → Sensor → Sensor trimming.

### Procedura

| 1. Avvio                                                                                                    |  |  |  |
|----------------------------------------------------------------------------------------------------|--|--|--|
| $\downarrow$                                                                                                    |  |  |  |
| 2. Installare un amperometro preciso (più preciso del trasmettitore) nel loop di corrente.                                                   |  |  |  |
| $\downarrow$                                                                                                    |  |  |  |
| 3. Attivare la simulazione dell'uscita in corrente e impostare il valore di simulazione a 4 mA.                                              |  |  |  |
| $\downarrow$                                                                                                    |  |  |  |
| 4. Misurare la corrente di loop con l'amperometro e prendere nota del valore.                                                                |  |  |  |
| $\downarrow$                                                                                                    |  |  |  |
| 5. Impostare il valore di simulazione a 20 mA.                                                                                               |  |  |  |
| $\downarrow$                                                                                                    |  |  |  |
| 6. Misurare la corrente di loop con l'amperometro e prendere nota del valore.                                                                |  |  |  |
| $\downarrow$                                                                                                    |  |  |  |
| 7. Inserire i valori di corrente determinati come valori di taratura in corrispondenza dei parametri <b>Current</b><br>trimming 4 mA / 20 mA |  |  |  |
| $\downarrow$                                                                                                    |  |  |  |
| 8. Fine                                                                                                    |  |  |  |

| Corrente di uscita |                                                                                                |  |  |
|--------------------|------------------------------------------------------------------------------------------------|--|--|
| Navigazione        | □ Setup → Advanced setup → Current output → Output current<br>Expert → Output → Output current |  |  |
| Descrizione        | Questa funzione consente di visualizzare la corrente di uscita calcolata in mA.                |  |  |
| Modo operativo     |                                                                                                |  |  |
| Navigazione        |                                                                                                |  |  |
| Descrizione        | Consente l'inversione del segnale di uscita.                                                   |  |  |

| Informazioni addizionali | <ul> <li>Standard         La corrente di uscita aumenta all'aumentare della temperatura     </li> <li>inverted         La corrente di uscita diminuisce all'aumentare della temperatura     </li> </ul> |
|--------------------------|----------------------------------------------------------------------------------------------------|
| Opzioni                  | <ul><li>Standard</li><li>inverted</li></ul>                                                                                                    |
| Impostazione di fabbrica | Standard                                                                                                    |

### Out of range category

| Navigazione              |                                                  | Setup $\rightarrow$ Advanced setup $\rightarrow$ Current output $\rightarrow$ Out of range category<br>Expert $\rightarrow$ Output $\rightarrow$ Out of range category |
|--------------------------|--------------------------------------------------|----------------------------------------------------------------------------------------------------|
| Descrizione              | Questa<br>reazio                                 | a funzione consente di selezionare la categoria (segnale di stato) che determina la<br>ne del dispositivo in presenza di un valore non rientrante nel campo di misura. |
| Opzioni                  | <ul><li>Fuor</li><li>Rich</li><li>Guas</li></ul> | ri specifica (S)<br>iesta manutenzione (M)<br>sto (F)                                                                                                    |
| Impostazione di fabbrica | Richie                                           | sta manutenzione (M)                                                                                                    |

| Modalità di guasto       |                                                                                                    |
|--------------------------|----------------------------------------------------------------------------------------------------|
| Navigazione              |                                                                                                    |
| Descrizione              | Consente di selezionare il livello del segnale di allarme per l'uscita in corrente in caso di<br>errore.                                               |
| Informazioni addizionali | Quando è selezionato <b>Max.</b> , il livello del segnale in caso di allarme è specificato in<br>corrispondenza del parametro <b>Failure current</b> . |
| Opzioni                  | <ul><li>Min.</li><li>Max.</li></ul>                                                                                                    |
| Impostazione di fabbrica | Max.                                                                                                    |

| Corrente di guasto |        |                                                                                                    |
|--------------------|--------|----------------------------------------------------------------------------------------------------|
| Navigazione        |        | Setup $\rightarrow$ Advanced setup $\rightarrow$ Current output $\rightarrow$ Failure current Expert $\rightarrow$ Output $\rightarrow$ Failure current |
| Prerequisiti       | L'opzi | one <b>Max.</b> deve essere abilitata in corrispondenza del parametro <b>Failure mode</b> .                                                             |

| Descrizione             | Questa funzione consente di impostare il valore assunto dall'uscita in corrente in caso di allarme. |
|-------------------------|----------------------------------------------------------------------------------------------------|
| Inserimento dell'utente | 21.5 23.0 mA                                                                                        |

**Impostazione di fabbrica** 22.5

| Current trimming 4 mA |  |
|-----------------------|--|
|-----------------------|--|

| Navigazione              |               | Setup $\rightarrow$ Advanced setup $\rightarrow$ Current output $\rightarrow$ Current trimming 4 mA<br>Expert $\rightarrow$ Output $\rightarrow$ Current trimming 4 mA |
|--------------------------|---------------|----------------------------------------------------------------------------------------------------|
| Descrizione              | Ques<br>del c | ta funzione serve per impostare il valore di correzione per l'uscita in corrente all'inizio<br>ampo di misura (a 4 mA) .                                               |
| Inserimento dell'utente  | 3,85          | 4,15 mA                                                                                                    |
| Impostazione di fabbrica | 4 m/          | A                                                                                                    |

| Current trimming 20 mA   |                                                                                                    |  |
|--------------------------|----------------------------------------------------------------------------------------------------|--|
| Navigazione              | □ Setup $\rightarrow$ Advanced setup $\rightarrow$ Current output $\rightarrow$ Current trimming 20 mA<br>Expert $\rightarrow$ Output $\rightarrow$ Current trimming 20 mA                                     |  |
| Descrizione              | Questa funzione serve per impostare il valore di correzione per l'uscita in corrente alla fine del campo di misura a 20 mA .                                                                                   |  |
| Inserimento dell'utente  | 19,850 20,15 mA                                                                                                    |  |
| Impostazione di fabbrica | 20.000 mA                                                                                                    |  |
|                          | <b>Sottomenu "Display"</b><br>Le impostazioni relative alla visualizzazione del valore misurato sul display a innesto<br>opzionale (solo per il trasmettitore da testa) vengono effettuate nel menu "Display". |  |
|                          | Queste impostazioni non influiscono sui valori di uscita del trasmettitore e vengono utilizzate esclusivamente per specificare il formato di visualizzazione su schermo.                                       |  |

| Intervallo visualizzazione |  |                                                                                                    |  |
|----------------------------|--|----------------------------------------------------------------------------------------------------|--|
| Navigazione                |  | Setup $\rightarrow$ Advanced setup $\rightarrow$ Display $\rightarrow$ Display interval<br>Expert $\rightarrow$ System $\rightarrow$ Display $\rightarrow$ Display interval |  |

| Descrizione              | Se i valori misurati si alternano sul display, questa funzione consente di inserire il tempo<br>visualizzazione dei singoli valori. I valori si alternano sul display solo se sono stati definit<br>più valori misurati.                                                      |  |
|--------------------------|----------------------------------------------------------------------------------------------------|--|
|                          | <ul> <li>I parametri Value 1 display - Value 3 display servono per specificare quali valori misurati vengono mostrati sul display locale →  90.</li> <li>Il formato di visualizzazione dei valori misurati è specificato mediante il parametro Format display.</li> </ul>     |  |
| Inserimento dell'utente  | 4 20 s                                                                                                    |  |
| Impostazione di fabbrica | 4 s                                                                                                    |  |
|                          |                                                                                                    |  |
| Formato del display      |                                                                                                    |  |
|                          |                                                                                                    |  |
| Navigazione              | $ \begin{array}{ c c } \hline & \text{Setup} \rightarrow \text{Advanced setup} \rightarrow \text{Display} \rightarrow \text{Format display} \\ & \text{Expert} \rightarrow \text{System} \rightarrow \text{Display} \rightarrow \text{Format display} \\ \hline \end{array} $ |  |
| Descrizione              | Questa funzione consente di selezionare il modo in cui il valore misurato viene visualizzato sul display locale. È possibile configurare il formato di visualizzazione <b>Measured value</b> o <b>Measured value with bar graph</b> .                                         |  |
| Opzioni                  | Value                                                                                                    |  |
|                          | • Value + Bargraph                                                                                                    |  |
| Impostazione di fabbrica | Value                                                                                                    |  |
| Informazioni addizionali | Value                                                                                                    |  |
|                          | 452 .                                                                                                    |  |

### Value + Bargraph

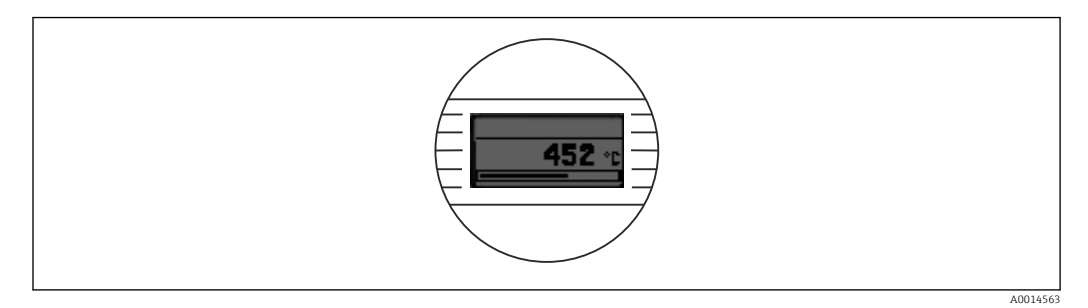

### Value 1 display

| Navigazione              |                                                                                                    |  |  |
|--------------------------|----------------------------------------------------------------------------------------------------|--|--|
| Descrizione              | <ul> <li>Questa funzione consente di selezionare uno dei valori misurati da visualizzare sul display locale.</li> <li>Il parametro Format display permette di specificare la modalità di visualizzazione dei valori misurati → </li> <li>90.</li> </ul> |  |  |
| Opzioni                  | <ul> <li>Valore di processo</li> <li>Sensore 1</li> <li>Sensore 2</li> <li>Corrente di uscita</li> <li>Percentuale del campo</li> <li>Temperatura del dispositivo</li> </ul>                                                                            |  |  |
| Impostazione di fabbrica | Valore di processo                                                                                                    |  |  |
| Decimal places 1         |                                                                                                    |  |  |
| Navigazione              |                                                                                                    |  |  |
| Prerequisiti             | Un valore misurato è specificato nel parametro <b>Value 1 display</b> $\rightarrow \triangleq$ 90.                                                                                                    |  |  |
| Descrizione              | Questa funzione consente di selezionare il numero delle cifre decimali per il valore di visualizzazione. Questa impostazione non influisce sulla precisione di misura o di calcolo del valore del dispositivo.                                          |  |  |
|                          | possibile di cifre decimali.                                                                                                    |  |  |
| Opzioni                  | <ul> <li>x</li> <li>x.x</li> <li>x.xx</li> <li>x.xxx</li> <li>x.xxxx</li> <li>Automatic</li> </ul>                                                                                                    |  |  |
| Impostazione di fabbrica | Automatic                                                                                                    |  |  |
| Value 2 display          |                                                                                                    |  |  |
| Navigazione              | $  \begin{tabular}{lllllllllllllllllllllllllllllllllll$                                                                                                    |  |  |

Descrizione

Questa funzione consente di selezionare uno dei valori misurati da visualizzare sul display locale.

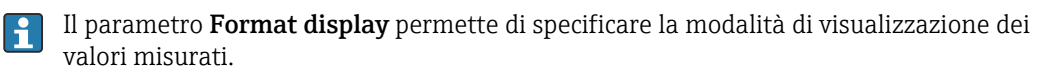

| Opzioni                  | <ul> <li>Off</li> <li>Valore di processo</li> <li>Sensore 1</li> <li>Sensore 2</li> <li>Corrente di uscita</li> <li>Percentuale del campo</li> <li>Temperatura del dispositivo</li> </ul>                            |  |  |
|--------------------------|----------------------------------------------------------------------------------------------------|--|--|
| Impostazione di fabbrica | Off                                                                                                    |  |  |
| Decimal places 2         |                                                                                                    |  |  |
| Navigazione              |                                                                                                    |  |  |
| Prerequisiti             | Deve essere specificato un valore misurato nel parametro Value 2 display.                                                                                                    |  |  |
| Descrizione              | Questa funzione consente di selezionare il numero delle cifre decimali per il valore di<br>visualizzazione. Questa impostazione non influisce sulla precisione di misura o di calcolo<br>del valore del dispositivo. |  |  |
|                          | Se si seleziona <b>Automatic</b> , sul display viene sempre visualizzato il numero massimo possibile di cifre decimali.                                                                                              |  |  |
| Opzioni                  | <ul> <li>x</li> <li>x.x</li> <li>x.xx</li> <li>x.xxx</li> <li>x.xxxx</li> <li>Automatic</li> </ul>                                                                                                    |  |  |
| Impostazione di fabbrica | Automatic                                                                                                    |  |  |
| Value 3 display          |                                                                                                    |  |  |
| Navigazione              |                                                                                                    |  |  |
| Descrizione              | Questa funzione consente di selezionare uno dei valori misurati da visualizzare sul display<br>locale.                                                                                                    |  |  |
|                          | Il parametro <b>Format display</b> permette di specificare la modalità di visualizzazione dei valori misurati.                                                                                                    |  |  |
| Opzioni                  | <ul> <li>Off</li> <li>Valore di processo</li> <li>Sensore 1</li> <li>Sensore 2</li> <li>Corrente di uscita</li> <li>Percentuale del campo</li> <li>Temperatura del dispositivo</li> </ul>                            |  |  |

Impostazione di fabbrica Off

| Decimal places 3         |                                                                                                    |  |
|--------------------------|----------------------------------------------------------------------------------------------------|--|
|                          |                                                                                                    |  |
| Navigazione              | $ \begin{array}{ c c c } & & \text{Setup} \rightarrow \text{Advanced setup} \rightarrow \text{Display} \rightarrow \text{Decimal places 3} \\ & & \text{Expert} \rightarrow \text{System} \rightarrow \text{Display} \rightarrow \text{Decimal places 3} \end{array} $                                              |  |
| Prerequisiti             | Deve essere specificato un valore misurato nel parametro Value 3 display.                                                                                                    |  |
| Descrizione              | Questa funzione consente di selezionare il numero delle cifre decimali per il valore di<br>visualizzazione. Questa impostazione non influisce sulla precisione di misura o di calcol<br>del valore del dispositivo.                                                                                                 |  |
|                          | Se si seleziona <b>Automatic</b> , sul display viene sempre visualizzato il numero massimo possibile di cifre decimali.                                                                                                    |  |
| Opzioni                  | <ul> <li>x</li> <li>x.x</li> <li>x.xx</li> <li>x.xxx</li> <li>x.xxxx</li> <li>Automatic</li> </ul>                                                                                                    |  |
| Impostazione di fabbrica | Automatic                                                                                                    |  |
|                          | Sottomenu "SIL"                                                                                                    |  |
|                          | Questo menu viene visualizzato solo se il dispositivo ordinato è dotato dell'opzione "SIL<br>mode". Il parametro <b>SIL option</b> indica se il dispositivo può funzionare in modalità SIL.<br>Per abilitare la modalità SIL sul dispositivo, occorre eseguire la procedura guidata dal<br>menu <b>Enable SIL</b> . |  |
|                          | La procedura è descritta dettagliatamente nel Manuale di sicurezza funzionale <b>SD01172T</b> .                                                                                                    |  |
| SIL option               |                                                                                                    |  |
|                          |                                                                                                    |  |
| Navigazione              | $ \qquad \qquad \qquad \qquad \qquad \qquad \qquad \qquad \qquad \qquad \qquad \qquad \qquad \qquad \qquad \qquad \qquad \qquad \qquad$                                                                                                    |  |
| Descrizione              | Indica se il dispositivo possiede la certificazione SIL. Certificato SIL del dispositivo                                                                                                    |  |
|                          | Per utilizzare il dispositivo in modalità SIL è necessaria l'opzione SIL.                                                                                                    |  |

Opzioni

 $\mathbf{F}$ 

No ■ SÌ

No

Impostazione di fabbrica

### **Operational state**

| Navigazione              | $ \qquad \qquad \qquad \qquad \qquad \qquad \qquad \qquad \qquad \qquad \qquad \qquad \qquad \qquad \qquad \qquad \qquad \qquad \qquad$                                                                                                    |
|--------------------------|----------------------------------------------------------------------------------------------------|
| Descrizione              | Visualizza lo stato operativo del dispositivo in modalità SIL.                                                                                                    |
| Display                  | <ul> <li>Checking SIL option</li> <li>Startup normal mode</li> <li>Autodiagnostica</li> <li>Modalità normale</li> <li>Download attivo</li> <li>SIL mode active</li> <li>Safe para start</li> <li>Safe parameter values</li> <li>Parameter check</li> <li>Reboot pending</li> <li>Reset checksum</li> <li>Safe state - Active</li> <li>Download verification</li> <li>Upload active</li> <li>Safe state - Passive</li> <li>Temporary safe state</li> </ul> |
| Impostazione di fabbrica | Checking SIL option                                                                                                    |

| SIL checksum |                                                                                                    |
|--------------|----------------------------------------------------------------------------------------------------|
|              |                                                                                                    |
| Navigazione  | $ \qquad \qquad \qquad \qquad \qquad \qquad \qquad \qquad \qquad \qquad \qquad \qquad \qquad \qquad \qquad \qquad \qquad \qquad \qquad$                                                                                                    |
| Descrizione  | Questa funzione serve per visualizzare la checksum SIL inserita.                                                                                                    |
|              | La <b>SIL checksum</b> visualizzata può servire per controllare la configurazione del dispositivo. Se 2 dispositivi hanno la medesima configurazione, anche la checksum SIL è identica. Questo semplifica la sostituzione del dispositivo dato che, se la checksum è |

la medesima, è identica anche la configurazione del dispositivo.

| Timestamp SIL configuration |                                                                                                    |  |
|-----------------------------|----------------------------------------------------------------------------------------------------|--|
|                             |                                                                                                    |  |
| Navigazione                 | $ \qquad \qquad \qquad \qquad \qquad \qquad \qquad \qquad \qquad \qquad \qquad \qquad \qquad \qquad \qquad \qquad \qquad \qquad \qquad$ |  |
| Descrizione                 | Questa funzione consente di inserire la data e l'ora in cui sono stati eseguiti la<br>configurazione SIL e il calcolo del checksum SIL. |  |
|                             | La data e l'ora devono essere inserite manualmente. Queste informazioni non sono generate automaticamente dal dispositivo.              |  |
| Inserimento dell'utente     | DD.MM.YYYY hh:mm                                                                                                    |  |
| Impostazione di fabbrica    | 0                                                                                                    |  |

| Force safe state         |                                                                                                    |  |  |
|--------------------------|----------------------------------------------------------------------------------------------------|--|--|
| Navigazione              | $ \qquad \qquad \qquad \qquad \qquad \qquad \qquad \qquad \qquad \qquad \qquad \qquad \qquad \qquad \qquad \qquad \qquad \qquad \qquad$                                                                                                    |  |  |
| Prerequisiti             | Il parametro <b>Operational state</b> deve visualizzare <b>SIL mode active</b> .                                                                                                    |  |  |
| Descrizione              | Il parametro è utilizzato per verificare il rilevamento degli errori e lo stato di sicurezza del<br>dispositivo.                                                                                                    |  |  |
| Opzioni                  | <ul><li>On</li><li>Off</li></ul>                                                                                                    |  |  |
| Impostazione di fabbrica | Off                                                                                                    |  |  |
|                          | Sottomenu "Administration"                                                                                                    |  |  |
| Reset del dispositivo    |                                                                                                    |  |  |
| Navigazione              |                                                                                                    |  |  |
| Descrizione              | Con questa funzione ripristinare, parzialmente o completamente, la configurazione del<br>dispositivo a uno stato definito.                                                                                                    |  |  |
| Opzioni                  | <ul> <li>Not active<br/>Non sono intraprese delle azioni e l'utente esce dal parametro.</li> <li>To factory defaults<br/>Tutti i parametri sono riprisitnati all'impostazione di fabbrica.</li> <li>To delivery settings<br/>Tutti i parametri sono ripristinati alla configurazione ordinata. Se il cliente ha definito<br/>valori specifici per i parametri al momento dell'ordine, la configurazione dell'ordine può<br/>differire dall'impostazione di fabbrica.</li> <li>Riavvio dispositivo<br/>Il dispositivo viene riavviato ma la configurazione del dispositivo rimane invariata.</li> </ul> |  |  |
| Impostazione di fabbrica | Non attiva                                                                                                    |  |  |

| Define device write protection code |                                                                                                    |  |
|-------------------------------------|----------------------------------------------------------------------------------------------------|--|
| Navigazione                         | □ Setup $\rightarrow$ Advanced setup $\rightarrow$ Administration $\rightarrow$ Define device write protection code<br>Expert $\rightarrow$ System $\rightarrow$ Define device write protection code                                 |  |
| Descrizione                         | Consente di impostare un codice di protezione scrittura per il dispositivo.                                                                                                    |  |
|                                     | Se il codice è programmato nel firmware del dispositivo, è salvato nel dispositivo e il tool operativo visualizza il valore <b>0</b> , in modo da evitare che il codice di protezione scrittura possa essere visualizzato in chiaro. |  |

0...9999 Inserimento dell'utente Impostazione di fabbrica 0 Se il dispositivo viene fornito con questa impostazione di fabbrica, la protezione 1 scrittura non è attiva. Informazioni addizionali • Attivazione della protezione scrittura del dispositivo: a questo scopo, inserire un valore nel parametro **Enter access code**, che non deve corrispondere al codice di protezione scrittura qui definito. • Disattivazione della protezione scrittura del dispositivo: se è attiva la protezione scrittura del dispositivo, immettere il codice di protezione scrittura definito nel parametro Enter access code. • Quando il dispositivo viene riportato all'impostazione di fabbrica o alla configurazione prevista dall'ordine, il codice di protezione scrittura definito non è più valido. Il codice viene riportato all'impostazione di fabbrica (= 0). • La protezione scrittura hardware (microinterruttori) è attiva: • La protezione scrittura hardware ha la priorità sulla protezione scrittura software qui descritta. • Non è possibile inserire valori nel parametro **Enter access code**. È un parametro di sola lettura. • La protezione scrittura del dispositivo mediante software può essere definita e attivata solo se la protezione scrittura hardware è disabilitata mediante i microinterruttori.

Se si perde il codice di protezione scrittura, si può richiedere all'Organizzazione di assistenza di eliminarlo o sovrascriverlo.

## 14.2 Menu "Diagnostics"

Questo gruppo comprende tutte le informazioni che descrivono il dispositivo, il suo stato e le condizioni di processo.

| Actual diagnostics       |                                                                                                    |  |
|--------------------------|----------------------------------------------------------------------------------------------------|--|
| Navigazione              |                                                                                                    |  |
| Descrizione              | Consente di visualizzare il messaggio diagnostico corrente. Se si presentano<br>contemporaneamente due o più messaggi, il display visualizza quello con la massima<br>priorità. |  |
| Display                  | Simbolo di comportamento relativo all'evento ed evento diagnostico.                                                                                                    |  |
| Informazioni addizionali | Esempio di formato del display:<br>Moduli dell'elettronica F261                                                                                                    |  |

| Remedy information |              |                                                                                                    |
|--------------------|--------------|----------------------------------------------------------------------------------------------------|
| Navigazione        |              | Diagnostics $\rightarrow$ Remedy information<br>Expert $\rightarrow$ Diagnostics $\rightarrow$ Remedy information       |
| Descrizione        | Ques<br>mess | ta funzione consente di visualizzare l'azione correttiva da adottare in relazione al<br>saggio di diagnostica corrente. |

| Previous diagnostics 1   |                                                                                                    |  |
|--------------------------|----------------------------------------------------------------------------------------------------|--|
| Navigazione              | □ Diagnostics $\rightarrow$ Previous diagnostics 1<br>Expert $\rightarrow$ Diagnostics $\rightarrow$ Previous diagnostics 1 |  |
| Descrizione              | Questa funzione serve per visualizzare l'ultimo messaggio diagnostico con la massima<br>priorità.                           |  |
| Display                  | Simbolo di comportamento relativo all'evento ed evento diagnostico.                                                         |  |
| Informazioni addizionali | Esempio di formato del display:<br>Moduli dell'elettronica F261                                                             |  |

### Operating time

DescrizioneQuesta funzione consente di visualizzare il tempo in cui il dispositivo è stato in funzione.DisplayOre (h)

14.2.1 Sottomenu "Diagnostic list"

Questo sottomenu visualizza fino a 3 messaggi di diagnostica ancora in sospeso. Se sono in attesa più di 3 messaggi, il display visualizza quelli che hanno la massima priorità. Informazioni sulle soluzioni di diagnostica disponibili nel dispositivo e panoramica di tutti i messaggi di diagnostica  $\rightarrow \square 44$ .

| Actual diagnostics count |               |                                                                                                    |
|--------------------------|---------------|----------------------------------------------------------------------------------------------------|
| Navigazione              |               | Diagnostics → Diagnostic list → Actual diagnostics count<br>Expert → Diagnostics → Diagnostic list → Actual diagnostics count |
| Descrizione              | Ques<br>attes | ta funzione serve per visualizzare il numero di messaggi diagnostici attualmente in<br>a nel dispositivo.                     |

| Actual diagnostics |  |  |
|--------------------|--|--|
| Actual diagnostics |  |  |

| Navigazione              |               | Diagnostics → Diagnostic list → Actual diagnostics<br>Expert → Diagnostics → Diagnostic list → Actual diagnostics |
|--------------------------|---------------|----------------------------------------------------------------------------------------------------|
| Descrizione              | Ques<br>terzo | ta funzione visualizza i messaggi diagnostici attuali con priorità dal primo sino al<br>livello.                  |
| Display                  | Simb          | olo di comportamento relativo all'evento ed evento diagnostico.                                                   |
| Informazioni addizionali | Esem<br>Modu  | pio di formato del display:<br>11 dell'elettronica F261                                                           |

| Actual diag channel |                                                                                                    |
|---------------------|----------------------------------------------------------------------------------------------------|
| Navigazione         | □ Diagnostics → Diagnostic list → Actual diag channel<br>Expert → Diagnostics → Diagnostic list → Actual diag channel |
| Descrizione         | Questa funzione consente di visualizzare l'ingresso del sensore a cui si riferisce il messaggio di diagnostica.       |
| Display             | <ul> <li>Sensore 1</li> <li>Sensore 2</li> </ul>                                                                      |

## 14.2.2 Sottomenu "Event logbook"

| Previous diagnostics n   |                                                                                                    |
|--------------------------|----------------------------------------------------------------------------------------------------|
|                          | n = Numero di messaggi diagnostici (n = da 1 a 5)                                                                                                    |
| Navigazione              | □ Diagnostics → Diagnostic list → Previous diagnostics n<br>Expert → Diagnostics → Diagnostic list → Previous diagnostics n                                     |
| Descrizione              | Questa funzione serve per visualizzare i messaggi diagnostici generati nel passato. Sono<br>visualizzati gli ultimi 5 messaggi, elencati in ordine cronologico. |
| Display                  | Simbolo di comportamento relativo all'evento ed evento diagnostico.                                                                                             |
| Informazioni addizionali | Esempio di formato del display:<br>Moduli dell'elettronica F261                                                                                                 |

| Previous diag n channel |                                                                                                    |
|-------------------------|----------------------------------------------------------------------------------------------------|
| Navigazione             | □ Diagnostics → Diagnostic list → Previous diag channel<br>Expert → Diagnostics → Diagnostic list → Previous diag channel |
| Descrizione             | Questa funzione consente di visualizzare l'eventuale ingresso del sensore a cui si riferisce il messaggio diagnostico.    |
| Display                 | <ul> <li>Sensore 1</li> <li>Sensore 2</li> </ul>                                                                          |

## 14.2.3 Sottomenu "Device information"

| Tag dispositivo          |                                                                                                    |  |
|--------------------------|----------------------------------------------------------------------------------------------------|--|
| Navigazione              | $ \begin{array}{ c c c } & & \text{Setup} \rightarrow \text{Device tag} \\ & & \text{Diagnostics} \rightarrow \text{Device information} \rightarrow \text{Device tag} \\ & & \text{Expert} \rightarrow \text{Diagnostics} \rightarrow \text{Device information} \rightarrow \text{Device tag} \end{array} $ |  |
| Descrizione              | Questa funzione serve per inserire un nome univoco per il punto di misura in modo che sia facilmente identificabile nell'impianto. Il nome è visualizzato nell'intestazione del display a innesto. → 🗎 31                                                                                                   |  |
| Inserimento dell'utente  | Max. 32 caratteri, come lettere, numeri o caratteri speciali (ad es. @, %, /)                                                                                                    |  |
| Impostazione di fabbrica | 32 x '?'                                                                                                    |  |

| Numero seriale        |                                                                                                    |
|-----------------------|----------------------------------------------------------------------------------------------------|
| Navigazione           | □ Diagnostics → Device information → Serial number<br>Esperto → Diagnostica → Info dispositivo → Numero seriale                                                                                                    |
| Descrizione           | Utilizzare questa funzione per visualizzare il numero di serie del dispositivo. È reperibile<br>anche sulla targhetta.                                                                                                    |
|                       | <ul> <li>Uso del numero di serie</li> <li>Consente di identificare rapidamente il misuratore, ad es. quando si contatta<br/>Endress+Hauser.</li> <li>Per ottenere informazioni specifiche sul misuratore utilizzando Device Viewer:<br/>www.endress.com/deviceviewer</li> </ul> |
| Display               | Stringa di caratteri a 11 cifre, comprese lettere e numeri                                                                                                    |
| Versione del firmware |                                                                                                    |
| Navigazione           | □ Diagnostics → Device information → Firmware version<br>Esperto → Diagnostica → Info dispositivo → Versione firmware                                                                                                    |
| Descrizione           | Visualizza la versione firmware installata sul dispositivo.                                                                                                    |
| Display               | Stringa di caratteri a 6 cifre max. in formato xx.yy.zz                                                                                                    |
| Nome del dispositivo  |                                                                                                    |
| Navigazione           | □ Diagnostica → Informazioni sul dispositivo → Nome del dispositivo<br>Esperto → Diagnostica → Info dispositivo → Nome dispositivo                                                                                                    |
| Descrizione           | Visualizzazione del nome del dispositivo. È reperibile anche sulla targhetta.                                                                                                    |
| Codice ordine         |                                                                                                    |
| Navigazione           | □ Diagnostics $\rightarrow$ Device information $\rightarrow$ Order code<br>Esperto $\rightarrow$ Diagnostica $\rightarrow$ Info dispositivo $\rightarrow$ Codice ordine                                                                                                    |

| Descrizione             | Questa funzione consente di visualizzare il codice d'ordine del dispositivo. È reperibile<br>anche sulla targhetta. Il codice d'ordine viene generato a partire dal codice d'ordine esteso,<br>che definisce tutte le caratteristiche del dispositivo indicate nella codifica del prodotto. Le<br>opzioni del dispositivo, invece, non possono essere ricavate direttamente dal codice<br>d'ordine. |
|-------------------------|----------------------------------------------------------------------------------------------------|
|                         | <ul> <li>Uso del codice d'ordine</li> <li>Per ordinare un dispositivo di ricambio identico.</li> <li>Per identificare in modo semplice e rapido il dispositivo, ad es. quando si contatta il produttore.</li> </ul>                                                                                                    |
| Extended order code 1-3 |                                                                                                    |
| Navigazione             | □ Diagnostics → Device information → Extended order code 1-3<br>Expert → Diagnostics → Device information → Extended order code 1-3                                                                                                    |
| Descrizione             | Visualizza la prima, la seconda e/o la terza parte del codice d'ordine esteso. A causa delle<br>.imitazioni di lunghezza, il codice d'ordine esteso è suddiviso in massimo 3 parametri.<br>Il codice d'ordine esteso indica la versione di tutte le opzioni della codifica del prodotto e, di<br>conseguenza, identifica il dispositivo in modo univoco. È reperibile anche sulla targhetta.        |
|                         | <ul> <li>Uso del codice d'ordine esteso</li> <li>Per ordinare un dispositivo di ricambio identico.</li> <li>Per confrontare le opzioni del dispositivo ordinate con quelle riportate nel</li> </ul>                                                                                                    |

documento di spedizione.

| Versione ENP          |                                                                                                    |  |
|-----------------------|----------------------------------------------------------------------------------------------------|--|
| Navigazione           | □ Diagnostica → Info dispositivo → Versione ENP<br>Expert → Diagnostics → Device information ENP version                                                                                                    |  |
| Descrizione           | Visualizza la versione della targhetta elettronica.                                                                                                    |  |
| Display               | Numero di 6 cifre in formato xx.yy.zz                                                                                                    |  |
|                       |                                                                                                    |  |
| Revisione dispositivo |                                                                                                    |  |
| Navigazione           | □ Diagnostics → Device information → Device revision<br>Esperto → Diagnostica → Informazioni sul dispositivo → Revisione del dispositivo<br>Expert → Communication → HART info → Device revision                                               |  |
| Descrizione           | Questa funzione serve per visualizzare la revisione del dispositivo con cui il trasmettitore è registrato presso HART FieldComm Group. Questa informazione è necessaria per assegnare il file DD (device description) corretto al dispositivo. |  |

Display Numero esadecimale a 2 cifre

| Manufacturer ID $\rightarrow \square 116$ | 5            |                                                                                                    |
|-------------------------------------------|--------------|----------------------------------------------------------------------------------------------------|
| Navigazione                               |              | Diagnostics → Device information → Manufacturer ID<br>Expert → Communication → HART info → Manufacturer ID<br>Expert → Diagnostics → Device information → Manufacturer ID                                                                                                    |
| Manufacturer                              |              |                                                                                                    |
| Navigazione                               |              | Diagnostics $\rightarrow$ Device information $\rightarrow$ Manufacturer<br>Expert $\rightarrow$ Diagnostics $\rightarrow$ Device information $\rightarrow$ Manufacturer                                                                                                    |
| Descrizione                               | Visua        | alizzazione del nome del produttore.                                                                                                    |
| Hardware revision                         |              |                                                                                                    |
| Navigazione                               |              | Diagnostics → Device information → Hardware revision<br>Expert → Diagnostics → Device information → Hardware revision<br>Expert → Communication → HART info → Hardware revision                                                                                                    |
| Descrizione                               | Visua        | alizza la versione dell'hardware del dispositivo.                                                                                                    |
| Configuration counter                     |              |                                                                                                    |
| Navigazione                               |              | Diagnostics $\rightarrow$ Device info. $\rightarrow$ Configuration counter<br>Expert $\rightarrow$ Diagnostics $\rightarrow$ Device info. $\rightarrow$ Configuration counter                                                                                                    |
| Descrizione                               | Ques<br>appo | ta funzione consente di visualizzare le letture dei contatori relative alle modifiche<br>rtate ai parametri.<br>I parametri statici, i cui valori cambiano durante l'ottimizzazione o la configurazione,<br>determinano un incremento di questo parametro di un'unità, supportando la gestione<br>delle versioni dei parametri. Se vengono modificati più parametri, ad esempio in<br>seguito al caricamento dei parametri da FieldCare, ecc. sul dispositivo, il contatore<br>può indicare un valore superiore. Il contatore non può essere azzerato, nemmeno in<br>seguito al reset del dispositivo. Se si verifica il superamento del contatore (16 bit),<br>questo si riavvia da 1. |

| Sensor n value     |                                                                                                    |
|--------------------|----------------------------------------------------------------------------------------------------|
|                    | n = numero di ingressi sensore (1 e 2)                                                                                                    |
| Navigazione        | □ Diagnostics → Measured values → Sensor n value Expert → Diagnostics → Measured values → Sensor n value                                              |
| Descrizione        | Questa funzione consente di visualizzare il valore misurato corrente sull'ingresso del sensore.                                                       |
| Sensor n raw value |                                                                                                    |
|                    | n = numero di ingressi sensore (1 e 2)                                                                                                    |
| Navigazione        | □ Diagnostics → Measured values → Sensor n value<br>Expert → Diagnostics → Measured values → Sensor n value                                           |
| Descrizione        | Mostra il valore mV/Ohm non linearizzato del sensore.                                                                                                 |
| Device temperature |                                                                                                    |
| Navigazione        | □ Diagnostics → Measured values → Device temperature<br>Expert → Diagnostics → Measured values → Device temperature                                   |
| Descrizione        | Questa funzione consente di visualizzare la temperatura corrente dell'elettronica.                                                                    |
|                    | Sottomenu "Min/max values"                                                                                                    |
| Sensor n min value |                                                                                                    |
|                    | n = numero di ingressi sensore (1 e 2)                                                                                                    |
| Navigazione        | □ Diagnostics → Measured values → Min/max values → Sensor n min value<br>Expert → Diagnostics → Measured values → Min/max values → Sensor n min value |
| Descrizione        | Questa funzione consente di visualizzare la temperatura minima misurata in passato sull'ingresso sensore 1 o 2 (indicatore "stay-set").               |

## 14.2.4 Sottomenu "Measured values"

| Sensor n max value        |                                                                                                    |  |
|---------------------------|----------------------------------------------------------------------------------------------------|--|
|                           | n = numero di ingressi sensore (1 e 2)                                                                                                    |  |
| Navigazione               | □ Diagnostics → Measured values → Min/max values → Sensor n max value<br>Expert → Diagnostics → Measured values → Min/max values → Sensor n max value                    |  |
| Descrizione               | Questa funzione consente di visualizzare la temperatura massima misurata in passato sull'ingresso sensore 1 o 2 (indicatore "stay-set").                                 |  |
| Reset sensor min/max valu | es                                                                                                    |  |
| Navigazione               | Diagnostics → Measured values → Min/max values → Reset sensor min/max values<br>Expert → Diagnostics → Measured values → Min/max values → Reset sensor<br>min/max values |  |
| Descrizione               | Resettare gli indicatori stay-set per le temperature minime e massime misurate sugli<br>ingressi sensore.                                                                |  |
| Opzioni                   | ■ No<br>■ SÌ                                                                                                    |  |
| Impostazione di fabbrica  | No                                                                                                    |  |
| Device temperature min.   |                                                                                                    |  |
| Navigazione               | □ Diagnostics → Measured values → Min/max values → Device temperature min.<br>Expert → Diagnostics → Measured values → Min/max values → Device temperature min.          |  |
| Descrizione               | Questa funzione consente di visualizzare la temperatura minima dell'elettronica misurata<br>in passato (indicatore "stay-set").                                          |  |
| Device temperature max.   |                                                                                                    |  |
| Navigazione               | □ Diagnostics → Measured values → Min/max values → Device temperature max.<br>Expert → Diagnostics → Measured values → Min/max values → Device temperature max.          |  |
| Descrizione               | Questa funzione consente di visualizzare la temperatura massima dell'elettronica misurata in passato (indicatore "stay-set").                                            |  |

| Reset device temp. min/max values |                                                                                                    |
|-----------------------------------|----------------------------------------------------------------------------------------------------|
| Navigazione                       | □ Diagnostics → Measured values → Min/max values → Reset device temp. min/max values Expert → Diagnostics → Measured values → Min/max values → Reset device temp. min/max values |
| Descrizione                       | Resettare gli indicatori stay-set per le temperature dell'elettronica minime e massime misurate.                                                                                 |
| Opzioni                           | <ul><li>No</li><li>Sì</li></ul>                                                                                                    |
| Impostazione di fabbrica          | No                                                                                                    |

## 14.2.5 Sottomenu "Simulation"

| Current output simulation |                                                                                                    |  |
|---------------------------|----------------------------------------------------------------------------------------------------|--|
| Navigazione               | □ Diagnostics → Simulation → Current output simulation<br>Expert → Diagnostics → Simulation → Current output simulation                                                                                                 |  |
| Descrizione               | Questa funzione attiva e disattiva la simulazione dell'uscita in corrente. Durante la<br>simulazione, il display alterna tra il valore misurato e un messaggio diagnostico della<br>categoria "Controllo funzione" (C). |  |
| Display                   | Measured value display $\leftrightarrow$ C491 (simulazione dell'uscita in corrente)                                                                                                    |  |
| Opzioni                   | <ul><li>Off</li><li>On</li></ul>                                                                                                    |  |
| Impostazione di fabbrica  | Off                                                                                                    |  |
| Additional information    | Il valore di simulazione è definito in corrispondenza del parametro Value current output.                                                                                                    |  |

| Value current output     |                                                                                                    |  |
|--------------------------|----------------------------------------------------------------------------------------------------|--|
| Navigazione              | □ Diagnostics → Simulation → Value current output<br>Expert → Diagnostics → Simulation → Value current output                                                                                                    |  |
| Informazioni addizionali | Il parametro <b>Current output simulation</b> deve essere impostato su <b>On</b> .                                                                                                    |  |
| Descrizione              | Questa funzione consente di impostare un valore di corrente per la simulazione. In questo<br>modo l'operatore può verificare la corretta regolazione dell'uscita in corrente e il regolare<br>funzionamento delle unità di commutazione a valle. |  |

Inserimento dell'utente 3,59 ... 23,0 mA

Impostazione di fabbrica 3,58 mA

### 14.3 Menu "Expert"

I gruppi di parametri per la configurazione Expert contengono tutti i parametri dei menu operativi "Setup" e "Diagnostics", più altri parametri riservati agli utenti esperti. In questa sezione sono riportate le descrizioni di alcuni parametri supplementari. Tutte le impostazioni fondamentali dei parametri per la messa in servizio e la valutazione diagnostica del trasmettitore sono descritte nei paragrafi dedicati al menu configurazione→ 🗎 77 e al menu di diagnostica→ 🖺 97.

### 14.3.1 Sottomenu "System"

| Smorzamento              |                                                                                                    |
|--------------------------|----------------------------------------------------------------------------------------------------|
| Navigazione              | $\Box  \text{Expert} \rightarrow \text{System} \rightarrow \text{Damping}$                                                                                                    |
| Descrizione              | Questa funzione consente di impostare una costante di tempo per lo smorzamento<br>dell'uscita in corrente.                                                                                                    |
| Inserimento dell'utente  | 0 120 s                                                                                                    |
| Impostazione di fabbrica | 0.00 s                                                                                                    |
| Informazioni addizionali | L'uscita in corrente reagisce con un ritardo esponenziale alle fluttuazioni del valore<br>misurato. Questo parametro serve per specificare la costante di tempo di questo ritardo. Se<br>si inserisce una costante di tempo bassa, l'uscita in corrente segue rapidamente il valore<br>misurato. Invece, se si inserisce una costante di tempo alta, la reazione dell'uscita in<br>corrente è ritardata. |

| Alarm delay |  |
|-------------|--|
|             |  |

| Navigazione              | 📄 Exp                                                                                                    | ert $\rightarrow$ System $\rightarrow$ Alarm delay |
|--------------------------|----------------------------------------------------------------------------------------------------|----------------------------------------------------|
| Descrizione              | Questa funzione consente di impostare il ritardo durante il quale il segnale di diagnostica<br>viene soppresso prima della sua emissione. |                                                    |
| Inserimento dell'utente  | 0 5 s                                                                                                    |                                                    |
| Impostazione di fabbrica | 2 s                                                                                                    |                                                    |

| Mains filter |                                                                                   |
|--------------|-----------------------------------------------------------------------------------|
| Navigazione  | $ Expert \rightarrow System \rightarrow Mains filter $                            |
| Descrizione  | Questa funzione consente di selezionare il filtro di rete per la conversione A/D. |
| Opzioni      | <ul> <li>50 Hz</li> <li>60 Hz</li> </ul>                                          |

Impostazione di fabbrica 50 Hz

| Device temperature alarm | → 🖹 84                                                                             |  |
|--------------------------|------------------------------------------------------------------------------------|--|
| Navigazione              | $ Expert \rightarrow System \rightarrow Device temperature alarm $                 |  |
|                          | Sottomenu "Display"                                                                |  |
|                          |                                                                                    |  |
|                          | Sottomenu "Administration"                                                         |  |
|                          | →                                                                                  |  |
|                          | 14.3.2 Sottomenu "Sensore"                                                         |  |
|                          | Sottomenu "Sensor 1/2"                                                             |  |
|                          | n = numero di ingressi sensore (1 e 2)                                             |  |
| Sensor n lower limit     |                                                                                    |  |
|                          |                                                                                    |  |
| Navigazione              | Expert $\rightarrow$ Sensor $\rightarrow$ Sensor n lower limit                     |  |
| Descrizione              | Visualizza il valore fondoscala fisico minimo.                                     |  |
|                          |                                                                                    |  |
| Sensor n upper limit     |                                                                                    |  |
| Navigazione              | □ Expert → Sensor $\rightarrow$ Sensor n → Sensor n upper limit                    |  |
| Descrizione              | Visualizza il valore fondoscala fisico massimo.                                    |  |
|                          |                                                                                    |  |
| Sensor serial number     |                                                                                    |  |
| Navigazione              | Expert $\rightarrow$ Sensor $\rightarrow$ Sensor n $\rightarrow$ Serial no. sensor |  |
| Descrizione              | Questa funzione consente di inserire il numero di serie del sensore connesso.      |  |
| Inserimento dell'utente  | Stringa di 12 caratteri max., composta da numeri e/o testo                         |  |
| Impostazione di fabbrica | "" (nessun testo)                                                                  |  |
Sottomenu "Sensor trimming"

### Trimming del sensore

Il trimming del sensore serve ad adattare il segnale effettivo del sensore al tipo di linearizzazione del sensore selezionato e memorizzato nel trasmettitore. Rispetto all'adattamento sensore-trasmettitore, il trimming del sensore viene eseguito solo in corrispondenza del valore iniziale e finale, e non permette di ottenere lo stesso livello di precisione.

Il trimming del sensore non adatta il campo di misura. Serve per adattare il segnale del sensore al tipo di linearizzazione memorizzato nel trasmettitore.

#### Procedura

| 1. Avvio                                                                                                    |  |
|----------------------------------------------------------------------------------------------------|--|
| $\downarrow$                                                                                                    |  |
| 2. Impostare il parametro <b>Sensor trimming</b> su <b>Customer-specific</b> .                                                                                                    |  |
| $\downarrow$                                                                                                    |  |
| 3. Utilizzando un bagno d'acqua/olio, portare il sensore connesso al trasmettitore a una temperatura nota e stabile. Si consiglia di scegliere una temperatura prossima al valore iniziale del campo di misura prescelto.                                                                                                    |  |
| $\downarrow$                                                                                                    |  |
| 4. Immettere la temperatura di riferimento per il valore iniziale del campo di misura per il parametro Sensor trimming lower value. In base alla differenza tra la temperatura di riferimento specificata e la temperatura effettivamente misurata all'ingresso, il trasmettitore calcola internamente un fattore di correzione che viene quindi utilizzato per linearizzare il segnale di ingresso. |  |
| $\downarrow$                                                                                                    |  |
| 5. Utilizzando un bagno d'acqua/olio, portare il sensore connesso al trasmettitore a una temperatura nota e stabile, prossima al valore finale del campo di misura impostato.                                                                                                    |  |
| $\downarrow$                                                                                                    |  |
| 6. Immettere la temperatura di riferimento per il valore finale del campo di misura per il parametro <b>Sensor</b><br><b>trimming upper value</b> .                                                                                                    |  |
| $\downarrow$                                                                                                    |  |
| 7. Fine                                                                                                    |  |

| Sensor trimming          |                                                                                                    |
|--------------------------|----------------------------------------------------------------------------------------------------|
| Navigazione              | □ Expert → Sensor $\rightarrow$ Sensor trimming → Sensor trimming                                                 |
| Descrizione              | Questa funzione consente di selezionare il metodo di linearizzazione da utilizzare per il sensore connesso.       |
|                          | La linearizzazione originale può essere ripristinata riportando il parametro all'opzione <b>Factory setting</b> . |
| Opzioni                  | <ul><li>Impostazione di fabbrica</li><li>Customer-specific</li></ul>                                              |
| Impostazione di fabbrica | Impostazione di fabbrica                                                                                          |

| Navigazione              | $ \qquad \qquad \qquad \qquad \qquad \qquad \qquad \qquad \qquad \qquad \qquad \qquad \qquad \qquad \qquad \qquad \qquad \qquad \qquad$ |
|--------------------------|----------------------------------------------------------------------------------------------------|
| Prerequisiti             | L'opzione <b>Customer-specific</b> deve essere abilitata nel parametro <b>Sensor trimming</b> $\rightarrow \equiv 109$ .                |
| Descrizione              | Punto inferiore per la compensazione della caratteristica lineare (influisce sull'offset e la pendenza).                                |
| Inserimento dell'utente  | Dipende dal tipo di sensore selezionato e dall'assegnazione dell'uscita in corrente (PV).                                               |
| Impostazione di fabbrica | -200 °C                                                                                                    |

### Sensor trimming upper value

| Navigazione              | Expert $\rightarrow$ Sensor $\rightarrow$ Sensor trimming $\rightarrow$ Sensor trimming upper value               |
|--------------------------|----------------------------------------------------------------------------------------------------|
| Prerequisiti             | L'opzione <b>Customer-specific</b> deve essere abilitata in corrispondenza del parametro <b>Sensor trimming</b> . |
| Descrizione              | Punto superiore per la taratura della caratteristica lineare (influisce su offset e pendenza).                    |
| Inserimento dell'utente  | Dipende dal tipo di sensore selezionato e dall'assegnazione dell'uscita in corrente (PV).                         |
| Impostazione di fabbrica | 850 °C                                                                                                    |

| Sensor trimming mi | in span                                                                                                    |
|--------------------|----------------------------------------------------------------------------------------------------|
| Navigazione        | □ Expert → Sensor → Sensor n → Sensor trimming → Sensor trimming min span                                                                |
| Prerequisiti       | L'opzione <b>Customer-specific</b> deve essere abilitata in corrispondenza del parametro <b>Sensor trimming</b> .                        |
| Descrizione        | Questa funzione consente di visualizzare il campo minimo possibile compreso tra il valore superiore e inferiore di trimming del sensore. |
|                    | Sottomenu "Linearization"                                                                                                    |

Procedura di configurazione di una linearizzazione basata sui coefficienti di Callendar/Van Dusen ricavati da un certificato di taratura.

| 1. Avvio                                                                                          |  |
|---------------------------------------------------------------------------------------------------|--|
| $\downarrow$                                                                                      |  |
| 2. Assign current output (PV) = impostare il sensore 1 (valore misurato)                          |  |
| $\downarrow$                                                                                      |  |
| 3. Selezionare l'unità (°C).                                                                      |  |
| $\downarrow$                                                                                      |  |
| 4. Selezionare il tipo di sensore (tipo di linearizzazione) "RTD platinum (Callendar/Van Dusen)". |  |

| Sensor n lower limit     |                                                                                                    |
|--------------------------|----------------------------------------------------------------------------------------------------|
| Navigazione              | Expert $\rightarrow$ Sensor $\rightarrow$ Sensor n $\rightarrow$ Linearization $\rightarrow$ Sensor n lower limit                          |
| Prerequisiti             | L'opzione RTD platinum, RTD poly nickel o RTD copper polynomial deve essere abilitata in corrispondenza del parametro <b>Sensor type</b> . |
| Descrizione              | Questa funzione consente di impostare la soglia di calcolo inferiore per la linearizzazione<br>speciale del sensore.                       |
| Inserimento dell'utente  | Dipende dal tipo di sensore selezionato.                                                                                                   |
| Impostazione di fabbrica | -200 °C                                                                                                    |

| Sensor n upper limit     |                                                                                                    |
|--------------------------|----------------------------------------------------------------------------------------------------|
| Navigazione              | □ Expert → Sensor $\rightarrow$ Sensor $n$ → Linearization → Sensor $n$ upper limit                                                        |
| Prerequisiti             | L'opzione RTD platinum, RTD poly nickel o RTD copper polynomial deve essere abilitata in corrispondenza del parametro <b>Sensor type</b> . |
| Descrizione              | Questa funzione consente di impostare la soglia di calcolo superiore per la linearizzazione speciale del sensore.                          |
| Inserimento dell'utente  | Dipende dal tipo di sensore selezionato.                                                                                                   |
| Impostazione di fabbrica | 850 °C                                                                                                    |
|                          |                                                                                                    |

### Call./v. Dusen coeff. R0

Navigazione

Expert  $\rightarrow$  Sensor  $\rightarrow$  Sensor  $n \rightarrow$  Linearization  $\rightarrow$  Call./v. Dusen coeff. RO

| Prerequisiti             | L'opzione RTD platinum (Callendar/Van Dusen) deve essere abilitata al parametro <b>Sensor type</b> .                                  |
|--------------------------|----------------------------------------------------------------------------------------------------|
| Descrizione              | Questa funzione consente di impostare il valore RO per la linearizzazione basata sulla<br>formula polinomiale di Callendar/Van Dusen. |
| Inserimento dell'utente  | 10 2 000 Ohm                                                                                                    |
| Impostazione di fabbrica | 100.000 Ohm                                                                                                    |

# Call./v. Dusen coeff. A, B and C

| Navigazione              | Expert $\rightarrow$ Sensor $\rightarrow$ Sensor $n \rightarrow$ Linearization $\rightarrow$ Call./v. Dusen coeff. A, B, C           |
|--------------------------|----------------------------------------------------------------------------------------------------|
| Prerequisiti             | L'opzione RTD platinum (Callendar/Van Dusen) deve essere abilitata al parametro <b>Sensor type</b> .                                 |
| Descrizione              | Questa funzione consente di impostare i coefficienti per la linearizzazione del sensore<br>basata sul metodo di Callendar/Van Dusen. |
| Impostazione di fabbrica | <ul> <li>A: 3.910000e-003</li> <li>B: -5.780000e-007</li> <li>C: -4.180000e-012</li> </ul>                                           |

| Polynomial coeff. R0     |                                                                                                    |
|--------------------------|----------------------------------------------------------------------------------------------------|
|                          |                                                                                                    |
| Navigazione              | Expert $\rightarrow$ Sensor $\rightarrow$ Sensor n $\rightarrow$ Linearization $\rightarrow$ Polynomial coeff. RO            |
| Prerequisiti             | L'opzione RTD poly nickel o RTD copper polynomial deve essere abilitata in corrispondenza del parametro <b>Sensor type</b> . |
| Descrizione              | Questa funzione consente di impostare il valore R0 per la linearizzazione dei sensori di<br>nichel/rame.                     |
| Inserimento dell'utente  | 10 2 000 Ohm                                                                                                    |
| Impostazione di fabbrica | 100,00 Ohm                                                                                                    |

# Polynomial coeff. A, B

| Navigazione  |                   | Expert $\rightarrow$ Sensor $\rightarrow$ Sensor n $\rightarrow$ Linearization $\rightarrow$ Polynomial coeff. A, B |
|--------------|-------------------|----------------------------------------------------------------------------------------------------|
| Prerequisiti | L'opzio<br>del pa | one RTD poly nickel o RTD copper polynomial deve essere abilitata in corrispondenza<br>rametro <b>Sensor type</b> . |

| Descrizione              | Questa funzione consente di impostare i coefficienti per la linearizzazione delle termoresistenza di rame/nichel. |
|--------------------------|----------------------------------------------------------------------------------------------------|
| Impostazione di fabbrica | Polynomial coeff. $A = 5.49630e-003$                                                                              |
|                          | Polynomial coeff. $B = 6.75560e-006$                                                                              |

### Sottomenu "Diagnostic settings"

| Calibration counter start  |                                                                                                    |
|----------------------------|----------------------------------------------------------------------------------------------------|
| Navigazione                | $ \qquad \qquad \qquad \qquad \qquad \qquad \qquad \qquad \qquad \qquad \qquad \qquad \qquad \qquad \qquad \qquad \qquad \qquad \qquad$                                                                                                    |
| Descrizione                | Opzione di controllo del contatore di taratura.                                                                                                    |
|                            | <ul> <li>Il parametro Calibration counter start value consente di specificare la durata del conto alla rovescia (in giorni).</li> <li>Il segnale di stato emesso al raggiungimento del valore soglia è definito mediante il parametro Calibration alarm category.</li> </ul> |
| Opzioni                    | <ul> <li>Off: per arrestare il contatore di taratura</li> <li>On: per avviare il contatore di taratura</li> <li>Reset + run: per ripristinare il valore iniziale impostato e avviare il contatore di taratura</li> </ul>                                                     |
| Impostazione di fabbrica   | Off                                                                                                    |
| Calibration alarm category | <i>y</i>                                                                                                    |
| Navigazione                | Expert $\rightarrow$ Sensor $\rightarrow$ Diagnostic settings $\rightarrow$ Calibration alarm category                                                                                                    |

| Descrizione | Questa funzione consente di selezionare la categoria (segnale di stato) che determina la |
|-------------|------------------------------------------------------------------------------------------|
|             | reazione del dispositivo allo scadere del conto alla rovescia di taratura impostato.     |

| Opzioni                  | <ul> <li>Richiesta manutenzione (M)</li> <li>Guasto (F)</li> </ul> |
|--------------------------|--------------------------------------------------------------------|
| Impostazione di fabbrica | Richiesta manutenzione (M)                                         |

Calibration counter start value

| Navigazione              | $ \blacksquare  \text{Expert} \rightarrow \text{Sensor} \rightarrow \text{Diagnostic settings} \rightarrow \text{Calibration counter start value} $ |
|--------------------------|----------------------------------------------------------------------------------------------------|
| Descrizione              | Questa funzione consente di impostare il valore iniziale per il contatore di taratura.                                                              |
| Inserimento dell'utente  | 0 365 d (d = giorni)                                                                                                    |
| Impostazione di fabbrica | 365                                                                                                    |
| Endress+Hauser           |                                                                                                    |

#### Count value

#### Navigazione

Descrizione

Expert  $\rightarrow$  Sensor  $\rightarrow$  Diagnostic settings  $\rightarrow$  Count value

Questa funzione serve per visualizzare il tempo residuo fino alla prossima taratura.

Il conto alla rovescia di taratura viene eseguito solo quando il dispositivo è attivo. Esempio: se il contatore di taratura viene impostato a 365 giorni in data 1° gennaio 2011 e il dispositivo non viene alimentato per 100 giorni, l'allarme di taratura viene visualizzato il 10 aprile 2012.

### 14.3.3 Sottomenu "Output"

| Modo operativo           |                                                                                                    |
|--------------------------|----------------------------------------------------------------------------------------------------|
| Navigazione              | $\Box  \text{Expert} \rightarrow \text{Output} \rightarrow \text{Measuring mode}$                                                                                                    |
| Descrizione              | Consente l'inversione del segnale di uscita.                                                                                                    |
| Informazioni addizionali | <ul> <li>Standard<br/>La corrente di uscita aumenta all'aumentare della temperatura</li> <li>inverted<br/>La corrente di uscita diminuisce all'aumentare della temperatura</li> </ul> |
| Opzioni                  | <ul><li>Standard</li><li>inverted</li></ul>                                                                                                    |
| Impostazione di fabbrica | Standard                                                                                                    |
|                          | 14.3.4 Sottomenu "Communication"                                                                                                    |

### Sottomenu "HART configuration"

| Tag del dispositivo 🗦 | ₿ 99                                                                                                    |
|-----------------------|----------------------------------------------------------------------------------------------------|
| Navigazione           | □ Diagnostics → Device information → Device tag<br>Expert → Communication → HART configuration → Device tag                             |
| HART short tag        |                                                                                                    |
| Navigazione           | $ \qquad \qquad \qquad \qquad \qquad \qquad \qquad \qquad \qquad \qquad \qquad \qquad \qquad \qquad \qquad \qquad \qquad \qquad \qquad$ |

| Descrizione              | Questa funzione consente di definire un tag breve per l'identificazione del punto di misura. |
|--------------------------|----------------------------------------------------------------------------------------------|
| Inserimento dell'utente  | Fino a 8 caratteri alfanumerici (lettere, numeri e caratteri speciali)                       |
| Impostazione di fabbrica | SHORTTAG                                                                                     |

| HART address             |                                                                                                    |
|--------------------------|----------------------------------------------------------------------------------------------------|
| Navigazione              | □ Expert $\rightarrow$ Communication $\rightarrow$ HART configuration $\rightarrow$ HART address                                                                                                    |
| Descrizione              | Questa funzione consente di definire l'indirizzo HART del dispositivo.                                                                                                    |
| Inserimento dell'utente  | 0 63                                                                                                    |
| Impostazione di fabbrica | 0                                                                                                    |
| Informazioni addizionali | Il valore misurato può essere trasmesso mediante il valore di corrente solo se l'indirizzo è<br>impostato su "0". Per tutti gli altri indirizzi, la corrente è fissata a 4,0 mA (modalità<br>Multidrop). |

| No. of preambles         |                                                                                                    |
|--------------------------|----------------------------------------------------------------------------------------------------|
| Navigazione              | □ Expert → Communication → HART configuration → No. of preambles                                               |
| Descrizione              | Questa funzione consente di definire il numero di preamboli per il telegramma HART                             |
| Inserimento dell'utente  | 2 20                                                                                                    |
| Impostazione di fabbrica | 5                                                                                                    |
|                          |                                                                                                    |
| Configuration changed    |                                                                                                    |
| Navigazione              | $\Box$ Expert $\rightarrow$ Communication $\rightarrow$ HART configuration $\rightarrow$ Configuration changed |
| Descrizione              | Indica se la configurazione del dispositivo è stata modificata da un master (principale o<br>secondario).      |
|                          |                                                                                                    |

# Reset configuration changed flag

### Navigazione

### Descrizione

Le informazioni **Configuration changed** sono reimpostate da un master (principale o secondario).

### Sottomenu "HART info"

| Expert $\rightarrow$ Communication $\rightarrow$ HART info $\rightarrow$ Device type                                                                                                    |
|----------------------------------------------------------------------------------------------------|
| Questa funzione consente di visualizzare il tipo di dispositivo con cui il trasmettitore è<br>registrato presso HART FieldComm Group. Il tipo di dispositivo è specificato dal produttore.<br>Questa informazione è necessaria per assegnare il file DD (device description) corretto al<br>dispositivo. |
| 0x11CC o TMT82 (dipende dal tool di configurazione)                                                                                                    |
|                                                                                                    |
| Expert $\rightarrow$ Communication $\rightarrow$ HART info $\rightarrow$ Device revision                                                                                                    |
| Questa funzione consente di visualizzare la revisione del dispositivo con cui il trasmettitore<br>è registrato presso HART® FieldComm Group. Questa informazione è necessaria per<br>assegnare il file DD (device description) corretto al dispositivo.                                                  |
| 3                                                                                                    |
|                                                                                                    |

| Device ID         |                                                                                                    |
|-------------------|----------------------------------------------------------------------------------------------------|
| Navigazione       | Expert $\rightarrow$ Communication $\rightarrow$ HART info $\rightarrow$ Device ID                                                                                                    |
| Descrizione       | Un identificatore HART univoco viene salvato nell'ID del dispositivo e usato dai sistemi di<br>controllo per identificare il dispositivo. L'ID del dispositivo viene anche trasmesso nel<br>comando 0 e viene determinato in modo univoco dal numero di serie del dispositivo. |
| Display           | ID generato per un numero di serie specifico                                                                                                    |
| ID del produttore |                                                                                                    |
| Navigazione       | Expert $\rightarrow$ Communication $\rightarrow$ HART info $\rightarrow$ Manufacturer ID<br>Expert $\rightarrow$ Diagnostics $\rightarrow$ Device information $\rightarrow$ Manufacturer ID                                                                                    |

| Descrizione                                                                                                    | Questa funzione consente di visualizzare l'identificativo del produttore con cui il<br>trasmettitore è registrato presso HART FieldComm Group.                                                                                                    |  |  |
|----------------------------------------------------------------------------------------------------|----------------------------------------------------------------------------------------------------|--|--|
| Impostazione di fabbrica                                                                                                    | 0x11 (esadecimale) o 17 (decimale)                                                                                                    |  |  |
| HART revision                                                                                                    |                                                                                                    |  |  |
| Navigazione                                                                                                    | □ Expert → Communication → HART info → HART revision                                                                                                    |  |  |
| Descrizione                                                                                                    | Questa funzione consente di visualizzare la revisione HART del dispositivo.                                                                                                    |  |  |
| HART descriptor                                                                                                    |                                                                                                    |  |  |
| Navigazione                                                                                                    | □ Expert → Communication → HART info → HART descriptor                                                                                                    |  |  |
| Descrizione                                                                                                    | Questa funzione consente di definire una descrizione per l'identificazione del punto di<br>misura.                                                                                                    |  |  |
| Inserimento dell'utente                                                                                                    | Fino a 16 caratteri alfanumerici (lettere, numeri e caratteri speciali)                                                                                                    |  |  |
|                                                                                                    |                                                                                                    |  |  |
| Impostazione di fabbrica                                                                                                    | 16 spazi                                                                                                    |  |  |
| Impostazione di fabbrica<br>HART message                                                                                                    | 16 spazi                                                                                                    |  |  |
| Impostazione di fabbrica<br>HART message<br>Navigazione                                                                                                    | 16 spazi<br>□ Expert → Communication → HART info → HART message                                                                                                    |  |  |
| Impostazione di fabbrica<br>HART message<br>Navigazione<br>Descrizione                                                                                            | 16 spazi<br>□ Expert → Communication → HART info → HART message<br>Questa funzione consente di definire un messaggio HART che viene inviato mediante il<br>protocollo HART dietro richiesta del master.                                                                                                    |  |  |
| Impostazione di fabbrica<br>HART message<br>Navigazione<br>Descrizione<br>Inserimento dell'utente                                                                 | 16 spazi<br>□ Expert → Communication → HART info → HART message<br>Questa funzione consente di definire un messaggio HART che viene inviato mediante il<br>protocollo HART dietro richiesta del master.<br>Fino a 32 caratteri alfanumerici (lettere, numeri e caratteri speciali)                                                                                                    |  |  |
| Impostazione di fabbrica<br>HART message<br>Navigazione<br>Descrizione<br>Inserimento dell'utente<br>Impostazione di fabbrica                                     | 16 spazi<br>□ Expert → Communication → HART info → HART message<br>Questa funzione consente di definire un messaggio HART che viene inviato mediante il<br>protocollo HART dietro richiesta del master.<br>Fino a 32 caratteri alfanumerici (lettere, numeri e caratteri speciali)<br>32 spazi                                                                                                    |  |  |
| Impostazione di fabbrica<br>HART message<br>Navigazione<br>Descrizione<br>Inserimento dell'utente<br>Impostazione di fabbrica<br>Hardware revision                | 16 spazi<br>□ Fxpert → Communication → HART info → HART message<br>Questa funzione consente di definire un messaggio HART che viene inviato mediante il<br>protocollo HART dietro richiesta del master.<br>Fino a 32 caratteri alfanumerici (lettere, numeri e caratteri speciali)<br>32 spazi                                                                                                    |  |  |
| Impostazione di fabbrica<br>HART message<br>Navigazione<br>Descrizione<br>Inserimento dell'utente<br>Impostazione di fabbrica<br>Hardware revision<br>Navigazione | <ul> <li>16 spazi</li> <li>Image: Expert → Communication → HART info → HART message</li> <li>Questa funzione consente di definire un messaggio HART che viene inviato mediante il protocollo HART dietro richiesta del master.</li> <li>Fino a 32 caratteri alfanumerici (lettere, numeri e caratteri speciali)</li> <li>32 spazi</li> <li>Expert → Diagnostics → Device information → Hardware revision Expert → Communication → HART info → Hardware revision</li> </ul> |  |  |

| Software revision         |                                                                                                    |
|---------------------------|----------------------------------------------------------------------------------------------------|
| Navigazione               | □ Expert $\rightarrow$ Communication $\rightarrow$ HART info $\rightarrow$ Software revision                                                                                                    |
| Descrizione               | Visualizza la revisione software del dispositivo.                                                                                                    |
| HART date code            |                                                                                                    |
| Navigazione               | □ Expert → Communication → HART info → HART date code                                                                                                    |
| Descrizione               | Questa funzione consente di definire informazioni relative alla data per uso individuale.                                                                                                    |
| Inserimento dell'utente   | Data in formato anno-mese-giorno (YYYY-MM-DD)                                                                                                    |
| Impostazione di fabbrica  | 2010-01-01                                                                                                    |
|                           | Sottomenu "HART output"                                                                                                    |
| Assign current output (PV | 7)                                                                                                    |
| Navigazione               | □ Expert $\rightarrow$ Communication $\rightarrow$ HART output $\rightarrow$ Assign current output (PV)                                                                                                    |
| Descrizione               | Questa funzione consente di assegnare una variabile misurata al valore HART® principale<br>(PV).                                                                                                    |
| Opzioni                   | <ul> <li>Sensor 1 (measured value)</li> <li>Sensor 2 (measured value)</li> <li>Temperatura del dispositivo</li> <li>Media dei due valori misurati: 0,5 x (SV1+SV2)</li> <li>Differenza tra sensore 1 e sensore 2: SV1-SV2</li> <li>Sensore 1 (sensore di backup 2): in caso di guasto al sensore 1, il valore del sensore 2 diventa automaticamente il valore HART<sup>®</sup> principale (PV): sensore 1 (O sensore 2)</li> <li>Commutazione sensore: se il valore supera il valore soglia T configurato per il sensore 1, il valore misurato dal sensore 2 diventa automaticamente il valore supera il valore soglia T configurato per il sensore 1, il valore misurato dal sensore 1 (PV). Il sistema ritorna al sensore 1 se il valore misurato dal sensore 1 risulta inferiore a T di almeno 2 K: sensore 1 (sensore 2, se sensore 1 &gt; T)</li> <li>Media: 0,5 x (SV1+SV2) con backup (valore misurato del sensore 1 o sensore 2 in caso di errore dell'altro sensore)</li> </ul> |
|                           | Il valore soglia può essere impostato con il parametro <b>Sensor switching limit value</b> .<br>Nel caso della commutazione dipendente della temperatura, è possibile abbinare 2<br>sensori che offrono vantaggi diversi in termini di campi di temperatura.                                                                                                    |
| Impostazione di fabbrica  | Sensore 1                                                                                                    |

| PV                       |                                                                                                    |
|--------------------------|----------------------------------------------------------------------------------------------------|
|                          |                                                                                                    |
| Navigazione              | □ Expert → Communication → HART output → PV                                                                                  |
| Descrizione              | Utilizzare questa funzione per visualizzare il primo valore HART                                                             |
| Assign SV                |                                                                                                    |
| Navigazione              | □ Expert → Communication → HART output → Assign SV                                                                           |
| Descrizione              | Questa funzione consente di assegnare una variabile misurata al valore HART® secondario (SV).                                |
| Opzioni                  | Vedere il parametro <b>Assign current output (PV)</b> , $\rightarrow \square 118$                                            |
| Impostazione di fabbrica | Temperatura del dispositivo                                                                                                  |
| SV                       |                                                                                                    |
| Navigazione              | □ Expert → Communication → HART output → SV                                                                                  |
| Descrizione              | Utilizzare questa funzione per visualizzare il secondo valore HART                                                           |
| Assign TV                |                                                                                                    |
| Navigazione              | $ \blacksquare  \text{Expert} \rightarrow \text{Communication} \rightarrow \text{HART output} \rightarrow \text{Assign TV} $ |
| Descrizione              | Questa funzione consente di assegnare una variabile misurata al valore HART® terziario (TV).                                 |
| Opzioni                  | Vedere il parametro <b>Assign current output (PV)</b> , $\rightarrow \triangleq 118$                                         |
| Impostazione di fabbrica | Sensore 1                                                                                                    |
| TV                       |                                                                                                    |
| Navigazione              | □ Expert → Communication → HART output → TV                                                                                  |

| Descrizione | Utilizzare questa funzione per visualizzare il terzo valore HART |
|-------------|------------------------------------------------------------------|

# Assign QV Navigazione $\Box$ Expert $\rightarrow$ Communication $\rightarrow$ HART output $\rightarrow$ Assign QV Descrizione Questa funzione consente di assegnare una variabile misurata al quarto valore HART® (QV). Opzioni Vedere il parametro **Assign current output (PV)**, $\rightarrow \implies 118$ Impostazione di fabbrica Sensore 1 QV Navigazione □ Expert → Communication → HART output → QV Descrizione Utilizzare questa funzione per visualizzare il quarto valore HART Sottomenu "Burst configuration" È possibile configurare fino a modalità 3 burst. Burst mode Navigazione □ Expert $\rightarrow$ Communication $\rightarrow$ Burst configuration $\rightarrow$ Burst mode Descrizione Attivazione della modalità burst HART per il messaggio di burst X. Il messaggio 1 ha la massima priorità, il messaggio 2 viene al secondo posto in ordine di priorità, ecc. Questo ordine di priorità è corretto solo se Min. update period è lo stesso per tutte le configurazioni burst. L'ordine di priorità dei messaggi dipende da Min. update period; il tempo più breve ha la massima priorità. Selezione Off Il dispositivo invia i dati al bus solo dietro richiesta di un master HART • On Il dispositivo invia regolarmente i dati al bus senza che venga richiesto. Impostazione di fabbrica Off Burst command Navigazione Expert $\rightarrow$ Communication $\rightarrow$ Burst configuration $\rightarrow$ Burst command

| Descrizione              | Questa funzione consente di selezionare il comando la cui risposta viene inviata al master<br>HART nella modalità burst attivata.                                                                                                    |
|--------------------------|----------------------------------------------------------------------------------------------------|
| Selezione                | <ul> <li>Command 1<br/>Lettura della variabile principale</li> <li>Command 2<br/>Lettura di valore misurato principale e della corrente in percentuale</li> <li>Command 3<br/>Lettura di variabili dinamiche HART e della corrente</li> <li>Command 9<br/>Lettura di variabili dinamiche HART, compreso il relativo stato</li> <li>Command 33<br/>Lettura di variabili dinamiche HART, compresa la relativa unità ingegneristica</li> <li>Command 48<br/>Lettura dello stato del dispositivo aggiuntivo</li> </ul> |
| Impostazione di fabbrica | Command 2                                                                                                    |
| Informazioni addizionali | I comandi 1, 2, 3, 9 e 48 sono comandi HART universali.<br>Il comando 33 è un comando HART "Common-Practice".<br>Per ulteriori informazioni sull'argomento è possibile consultare le specifiche HART.                                                                                                    |

Burst variable n

|              | n = numero di variabili burst (0 3)                                                                                                    |
|--------------|----------------------------------------------------------------------------------------------------|
| Navigazione  | □ Expert $\rightarrow$ Communication $\rightarrow$ Burst configuration $\rightarrow$ Burst variable n                                                                                                    |
| Prerequisito | Questo parametro può essere selezionato solo se l'opzione <b>Burst mode</b> è abilitata.<br>La selezione delle variabili burst dipende dal comando burst. Se vengono selezionati il<br>comando 9 e il comando 33, è possibile selezionare le variabili burst.                                                                                                    |
| Descrizione  | Questa funzione consente di assegnare una variabile misurata agli slot 0-3.                                                                                                    |
|              | Questa assegnazione è valida <b>solo</b> per la modalità burst. Le variabili misurate sono assegnate alle 4 variabili HART (PV, SV, TV, QV) nel menu <b>HART output</b> → 🗎 118.                                                                                                    |
| Selezione    | <ul> <li>Sensor 1 (measured value)</li> <li>Sensor 2 (measured value)</li> <li>Device temperature</li> <li>Average of the two measured values: 0,5 x (SV1+SV2)</li> <li>Difference between sensor 1 and sensor 2: SV1-SV2</li> <li>Sensor 1 (backup sensor 2): in caso di guasto al sensore 1, il valore del sensore 2 diventa automaticamente il valore HART<sup>®</sup> principale (PV): sensore 1 (O sensore 2)</li> <li>Sensor switching: se il valore supera il valore soglia T configurato per il sensore 1, il valore misurato dal sensore 2 diventa automaticamente il valore 1 se il valore misurato dal sensore 1 risulta inferiore a T di almeno 2 K: sensore 1 (sensore 2, se sensore 1 &gt; T)</li> </ul> |
|              | Il valore soglia può essere configurato mediante il parametro <b>Sensor switch set</b><br><b>point</b> . Nel caso della commutazione dipendente della temperatura, è possibile<br>abbinare 2 sensori che offrono vantaggi diversi in termini di campi di temperatura.                                                                                                    |
|              | Average: 0,5 x (SV1+SV2) con backup (valore misurato del sensore 1 o sensore 2 in caso di errore dell'altro sensore)                                                                                                    |

### Impostazione di fabbrica

- Burst variable slot 0: sensor 1
- Burst variable slot 1: device temperature
- Burst variable slot 2: sensor 1
- Burst variable slot 3: sensor 1

| Burst trigger mode       |                                                                                                    |
|--------------------------|----------------------------------------------------------------------------------------------------|
| Navigazione              | $\Box$ Expert $\rightarrow$ Communication $\rightarrow$ Burst configuration $\rightarrow$ Burst trigger mode                                                                                                    |
| Descrizione              | <ul> <li>Questa funzione consente di selezionare l'evento che attiva il messaggio di burst X.</li> <li>Continuous:<br/>Il messaggio è attivato in base al tempo, rispettando almeno l'intervallo di tempo definito nel parametro Min. update period.</li> <li>Range:<br/>Il messaggio è attivato se il valore misurato specificato varia del valore impostato in Burst trigger level X.</li> <li>Rising:<br/>Il messaggio è attivato se il valore misurato specificato supera il valore impostato nel parametro Burst trigger level X.</li> <li>Falling:<br/>Il messaggio è attivato se il valore misurato specificato scende sotto il valore impostato nel parametro Burst trigger level X.</li> <li>Gon change:<br/>Il messaggio è attivato se il valore misurato del messaggio si modifica.</li> </ul> |
| Selezione                | <ul> <li>Continuous</li> <li>Range</li> <li>Rising</li> <li>In band</li> <li>On change</li> </ul>                                                                                                    |
| Impostazione di fabbrica | Continuous                                                                                                    |
| Burst trigger level      |                                                                                                    |
| Navigazione              | □ Expert → Communication → Burst configuration → Burst trigger value                                                                                                    |
| Prerequisito             | Questo parametro può essere selezionato solo se l'opzione <b>Burst mode</b> è abilitata.                                                                                                    |
| Descrizione              | Questa funzione consente di impostare il valore che, insieme alla modalità di trigger,<br>determina l'orario del messaggio di burst 1. Questo valore determina l'orario del<br>messaggio.                                                                                                    |
| Immissione               | -1.0e <sup>+20</sup> +1.0e <sup>+20</sup>                                                                                                    |
| Impostazione di fabbrica | -10.000                                                                                                    |

| Min. update period       |                                                                                                    |
|--------------------------|----------------------------------------------------------------------------------------------------|
| Navigazione              | □ Expert → Communication → Burst configuration → Min. update period                                                                                              |
| Prerequisito             | Questo parametro dipende dalla selezione nel parametro <b>Burst trigger mode</b> .                                                                               |
| Descrizione              | Questa funzione consente di inserire l'intervallo di tempo minimo tra due comandi di burst<br>per il messaggio di burst X. Il valore è inserito in millisecondi. |
| Immissione               | Da 500 fino al [valore inserito per il campo di tempo massimo nel parametro <b>Max. update period</b> ] come numero intero                                       |
| Impostazione di fabbrica | 1000                                                                                                    |

| Max. update period       |                                                                                                    |
|--------------------------|----------------------------------------------------------------------------------------------------|
| Navigazione              | $\Box$ Expert $\rightarrow$ Communication $\rightarrow$ Burst configuration $\rightarrow$ Min. update period                                                      |
| Prerequisito             | Questo parametro dipende dalla selezione nel parametro <b>Burst trigger mode</b> .                                                                                |
| Descrizione              | Questa funzione consente di inserire l'intervallo di tempo massimo tra due comandi di<br>burst per il messaggio di burst X. Il valore è inserito in millisecondi. |
| Immissione               | [Dal valore inserito per il campo di tempo massimo nel parametro <b>Min. update period</b> ]<br>fino a 3600000 come numero intero                                 |
| Impostazione di fabbrica | 2000                                                                                                    |
|                          | 14.3.5 Sottomenu "Diagnostics"                                                                                                    |
|                          | Sottomenu "Diagnostic list"                                                                                                    |
|                          | Descrizione dettagliata $\rightarrow \cong 98$                                                                                                    |
|                          | Sottomenu "Event logbook"                                                                                                    |
|                          | Descrizione dettagliata $\rightarrow \cong 99$                                                                                                    |
|                          | Sottomenu "Device information"                                                                                                    |
|                          |                                                                                                    |
| Extended order code 1-3  |                                                                                                    |
| Navigazione              | □ Diagnostics $\rightarrow$ Device information $\rightarrow$ Extended order code 1-3                                                                              |

Expert  $\rightarrow$  Diagnostics  $\rightarrow$  Device information  $\rightarrow$  Extended order code 1-3

### Descrizione

Visualizza la prima, la seconda e/o la terza parte del codice d'ordine esteso. A causa delle limitazioni di lunghezza, il codice d'ordine esteso è suddiviso in massimo 3 parametri. Il codice d'ordine esteso indica la versione di tutte le opzioni della codifica del prodotto e, di consequenza, identifica il dispositivo in modo univoco. È reperibile anche sulla targhetta.

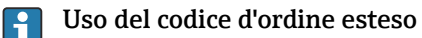

- Per ordinare un dispositivo di ricambio identico.
- Per confrontare le opzioni del dispositivo ordinate con quelle riportate nel documento di spedizione.

| Versione ENP                            |                        |                                                                                                    |
|-----------------------------------------|------------------------|----------------------------------------------------------------------------------------------------|
| Navigazione                             |                        | Diagnostica → Info dispositivo → Versione ENP<br>Expert → Diagnostics → Device information → ENP version                                                                                                    |
| Descrizione                             | Visua                  | alizza la versione della targhetta elettronica.                                                                                                    |
| Display                                 | Num                    | ero di 6 cifre in formato xx.yy.zz                                                                                                    |
| Revisione dispositivo                   |                        |                                                                                                    |
| Navigazione                             |                        | Diagnostics → Device information → Device revision<br>Esperto → Diagnostica → Informazioni sul dispositivo → Revisione del dispositivo<br>Expert → Communication → HART info → Device revision                                          |
| Descrizione                             | Ques<br>regis<br>asseg | ta funzione serve per visualizzare la revisione del dispositivo con cui il trasmettitore è<br>trato presso HART FieldComm Group. Questa informazione è necessaria per<br>gnare il file DD (device description) corretto al dispositivo. |
| Display                                 | Num                    | ero esadecimale a 2 cifre                                                                                                    |
| Manufacturer ID $\rightarrow \cong 116$ | ,                      |                                                                                                    |
| Navigazione                             |                        | Diagnostics → Device information → Manufacturer ID<br>Expert → Communication → HART info → Manufacturer ID<br>Expert → Diagnostics → Device information → Manufacturer ID                                                               |
| Manufacturer                            |                        |                                                                                                    |
| Navigazione                             |                        | Diagnostics $\rightarrow$ Device information $\rightarrow$ Manufacturer<br>Expert $\rightarrow$ Diagnostics $\rightarrow$ Device information $\rightarrow$ Manufacturer                                                                 |
| Descrizione                             | Visua                  | alizzazione del nome del produttore.                                                                                                    |

| Hardware revision  |                                                                                                    |
|--------------------|----------------------------------------------------------------------------------------------------|
| Navigazione        | □ Diagnostics → Device information → Hardware revision<br>Expert → Diagnostics → Device information → Hardware revision<br>Expert → Communication → HART info → Hardware revision |
| Descrizione        | Visualizza la versione dell'hardware del dispositivo.                                                                                                    |
|                    | Sottomenu "Measured values"                                                                                                    |
| Sensor n raw value |                                                                                                    |
|                    | n = numero di ingressi sensore (1 e 2)                                                                                                    |
| Navigazione        | □ Expert $\rightarrow$ Diagnostics $\rightarrow$ Measured values $\rightarrow$ Sensor n raw value                                                                                 |
| Descrizione        | Mostra il valore mV/Ohm non linearizzato del sensore.                                                                                                    |
|                    | Sottomenu "Min/max values"<br>Descrizione dettagliata → 🗎 103                                                                                                    |
|                    | Sottomenu "Simulation"<br>Descrizione dettagliata → 🗎 105                                                                                                    |

# Indice analitico

# 0...9

| 2-wire compensation (parametro)                |
|------------------------------------------------|
| Α                                              |
| Access status tooling (parametro)              |
| Accessori                                      |
| Componenti di sistema                          |
| Specifici del dispositivo                      |
| Specifici della comunicazione 41               |
| Administration (sottomenu) 95, 108             |
| Advanced setup (sottomenu ) 81                 |
| Alarm delay (parametro) 107                    |
| Altre norme e direttive 69                     |
| Approvazione UL                                |
| Assegnazione dei morsetti                      |
| Assign current output (PV) (parametro) 79, 118 |
| Assign QV (parametro) 120                      |
| Assign SV (parametro) 119                      |
| Assign TV (parametro) 119                      |
|                                                |

# В

| Burst command (parametro)       | 120 |
|---------------------------------|-----|
| Burst configuration (sottomenu) | 120 |
| Burst mode (parametro)          | 120 |
| Burst trigger level (parametro) | 122 |
| Burst trigger mode (parametro)  | 122 |
| Burst variables (parametro)     | 121 |

# С

| -                                                |
|--------------------------------------------------|
| Calibration alarm category (parametro) 113       |
| Calibration counter start (parametro)            |
| Calibration counter start value (parametro) 113  |
| Call./v. Dusen coeff. A, B and C (parametro) 112 |
| Call./v. Dusen coeff. RO (parametro)             |
| Canale di diagnostica attuale                    |
| Codice d'ordine esteso                           |
| Codice ordine                                    |
| Combinazioni di connessione                      |
| Communication (sottomenu)                        |
| Componenti di sistema                            |
| Configuration changed (parametro)                |
| Contatore delle configurazioni                   |
| Conteggio diagnostica attuale                    |
| Corrente di uscita                               |
| Corrosion detection (parametro) 84               |
| Count value                                      |
| Current output (sottomenu)                       |
| Current output simulation (parametro) 105        |
| Current trimming 4 mA (parametro) 89             |
| Current trimming 20 mA (parametro)               |
|                                                  |

# D

| Decimal places 1 (parametro)                    | 91 |
|-------------------------------------------------|----|
| Decimal places 2 (parametro)                    | 92 |
| Decimal places 3 (parametro)                    | 93 |
| Define device write protection code (parametro) | 95 |
| Device reset (parametro)                        | 95 |

| Device temperature alarm (parametro) 84, 108   |
|------------------------------------------------|
| Device temperature max                         |
| Device temperature min                         |
| Diagnostic list (sottomenu) 98                 |
| Diagnostic settings (menu) 113                 |
| Diagnostica attuale                            |
| Diagnostica attuale (parametro)                |
| Diagnostics (menu) 97                          |
| Diagnostics (sottomenu)                        |
| Display (menu)                                 |
| Display (sottomenu) 108                        |
| Display interval (parametro)                   |
| Documento                                      |
| Funzione                                       |
| Drift/difference alarm category (parametro) 85 |
| Drift/difference alarm delay                   |
| Drift/difference mode (parametro)              |
| Drift/difference set point (parametro)         |
|                                                |

# Ε

| Enter access code (parametro) | 82  |
|-------------------------------|-----|
| Event logbook (sottomenu)     | 99  |
| Eventi diagnostici            |     |
| Azione di diagnostica         | 46  |
| Panoramica                    | 47  |
| Segnali di stato              | 46  |
| Expert (Menu) 1               | .07 |

# F

| Failure current (parametro)  | 88  |
|------------------------------|-----|
| Failure mode (parametro)     | 88  |
| FieldCare                    |     |
| Campo di funzioni            | 33  |
| Interfaccia utente           | 34  |
| Filo pieno                   | 24  |
| Filo senza capicorda         | 25  |
| Force safe state (parametro) | 95  |
| Format display (parametro)   | 90  |
| Funzione del documento       | . 4 |

# Η

| HART address (parametro)       | 115 |
|--------------------------------|-----|
| HART configuration (sottomenu) | 114 |
| HART date code (parametro)     | 118 |
| HART descriptor (parametro)    | 117 |
| HART info (sottomenu)          | 116 |
| HART message (parametro)       | 117 |
| HART output (sottomenu)        | 118 |
| HART revision                  | 117 |
| HART short tag (parametro)     | 114 |
|                                |     |

# I

| ID del dispositivo                    | 116 |
|---------------------------------------|-----|
| ID produttore (parametro) 102, 116, 1 | 124 |
| Info dispositivo (sottomenu) 99, 1    | 123 |
| Informazioni sul rimedio              | 97  |

### L

| —                                |
|----------------------------------|
| Linearization (sottomenu)        |
| Lower range value (parametro) 80 |

# М

| Mains filter (parametro)             | 7 |
|--------------------------------------|---|
| Marchio CE                           | 3 |
| Max. update period (parametro)       | 3 |
| Measured values (sottomenu) 103, 125 | 5 |
| Measuring mode (parametro) 87, 114   | ł |
| Min. update period (parametro)       | 3 |
| Min/max values (sottomenu)           | 3 |

# N

| No. of preambles (parametro) | 115 |
|------------------------------|-----|
| Nome del dispositivo         | 100 |
| Numero di serie              | 100 |

# 0

| Operational state (parametro)     | 93 |
|-----------------------------------|----|
| Opzioni operative                 |    |
| Operatività locale                | 28 |
| Panoramica                        | 28 |
| Tool operativo                    | 28 |
| Out of range category (parametro) | 88 |
| Output (sottomenu) 1              | 14 |

# Ρ

| Polynomial coeff. A, B (parametro)             |
|------------------------------------------------|
| Polynomial coeff. R0 (parametro) 112           |
| Posizione di montaggio                         |
| Custodia da campo                              |
| Guida DIN (fermaglio a molla per guida DIN) 13 |
| Testa terminale, FF secondo DIN 43729 13       |
| Precedenti diagnostiche                        |
| Previous diag n channel                        |
| Previous diagnostics 1                         |
| Produttore                                     |
| Protocollo HART®                               |
| Informazioni sulla versione del dispositivo 36 |
| Variabili del dispositivo                      |
| Punto comparaz. (parametro)                    |
| PV 119                                         |
|                                                |

### **Q** QV..... 120

# R

| Deast configuration shanged flag (parametra) 11E   |
|----------------------------------------------------|
| Reset configuration changed hag (parametro) 115    |
| Reset device temp. min/max values (parametro) 105  |
| Reset sensor min/max values (parametro) 104        |
| Restituzione                                       |
| Revisione del dispositivo 101, 116, 124            |
| Revisione hardware                                 |
| Revisione software                                 |
| Ricerca guasti                                     |
| Controllo del display                              |
| Errore di applicazione con connessione del sensore |
| RTD 45                                             |
|                                                    |

| Errore di applicazione con connessione del sens | ore<br>45 |
|-------------------------------------------------|-----------|
| Frrori generali                                 | 4J<br>/// |
| RI preset value (parametro)                     | 79        |
|                                                 |           |
| S                                               |           |
| Sensor (sottomenu)                              | 84, 108   |
| Sensor 1/2 (sottomenu)                          | 108       |
| Sensor lower limit                              | 108       |
| Sensor lower limit (parametro)                  | 111       |
| Sensor max value                                | 104       |
| Sensor min value                                | 103       |
| Sensor n raw value                              | 103       |
| Sensor offset (parametro)                       | 84        |
| Sensor raw value                                | 125       |
| Sensor switch set point (parametro)             | 86        |
| Sensor trimming (parametro)                     | 109       |
| Sensor trimming (sottomenu)                     | 109       |
| Sensor trimming lower value (parametro)         | 109       |
| Sensor trimming min span                        | 110       |
| Sensor trimming upper value (parametro)         | 110       |
| Sensor type (parametro)                         | 77        |
| Sensor upper limit                              | 108       |
| Sensor upper limit (parametro)                  | 111       |
| Sensor value                                    | 103       |
| Serial no. sensor (parametro)                   | 108       |
| Setup (menu)                                    | 77        |
| Sicurezza del prodotto                          | 8         |
| Sicurezza sul lavoro                            | 7         |
| SIL (sottomenu)                                 | 93        |
| SIL checksum (parametro)                        | 94        |
| SIL option (parametro)                          | 93        |
| Simulation (sottomenu)                          | 105       |
| Smaltimento                                     | 40        |
| Smorzamento (parametro)                         | 107       |
| Specifica del cavo                              | 25        |
| Stato di blocco                                 | 83        |

# т

| -                                          |
|--------------------------------------------|
| Tag dispositivo (parametro)                |
| Targhetta                                  |
| Temperatura del dispositivo                |
| Tempo operativo                            |
| Timestamp SIL configuration (parametro) 94 |
| Tipo di connessione (parametro) 78         |
| Tipo di dispositivo                        |
| TV 119                                     |

 Struttura del menu operativo
 29

 SV
 119

 System (sottomenu)
 107

# U

| Unità (parametro) | 77 |
|-------------------|----|
| Uso previsto      | 7  |

# v

| v                                 |    |
|-----------------------------------|----|
| Valore di fondo scala (parametro) | 80 |
| Value 1 display (parametro)       | 90 |
| Value 2 display (parametro)       | 91 |
| Value 3 display (parametro)       | 92 |
|                                   |    |

| Value current output (parametro) | 105 |
|----------------------------------|-----|
| Versione ENP 101,                | 124 |
| Versione firmware                | 100 |

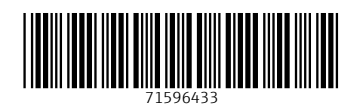

www.addresses.endress.com

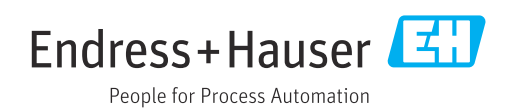